The IPLCheck Family of z/OS Health Checks helps users manage and protect the integrity of their z/OS systems by reporting on system configuration settings that do not conform to accepted best practices and possibly result in a future z/OS IPL failure.

# The IPLCheck Family of PFA<sup>\*</sup> Checks

ICE18.0

**USER GUIDE** 

\*Predictive z/OS Failure Analysis

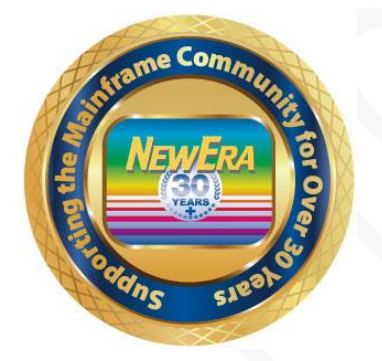

Contact us for additional information:

NewEra Software Technical Support

800-421-5035 or 408-520-7100

support@newera.com

www.newera.com

Rev: 2024-5-24

#### 1 Foreword

## 1.1 Copyright, Trademark and Legal Notices

## 1.1.1 Copyrights

This User Guide and the related Software Product(s) are protected under a Copyright dated 2020 by NewEra Software, Inc. All rights are reserved.

#### 1.1.2 License Agreement

This User Guide describes the installation and operation of the IPLCheck Family and related components of the Integrity Controls Environment (ICE). It is made available only under the terms of a license agreement between the licensee and NewEra Software, Inc. No part of this Guide or the related Software Product(s) may be reproduced or transmitted in any form or by any means, electronic or mechanical, including photocopying and recording, for any purpose, without the express written permission of NewEra Software, Inc.

#### 1.1.3 Trademarks and Copyrights of Others

The following products and/or registered trademarks of International Business Machines Corporation (IBM) are referenced in this document: z/OS, MVS, VM, RACF, z/OS, SYSPLEX, JES, VTAM, TSO, ISPF, ICKDSF, DFSMSdss, DF/DSS, SDSF and IBM Health Checker for z/OS. Other company, product or service names may be trademarks or service marks of IBM or other organizations.

## 1.2 General Information

#### 1.2.1 Who Should Read this Document

Those given the responsibility to: install, maintain and use IPLCheck should read this document. It will explain in detail how IPLCheck is installed, configured, maintained and used.

#### 1.2.2 Other Documents and Resources

In addition to this document, new users will benefit from the content of these three additional documents:

- Image FOCUS Read Me;
- Image FOCUS User Guide;
- Getting Started With Image FOCUS.

All of these documents are available in PDF format as downloads on the NewEra web site or can be requested directly by contacting NewEra Technical Support by email at the following email address: support@newera.com.

#### 1.2.3 Reporting Problems

When reporting an IPLCheck problem to NewEra Technical Support, please provide the following information so that we may resolve the issue expeditiously.

• The JOBLOG/JCL/MESSAGE output from the IPLCHECK Address Space.

## 1.3 Technical Support Information

| Around-the-clock-<br>support                          | NewEra Software is dedicated to providing the highest level of technical support to meet our customers' growing needs. In order to meet these needs, NewEra provides technical support, 7 days a week, 24 hours a day.                                                                                                    |
|-------------------------------------------------------|----------------------------------------------------------------------------------------------------|
| Reach us by Telephone<br>during Business Hours        | <ul> <li>Please use the following phone numbers to reach our technical support staff during normal business hours (6 AM to 4 PM Pacific Time):</li> <li>In North America, dial 1-800-421-5035</li> <li>Outside North America, dial 1-408-520-7100</li> <li>Support inquiries may also be texted to 669-888-5061</li> </ul>                                                                                                    |
| Reach us by Telephone<br>during non-Business<br>Hours | In case of an emergency, during non-business hours, phone the<br>above numbers to receive instructions on how to contact a<br>Technical Support Representative or a Technical Support Manager.                                                                                                    |
| Sending Email                                         | Our technical support staff can be reached by email at support@newera.com. Email messages will be answered by the next business day. Product technical questions or product recommendations may be sent via email.                                                                                                    |
| Help through the<br>NewEra website                    | You can access technical support from www.newera.com. Click the<br>Support tab at the top of the screen to reach our Technical Support<br>Request page.                                                                                                    |
| Service Levels                                        | <ul> <li>NewEra is committed to providing the highest level of quality to our customers by adopting the following criteria for responding to customer requests:</li> <li>All critical questions received by phone during working hours will be answered within 15 minutes of receiving the request;</li> <li>Technical questions sent by email, or messages sent through our Technical Support Request page, will be answered by the next business day.</li> </ul> |
| We Want Your<br>Suggestions!                          | NewEra understands the significance of providing our customers<br>with the highest quality support and welcomes all suggestions as<br>to how we may improve Technical Support.                                                                                                    |

## 1.4 About IPLCheck

The IPLCheck Family is an integrated set of Predictive Failure Analysis (PFA) "Health Checks" that evaluate z/OS configuration settings against 'Industry Best Practices' to pinpoint the causes of potential system initialization failures at the z/OS Logical Partition (LPAR) level.

The analytic processes used by each IPLCheck application are based on NewEra's proven z/OS Inspection Server Technology that supports all releases of z/OS. The Family includes:

- **IPLCheck-Core** is directed to automatically discover the IPL PARMs of each 'Production' z/OS LPAR to which it is assigned. It evaluates running settings for syntax and related system components for structural integrity.
- **IPLCheck-Plus** is directed to 'Alternate' z/OS LPARs via user-managed settings that override IPLCheck-Core discoveries. Alternates include Unit Address, LoadParm, Catalog and development IPLPARM and PARMLIB datasets.
- IPLCheck-Dynamic evaluates LPALST, LNKLST, APFLST and SYMLST settings. Mismatches with 'Actual' production or alternate configurations often result in a loss of functionality when an LPAR is re-IPLed.
- IPLCheck-Subsystems extends the discovery and standards enforcement found in IPLCheck-Core and IPLCheck-Plus to include the z/OS subsystems JES, VTAM, CICS and various TCP/IP components.
- IPLCheck-Viewer analytic findings are reported to the Health Checker Framework where they are immediately distributed, by LPAR, for review and remediation. The Viewer provides a centralized focal point where the state of all LPARs can be reviewed simultaneously.

## 1.5 Limitations of IPLCheck

The IPLCheck Family of applications operates totally under the control of the IBM Health Checker for z/OS and therefore does not have access to the background and/or interval monitoring or change and/or event detection process found in the other ICE applications: Image FOCUS, The Control Editor and The Supplementals.

#### 1.6 Enhancements in this Release

IPLCheck 18.0 is built on the latest ICE code base Version 16 Patch 10. Changes improving the availability, reliability and serviceability of the Image FOCUS Core have been made. They are listed in the Image FOCUS 18.0 Read Me. In addition, in this release of Image FOCUS the z/OS Core has been enhanced to provide support z/OS V2R5. It is recommended that current users upgrade to this new release as soon as possible.

#### 1.6.1 This Release

• In this release of Image FOCUS the z/OS Core and its Subsystem and Supplemental Inspectors have been enhanced to provide support for z/OS V3R1. It is recommended that current users upgrade to this new release as soon as possible.

## 1.6.2 Prior Releases

• Users of IPLCheck Family of Predictive Failure Analysis Applications will benefit from the added change detection function now found in the optional Image Manager application.

The Image Manager creates three distinct Image Configuration Baselines for each identified LPAR, one baseline each for the Production and Alternate configurations as identified by IPLCheck (The Moving Baselines) and a startup Snapshot of LPAR Environment following the most recent IPL (The Fixed Baseline). Notification of changes discovered may be sent via Email, SMS Text and/or posted to the System Log.

- The following additional PFA Checks and IPLCheck Interfaces are now available:
  - 1. **IPLCheck-Plus** is directed to 'Alternate' z/OS LPARs via user-managed settings that override IPLCheck-Core discoveries. Alternates include Unit Address, LoadParm, Catalog and development IPLPARM and PARMLIB datasets.
  - 2. **IPLCheck-Dynamic** evaluates LPALST, LNKLST, APFLST and SYMLST settings. Mismatches with 'Actual' production or alternate configurations often result in a loss of functionality when an LPAR is re-IPLed.
  - 3. **IPLCheck-Subsystems** extends the discovery and standards enforcement found in IPLCheck-Core and IPLCheck-Plus to include the z/OS subsystems JES, VTAM, CICS and various TCP/IP components.
  - 4. **IPLCheck-Viewer** analytic findings are reported to the Health Checker Framework where they are immediately distributed, by LPAR, for review and remediation. The

Viewer provides a centralized focal point where the state of all LPARs can be reviewed simultaneously.

Using a newly provided Image FOCUS Configuration Member, NSEMSG00, users may
optionally exercise control over the degree of severity embedded in an Image FOCUS
Inspection Message. By default Inspection Message Severity is automatically
determined from Internal Control Tables that are based on published IBM
documentation and years of real-world experience and user feedback. This new user
controlled feature can be used to optionally override these default findings with those
deemed more appropriate for their operational environment.

When this optional feature is in use, all affected Inspection Messages (those changed to a greater or lesser severity) are summarized in a new Image FOCUS Audit Report Segment - The Message Filter Report – that discloses the content of NSEMSG00 and its impact on the Image FOCUS Inspection Results.

## 1.7 System Requirements

#### 1.7.1 Prerequisites

To use any IPLCheck Family application, you will need Integrity Controls Environment (ICE) 14.0 for z/OS V1R1 or higher and the IBM System Display and Search Facility (SDSF), CA-SysView, or their equivalent. You can access the latest release of ICE at www.newera.com.

#### 1.7.2 The License Key

One or more License Key(s) is required to activate an IPLCheck Family application. Once the License Key(s) is inserted in the ICE Control Member NSEPRM00, the functions of the application are unlocked and become immediately controllable by the IBM Health Checker for z/OS Framework.

## 1.8 Solving Real-World Problems

- "...When we did the math it was pretty clear that the partnership of the IBM Health Checker for z/OS and the IPLCheck product family represented an insurance policy we just couldn't live without. I mean the RACF Resource Checks alone help us to avoid negative Security Audit Findings. And the z/OS, Sub-system and Dynamic Checks provided by NewEra assure us that z/OS and Sub-System initializations will go as planned. What would an initialization failure cost us? Well in our organization a lot more that \$500.00 per LPAR per year. Working together these system tools represent the best Insurance Policy against security and Initialization failure available anywhere. We're all satisfied with the improvements in z/OS integrity and the savings, problem solved. "
- "...money is always a problem in our shop, it's become a way of life to look for the best value, highest return on investment in everything we do. We've been following NewEra and its z/OS Inspection Technology for a long time and were convinced it could help us guard against future IPL failures. We wrote and submitted our justification for approval but management just couldn't give the 'Green Light' because of other financial priorities. I am happy to say that the IPLCheck Family solved all financial concerns. We acquired a license only for our six production LPARs. Management now thinks of LPAR Inspection as *MUST HAVE*." LPARs protected, management happy, problem solved.
- "...we have been using the ICE Application, Image FOCUS in batch (IFOBAT/A/S) for the last 5 years. We consider batch processing a good alternative to Image FOCUS Production for automating individual LPAR Inspections when you are not concerned with the integrity of the overall Sysplex. When we started there were only 3 production LPARS; now we're up to 20 spread across 3 z/Platforms and expect more. We still like the LPAR by LPAR inspection approach we get with IFOBAT/A/S but the numbers are beginning to work against us. I am happy to say that IPLCheck solved this for us. Now we let the IBM Health Checker schedule our LPAR Inspections and report the results. And since we share DASD across the Sysplex and therefore the ICE Application Libraries, all we need to do when adding a new LPAR is copy the IPLCHECK PROC to the LPAR's PROCLIB and start it. And the really good news is that for us there was *NO ADDITIONAL LICENSE FEE*." LPARs protected; growth under control, problem solved.
- "...the thing we like best about the way NewEra is approaching the distribution of its system software environment and applications is that it allowed us to get started with minimal effort and expense, focusing on what we believed to be our most critical issue, LPAR integrity. As we get comfortable with the process we can, at any time, move on to more global z/OS concerns: Sysplex and Sub-System Inspections, Baselines, Change Detection, Release Analysis, Compensating Configuration Control and IODF Configuration Management. We're not at all certain we'll ever need them but our business is growing and that to us means more regulations and more oversight. It's good to know that the

tools we'll need to solve these complex problems are already installed and available." LPARs protected, future assured, problem solved.

"...I really didn't know very much about the IBM Health Checker for z/OS except that it came packaged as a "freebee" with z/OS. Now we run it constantly and wonder how we ever got along without it. The IPLCheck Family got us hooked and then with a little time and research we turned off checks in the IBM Check Inventory that weren't useful in our shop. Who knows? We may even write a few Checks of our own, it certainly looks doable." LPARs protected, new system tool active, problem solved.

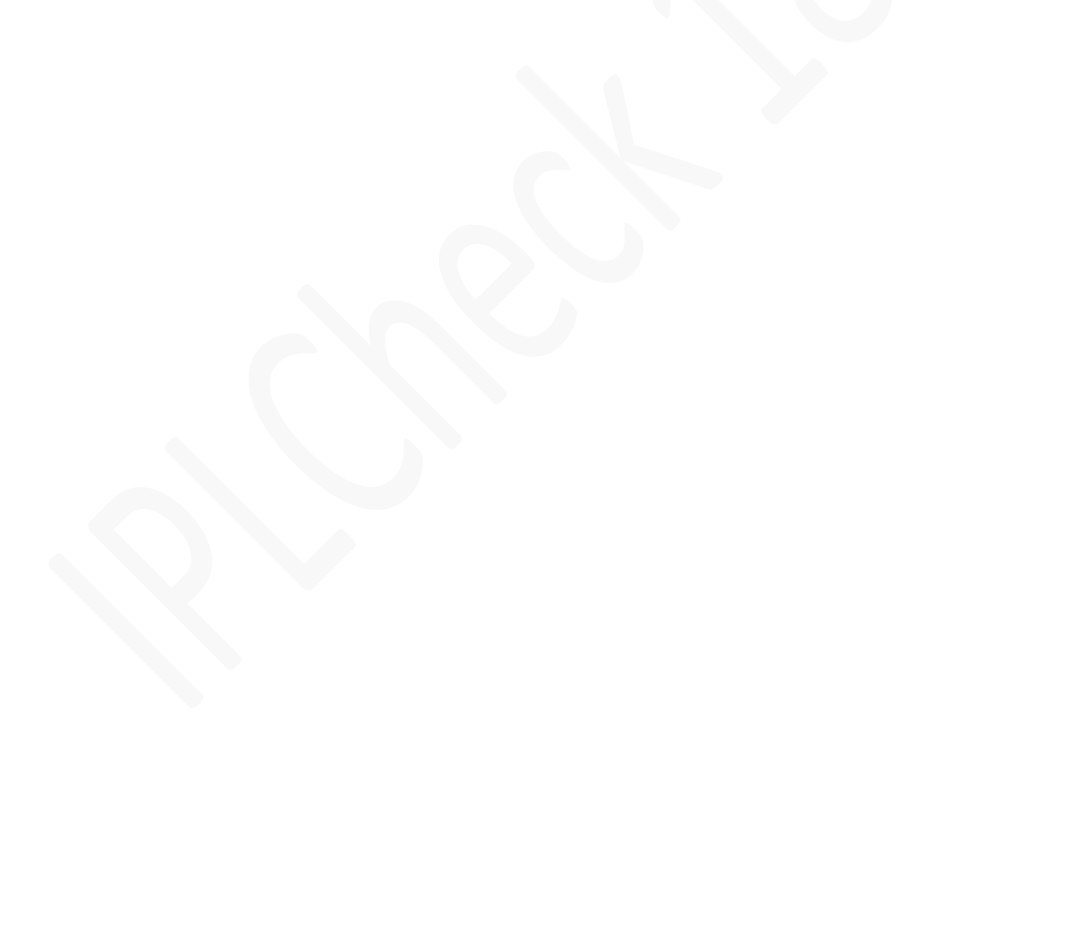

## 2 Table of Contents

| 1.1       Copyright, Trademark and Legal Notices         1.1.1       Copyrights         1.1.2       License Agreement         1.1.3       Trademarks and Copyrights of Others         1.2       General Information         1.2.1       Who Should Read this Document         1.2.2       Other Documents and Resources         1.2.3       Reporting Problems         1.3       Technical Support Information         1.4       About IPLCheck         1.5       Limitations of IPLCheck         1.6       Enhancements in this Release         1.6.2       Prior Releases         1.6.2       Prior Releases         1.7.1       Prerequisites         1.7.2       The License Key         1.8       Solving Real-World Problems         2       Table of Contents         3.1       The Health Checker         3.2       Installing the ICE Environment         3.2.1       Accessing the ICE Download Package                                                                        | 2<br>2<br>2<br>2<br>3<br>3<br>3<br>3<br>3<br>3<br>4<br>5<br>6                                    |
|----------------------------------------------------------------------------------------------------|--------------------------------------------------------------------------------------------------|
| 1.1.1       Copyrights         1.1.2       License Agreement         1.1.3       Trademarks and Copyrights of Others         1.1.3       Trademarks and Copyrights of Others         1.2       General Information         1.2.1       Who Should Read this Document         1.2.2       Other Documents and Resources         1.2.3       Reporting Problems         1.3       Technical Support Information         1.4       About IPLCheck         1.5       Limitations of IPLCheck         1.6       Enhancements in this Release         1.6.1       This Release         1.6.2       Prior Releases         1.6.3       The License Key         1.7       System Requirements         1.7.1       Prerequisites         1.7.2       The License Key         1.8       Solving Real-World Problems         2       Table of Contents         3.1       The Health Checker         3.2       Installing the ICE Environment         3.2.1       Accessing the ICE Download Package | 2<br>2<br>2<br>3<br>3<br>3<br>3<br>3<br>3<br>3<br>3<br>3<br>3<br>3<br>3<br>3<br>3<br>3<br>3<br>3 |
| 1.1.2       License Agreement         1.1.3       Trademarks and Copyrights of Others         1.2       General Information         1.2.1       Who Should Read this Document         1.2.2       Other Documents and Resources         1.2.3       Reporting Problems         1.2.4       About IPLCheck         1.5       Limitations of IPLCheck         1.6       Enhancements in this Release         1.6.1       This Release         1.6.2       Prior Releases         1.7       System Requirements         1.7.1       Prerequisites         1.7.2       The License Key         1.8       Solving Real-World Problems         2       Table of Contents         3.1       The Health Checker         3.2       Installing the ICE Environment         3.2.1       Accessing the ICE Download Package                                                                                                    | 2<br>3<br>3<br>3<br>4<br>5<br>6                                                                  |
| 1.1.3       Trademarks and Copyrights of Others.         1.2       General Information                                                                                                    | 2<br>3<br>3<br>3<br>4<br>5<br>6                                                                  |
| 1.2       General Information         1.2.1       Who Should Read this Document.         1.2.2       Other Documents and Resources         1.2.3       Reporting Problems         1.3       Technical Support Information         1.4       About IPLCheck         1.5       Limitations of IPLCheck         1.6       Enhancements in this Release         1.6.1       This Release         1.6.2       Prior Releases         1.7       System Requirements         1.7.1       Prerequisites         1.7.2       The License Key         1.8       Solving Real-World Problems         2       Table of Contents         3.1       The Health Checker         3.2       Installing the ICE Environment         3.2.1       Accessing the ICE Download Package                                                                                                    |                                                                                                  |
| 1.2.1       Who Should Read this Document.         1.2.2       Other Documents and Resources         1.2.3       Reporting Problems         1.2.3       Reporting Problems         1.3       Technical Support Information         1.4       About IPLCheck         1.5       Limitations of IPLCheck         1.6       Enhancements in this Release         1.6.1       This Release         1.6.2       Prior Releases         1.6.3       Prior Releases         1.6.4       Prior Releases         1.6.5       Intervention         1.6.6       Prior Releases         1.6.7       System Requirements         1.7.1       Prerequisites         1.7.2       The License Key         1.8       Solving Real-World Problems         2       Table of Contents         3.1       The Health Checker         3.2       Installing the ICE Environment         3.2.1       Accessing the ICE Download Package         3.2.2       ICE Install lob dataset                                |                                                                                                  |
| <ul> <li>1.2.2 Other Documents and Resources</li></ul>                                                                                                    | 3<br>                                                                                            |
| <ul> <li>1.2.3 Reporting Problems</li></ul>                                                                                                    |                                                                                                  |
| <ul> <li>1.3 Technical Support Information</li> <li>1.4 About IPLCheck</li> <li>1.5 Limitations of IPLCheck</li> <li>1.6 Enhancements in this Release</li> <li>1.6.1 This Release</li> <li>1.6.2 Prior Releases</li> <li>1.6.2 Prior Releases</li> <li>1.7 System Requirements</li> <li>1.7.1 Prerequisites</li> <li>1.7.2 The License Key</li> <li>1.8 Solving Real-World Problems</li> <li>2 Table of Contents</li> <li>3.1 The Health Checker</li> <li>3.2 Installing the ICE Environment</li> <li>3.2.1 Accessing the ICE Download Package</li> </ul>                                                                                                    | 4<br>5<br>6                                                                                      |
| <ul> <li>1.4 About IPLCheck</li></ul>                                                                                                    | 5<br>6                                                                                           |
| <ul> <li>1.5 Limitations of IPLCheck</li> <li>1.6 Enhancements in this Release</li> <li>1.6.1 This Release</li> <li>1.6.2 Prior Releases</li> <li>1.6.2 Prior Releases</li> <li>1.7 System Requirements</li> <li>1.7.1 Prerequisites</li> <li>1.7.2 The License Key</li> <li>1.8 Solving Real-World Problems</li> <li>2 Table of Contents</li> <li>3 IPLCheck Applications</li> <li>3.1 The Health Checker</li> <li>3.2 Installing the ICE Environment</li> <li>3.2.1 Accessing the ICE Download Package</li> <li>3.2 ICE Install lob dataset</li> </ul>                                                                                                    | 6                                                                                                |
| <ul> <li>1.6 Enhancements in this Release</li></ul>                                                                                                    | _                                                                                                |
| <ul> <li>1.6.1 This Release</li></ul>                                                                                                    | 7                                                                                                |
| <ul> <li>1.6.2 Prior Releases</li></ul>                                                                                                    | 7                                                                                                |
| <ul> <li>1.7 System Requirements</li></ul>                                                                                                    | 7                                                                                                |
| <ul> <li>1.7.1 Prerequisites</li></ul>                                                                                                    | 9                                                                                                |
| <ol> <li>1.7.2 The License Key</li> <li>1.8 Solving Real-World Problems</li></ol>                                                                                                    | 9                                                                                                |
| <ol> <li>Solving Real-World Problems</li></ol>                                                                                                    | 9                                                                                                |
| <ul> <li>2 Table of Contents</li></ul>                                                                                                    | 10                                                                                               |
| <ul> <li>3 IPLCheck Applications</li> <li>3.1 The Health Checker</li> <li>3.2 Installing the ICE Environment</li> <li>3.2.1 Accessing the ICE Download Package</li> <li>3.2.2 ICE Install Job dataset</li> </ul>                                                                                                    | 12                                                                                               |
| <ul> <li>3.1 The Health Checker</li> <li>3.2 Installing the ICE Environment</li></ul>                                                                                                    | 16                                                                                               |
| <ul> <li>3.2 Installing the ICE Environment</li></ul>                                                                                                    | 17                                                                                               |
| 3.2.1 Accessing the ICE Download Package                                                                                                    | 17                                                                                               |
| 3.2.2 ICE Install Job dataset                                                                                                    |                                                                                                  |
| 5.2.2 ICE IIIstall JOD dataset                                                                                                    |                                                                                                  |
| 3.2.3 Copy the Install file                                                                                                    |                                                                                                  |
| 3.2.4 Edit the Install file                                                                                                    | 19                                                                                               |
| 3.2.5 SUBMIT the Install                                                                                                    | 10                                                                                               |
| 3.2.6 What to Expect                                                                                                    |                                                                                                  |
| 3.2.7 Euit and submit the member RUILD                                                                                                    |                                                                                                  |
| 3.2.9 ICE Configuration Datasets                                                                                                    |                                                                                                  |
| 3.2.10 Specify Image FOCUS Licensing Information                                                                                                    |                                                                                                  |
| 3.2.11 The Complete ICE Installation                                                                                                    |                                                                                                  |
| 3.3 Activating an IPLCheck Application                                                                                                    | 19<br>20<br>20<br>21<br>21<br>21                                                                 |
| 3.3.1 Authorize Load Library                                                                                                    | 19<br>20<br>20<br>21<br>21<br>21<br>21                                                           |
| 3.3.2 Update IKJTSOxx Member                                                                                                    | 19<br>20<br>20<br>20<br>21<br>21<br>21<br>22<br>22                                               |

| 3.4 Star | rting IPLCheck-Core                            |    |
|----------|------------------------------------------------|----|
| 3.4.1    | Working Dataset                                | 23 |
| 3.4.2    | Application Configuration                      | 23 |
| 3.4.3    | Allocate IPLCHECK Log Dataset                  | 24 |
| 3.4.4    | Verify Log Dataset Name                        | 24 |
| 3.4.5    | IPLCheck-Core Sample PROC                      | 25 |
| 3.5 Star | rting IPLCheck-Alt                             |    |
| 3.5.1    | Working Datasets and IFO ParmLib Member Suffix |    |
| 3.5.2    | Application Configuration                      |    |
| 3.5.3    | Allocate IPLALT Log Dataset                    | 27 |
| 3.5.4    | Verify Log Dataset Name                        |    |
| 3.5.5    | IPLCheck-Alt Sample PROC                       |    |
| 3.6 Star | rting IPLCheck-Subsystems                      |    |
| 3.7 Star | rting IPLCheck Viewer                          |    |
| 3.7.1    | The ICE Viewer Primary Menu                    |    |
| 3.8 Pos  | t Installation Activities                      |    |
| 3.8.1    | Supporting Multiple LPARs                      | 32 |
| 3.8.2    | Starting an IPLCheck PROC                      |    |
| 3.8.3    | What to Expect                                 |    |
| 3.8.4    | Changing the Interval                          |    |
| 3.8.5    | Verify Activity                                |    |
| 3.8.6    | Problems with HZSPROC and IPLCHECK             |    |
| 3.8.7    | Message Management                             |    |
| 4 Using  | IPLCheck                                       |    |
| 4.1 Vali | dating IPLCheck Application Status             |    |
| 4.2 Viev | wing Check Results in SDSF                     |    |
| 4.2.1    | Sample NEZ OPSYS INSPECTION Messages           |    |
| 4.2.2    | Sample NEZ IES2 INSPECTION Messages            |    |
| 4.2.3    | The Inspection Log Dataset                     |    |
| 5 IPLChe | eck Reports                                    |    |
| 5.1 Viev | wer Primary Menu                               |    |
| 511      | Production Systems                             | 11 |
| 512      | Alternate Systems                              |    |
| 513      | Show IPI Check Report Libraries                |    |
| 514      | Undate the Image FOCUS Inspection              |    |
| 515      | IPLCore – XAnalytics                           | 47 |
| 5.1.6    | z/OS Inspection                                | 49 |
| 5.1.7    | z/OS Inspection Worksheet                      |    |
| 5.1.8    | z/OS Inspection Log                            |    |
| 5.1.9    | Message Summary                                |    |
| 5.1.10   | Message Summary Worksheet                      |    |
| 5.1.11   | The Message Summary Report                     |    |
|          |                                                |    |

| 5.1.12<br>5.1.13   | System Datasets<br>System Dataset Worksheet            | 55<br>   |
|--------------------|--------------------------------------------------------|----------|
| 5.1.14<br>5.2 Svst | rem Volume                                             |          |
| 5.2.1              | The System Volume Worksheet                            |          |
| 5.2.2              | The System Volume Report                               | 58       |
| 5.3 IEAS           | SYSxx Keywords                                         | 59       |
| 5.3.1              | The IEASYSxx Keyword Worksheet                         |          |
| 5.3.2<br>5.3.3     | The IEASYSxx Keyword Report<br>IEASYSxx Summary Report | 60       |
| 5.4 APF            | Dataset Authorization                                  | 62       |
| 5.4.1              | The APF Dataset Worksheet                              | 62       |
| 5.4.2              | The APF Summary Report                                 | 63       |
| 5.5 IEFS           | SDPPT Decoded                                          | 64       |
| 5.5.1              | The Program Properties Worksheet                       | 64       |
| 5.5.2              | IEFSDPPT Decoded                                       | 65       |
| 5.6 Syst           | em Health Checker Status                               | 66       |
| 5.6.1<br>5.6.2     | Health Checker Message Summary Worksheet               | 66<br>67 |
| 5.0.2<br>5.7 Sub   | -System Inspection                                     |          |
| 5.7 Oub            | Accessing Sub System Inspection Penerts                | ۵0       |
| 5.7.2              | JES Inspection                                         |          |
| 5.8 Dyn            | amic Changes                                           | 72       |
| 5.8.1              | Accessing Dynamic Change Reports                       | 72       |
| 5.8.2              | LNKLST                                                 | 73       |
| 5.8.3              | APFLST                                                 |          |
| 5.8.4              | LPALST.                                                |          |
| 5.8.5              | Change Summary Report                                  | 82       |
| 5.9 Com            | nmon Worksheet Operations                              |          |
| 5.9.1              | Sorting the Worksheet                                  | 85       |
| 5.9.2              | Filtering a Worksheet                                  |          |
| 5.9.3              | Worksheet Column Query                                 |          |
| 5.9.4              | Report Baseline/Comparison                             |          |
| 5.9.5              | Accessing Member History                               |          |
| 6 The Im           | lage Manager                                           |          |
| 6.1 Com            | npare Points                                           | 88       |
| 6.2 Base           | eline Elements                                         | 89       |
| 6.2.1              | Results                                                |          |
| 6.2.2              | Checks                                                 | 89       |

| 9 | In         | dex        |                                   | . 100    |
|---|------------|------------|-----------------------------------|----------|
| 8 | Al         | bout I     | mage FOCUS                        | 99       |
|   | 7.3        | The S      | Supplementals                     | 98       |
|   | 7.2        | The (      | Control Editor                    | 97       |
|   | 7.1        | Imag       | e FOCUS                           | 97       |
| 7 | Tl         | he Inte    | egrity Controls Environment (ICE) | 97       |
|   | 6.3<br>6.3 | 3.1<br>3.2 | The ICE Viewer Access Point       | 92<br>96 |
|   | 6.3        | Chan       | ge Detection and Notification     | 90       |
|   | 6.2        | 2.10       | Dynamics                          | 90       |
|   | 6.2        | 2.9        | TCE Events                        | 90       |
|   | 6.2        | 2.8        | Volumes                           | 90       |
|   | 6.4        | 2.6<br>2.7 | Modules                           | 89       |
|   | 6.2        | 2.5        | Mbr. Content                      | 89       |
|   | 6.2        | 2.4        | Members                           | 89       |
|   | 6.2        | 2.3        | Diagnostics                       | 89       |

## 3 IPLCheck Applications

IPLCheck applications are standalone system software product designed to help users of the IBM z/OS Operating System manage and protect the integrity and security of their operating system and sub-system environments and critical business applications.

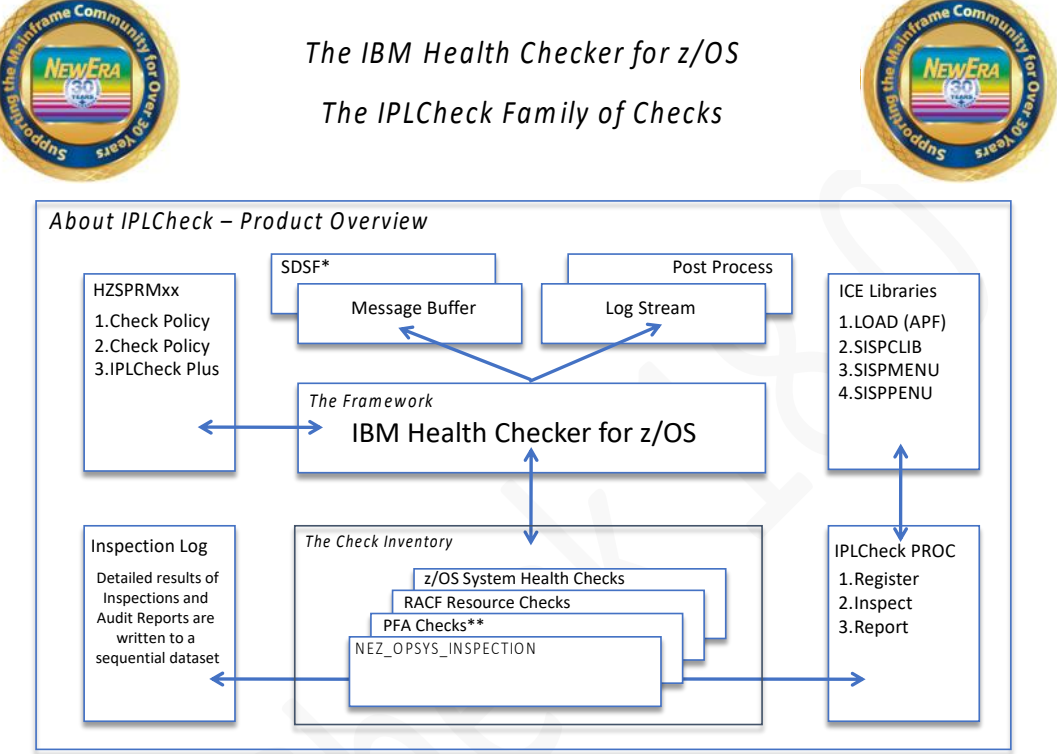

\* Or an equivalent (CA SYSVIEW) or HC HZSPRINT Service or HC MODIFY DISPLAY Command \*\* PFA = Predictive Failure Analysis

Once started, IPLCheck works with, and under the control of, the IBM Health Checker for z/OS. On demand, or at controlled intervals, IPLCheck performs a detailed inspection of an LPAR's IPL status, reporting discovered weaknesses and/or structural risk in IPL components or pathing to the Health Checker.

Unlike the Predictive Failure Analysis Health Checks introduced by IBM in z/OS 1.11 that provide early warning of adverse system trends, IPLCheck predicts IPL failures base on an analysis of the IPL definitions and directives found in the PARMLIB concatenation of a target z/OS LPAR. The analytic processes ensure that future IPL requests will be successful and will provide the facilities and functions required for full system operations post-IPL.

IPLCheck is built upon NewEra's proven Image FOCUS Inspection Server Technology.

## 3.1 The Health Checker

IBM Health Checker for z/OS provides a foundation to help simplify and automate the identification of potential configuration problems before they impact system availability. It compares active values and configuration settings to those suggested by IBM. The IBM Health Checker for z/OS consists of:

- A framework to manage functions such as check registration, messaging, scheduling, command processing, logging, and reporting.
- An Inventory of Checks, which evaluate settings and definitions specific to products, elements, or components. Checks are provided separately and are independent of the framework; the framework supports checks written by IBM, independent software vendors, and users.

NewEra is proud to be among the first of the independent software vendors to adopt and support the IBM Health Checker for z/OS as the technical framework for the delivery of the LPAR integrity functions provided by the IPLCheck family of applications.

## 3.2 Installing the ICE Environment

The installation instructions in this section describe, in general, the installation of only the ICE Environment required to run any or all of the qualified ICE Applications. For a complete description of the installation ICE Installation including Automated Operations, Change Detection, Compensating Control and Supplemental Processes and Reporting see The Integrity Controls Environment (ICE) User Guide.

#### 3.2.1 Accessing the ICE Download Package

Before you can begin the installation of IPLCheck you will need to request a new or refreshed ICE download link from NewEra Technical Support. To do this, send an email to support@newera.com using the subject: Send Link to IPLCheck.

The reply email you receive will contain an active link to the ICE Download Package, actually an MVS sequential dataset. To display your personal download page, click the link. Towards the bottom of the page, locate the section titled Authorized Applications. There you will find a link that will give you access to the Fully Authorized ICE Download.

Click the Download link and save download package to your hard drive (local or network). The Integrity Controls Environment "Download" file (.nez extension) is the ICE Install Job. The Job contains all of the JCL necessary to install and start ICE and its applications-Image FOCUS, The Control Editor, Image SENTRY, Fast DASD Erase for z/OS and IPLCheck.

To ensure a successful installation, you should read and understand this section of the User Guide prior to installation. You should also read the Image FOCUS Getting Started Guide available at www.newera.com/startifo.pdf.

If you encounter problems, please contact NewEra Technical Support using one of the following:

- 1-800-421-5035 or 408-520-7100
- support@newera.com

#### 3.2.2 ICE Install Job dataset

Allocate a target dataset for the ICE Install file on the Mainframe. The space requirements for this MVS dataset are listed below:

```
SPACE=(CYL,(200,50)),LRECL=80,BLKSIZE=6160, RECFM=FB
```

#### 3.2.3 Copy the Install file

Copy (FTP) the ICE Install file from your desktop to the target Install dataset on the Mainframe. Note that the install file must be transferred in Binary.

#### 3.2.4 Edit the Install file

Using TSO/ISPF Edit open the ICE Install file and update its Job Card parameters to conform to your site-specific standards by specifying the HLQ, LLQ and DASD Unit and Volume names to be used during the install for allocating the ICE control datasets.

It is critical that you do not renumber the ICE Install file, insert new records into the file or make global changes to the file. No modifications to the file are allowed past line 27.

| //INSTALL JOB 1,'LOAD INSTLIB', <===== MODIFY                 |         | 00010000 |
|---------------------------------------------------------------|---------|----------|
| // CLASS=A, <===== MODIFY                                     |         | 00020000 |
| // MSGCLASS=A <==== MODIFY                                    |         | 00030000 |
| //*************************************                       | ****    | 00040000 |
| //*                                                           | *       | 00050000 |
| //* JOB: INSTALL FUNCTION: INSTALL FROM INLINE DATA           | *       | 00060000 |
| //*                                                           | *       | 00070000 |
| //*                                                           | *       | 00080000 |
| //* STEP:LKED1 LINK EDITS THE LOAD PROGRAM                    | *       | 00090000 |
| //* STEP:LOAD VERIFIES JOBSTREAM                              | *       | 00100000 |
| //* STEP:IEBUPDTE CREATES THE INSTLIB USING IEBUPDTE          | *       | 00110000 |
| <pre>//* STEP:LKED2 LINK EDITS THE CUSTOMIZE PROGRAM</pre>    | *       | 00111000 |
| //* STEP:PREPX RUNS THE CUSTOMIZE PROGRAM                     | *       | 00112000 |
| //*                                                           | *       | 00113000 |
| //*************************************                       | ****    | 00114000 |
| //*                                                           |         | 00115000 |
| //*                                                           |         | 00116000 |
| //* * * * * * * * * * * * * * * * * * *                       | * * * * | 00117000 |
| //*                                                           | * * *   | 00118000 |
| //* DO NOT RENUMBER THIS FILE                                 | * * *   | 00119003 |
| //*                                                           | * * *   | 00120000 |
| //* DO NOT MAKE ANY GLOBAL CHANGES TO THIS FILE               | * * *   | 00121003 |
| //*                                                           | * * *   | 00122003 |
| //* * * * * * * * * * * * * * * * * * *                       | * ***   | 00130000 |
| //*                                                           |         | 00140000 |
| //*                                                           | *       | 00150000 |
| <pre>//* NSSPRFX - PREFIX FOR IMAGE FOCUS DATASETS</pre>      | *       | 00160000 |
| <pre>//* SPFPRFX - PREFIX FOR IBM ISPF/PDF DATASETS</pre>     | *       | 00171012 |
| <pre>//* DSKUNIT - UNIT NAME FOR IMAGE FOCUS DATASETS</pre>   | *       | 00180000 |
| //* DSKVOLU - VOLUME SERIAL NUMBER FOR IMAGE FOCUS DATASETS   | *       | 00190000 |
| //*                                                           |         | 00200000 |
| //*                                                           |         | 00210000 |
| //INSTALL PROC <mark>NSSPRFX</mark> ='HLQ.LLQ', <===== MODIFY |         | 00220000 |
| // SPFPRFX <mark>='ISP', &lt;===== MODIFY</mark>              |         | 00230000 |
| // DSKUNIT=3390, <===== MODIFY                                |         | 00240000 |
| // DSKVOLU=VPWRKI <==== MODIFY                                |         | 00250000 |
| //*                                                           |         | 00260000 |
| //* * * * * * * * * * * * * * * * * * *                       | * ***   | 00270000 |

#### 3.2.5 SUBMIT the Install

Do not SUBMIT the updated ICE Install file from ISPF Edit. Instead, SAVE the updated file, EXIT the ISPF Edit session, and then SUBMIT the job from the TSO command line (ISPF Option 6 - Command Shell), or from ISPF Option 3.4. Verify the JOB execution return codes.

#### 3.2.6 What to Expect

If a B37 space ABEND is reported when you SUBMIT the updated ICE Install File, it is likely due to submitting from ISPF Edit.

The Install Job creates a library called hlq.llq.INSTLIB (where hlq.llq is replaced by the &nssprfx symbolic you specified) where you will find the ALLOC and BUILD job members.

#### 3.2.7 Edit and submit the member ALLOC

The ALLOC JOB allocates the ICE Configuration Datasets. To conform the JOB prior to execution do the following:

- As needed change the Job Card parameters to conform to your site-specific standards (no other changes required).
- Verify that the HLQ and Volume names are correct.
- SUBMIT the ALLOC JOB.
- Verify the JOB execution return codes.

#### 3.2.8 Edit and submit the member BUILD

The BUILD JOB unloads the ICE Install File and populates the ICE Configuration Datasets. To conform the JOB prior to execution do the following:

- As needed change the Job Card parameters to conform to your site-specific standards (no other changes required).
- Verify that the HLQ and Volume names are correct.
- SUBMIT the BUILD JOB.
- Verify the JOB execution return codes.

## 3.2.9 ICE Configuration Datasets

When the ICE installation is complete the following ICE Configuration Datasets will have been created and populated with various operational components.

| Dataset Name                     | Free ICE | Full ICE |  |
|----------------------------------|----------|----------|--|
| hlq.llq.CTL.GLOBAL               | *        | Yes      |  |
| hlq.llq.CTL.NPAD                 | *        | Yes      |  |
| hlq.llq.ICEWORK                  | Yes      | Yes      |  |
| hlq.llq.INSTLIB                  | Yes      | Yes      |  |
| hlq.llq.IPLCHECK.system_name.LOG | Yes      | Yes      |  |
| hlq.llq.IPLALT.system_name.LOG   | Yes      | Yes      |  |
| hlq.llq.JRL.NPAD                 | *        | Yes      |  |
| hlq.llq.LOAD                     | Yes      | Yes      |  |
| hlq.llq.PACKAGE.INDEX            | *        | Yes      |  |
| hlq.llq.PARMLIB                  | Yes      | Yes      |  |
| Hlq.llq.PROCLIB                  | Yes      | Yes      |  |
| hlq.llq.PROFILE                  | *        | Yes      |  |
| hlq.llq.REPORT.INDEX             | *        | Yes      |  |
| hlq.llq.SAMPLIB                  | *        | Yes      |  |
| hlq.llq.SISPCLIB                 | Yes      | Yes      |  |
| hlq.llq.SISPCLB2                 | Yes      | Yes      |  |
| hlq.llq.SISPMENU                 | Yes      | Yes      |  |
| hlq.llq.SISPPENU                 | Yes      | Yes      |  |
| hlq.llq.SISPPNL2                 | Yes      | Yes      |  |
| hlq.llq.SISPTABB                 | *        | Yes      |  |
| hlq.llq.SISPTABL                 | *        | Yes      |  |
| hlq.llq.USERLIB                  | *        | Yes      |  |

\*These Datasets may be deleted following a "Free" ICE install.

## 3.2.10 Specify Image FOCUS Licensing Information

If you have downloaded the "Fully Pre-Authorized" (no control cards needed) and performed the "Self Authorized" download, you will be required to copy the Control Cards from the email link and place them in the ICE Configuration member NSEPRM00.

## 3.2.11 The Complete ICE Installation

The installation instructions in this section describe, in general, the installation of only the ICE Environment required to run any or all of the qualified ICE Applications. For a complete description of the ICE Installation to include Automated Operations, Change Detection, Compensating Control and Supplemental Processes and Reporting, please refer to the Integrity Controls Environment (ICE) User Guide.

#### 3.3 Activating an IPLCheck Application

Once the ICE Environment is installed any of its qualified applications may be immediately activated. This section describes the steps necessary to activate IPLCheck.

#### 3.3.1 Authorize Load Library

You must add and APF authorize the ICE LOAD library (&nssprfx.LOAD) using one of the following:

- Add the dataset name and volume serial number of the load library to the APF member list in either IEAAPFxx or PROGxx.
- If IEAAPFxx is used, edit the IEAAPFxx member in SYS1.PARMLIB adding the following line:

"&nssprfx".LOAD volser,

Where "volser" is the volume serial number on which the ICE LOAD library will reside. "&nssprfx" is the chosen dataset prefix for ICE.

Note: If &nssprf.LOAD volser is not the last entry in the member, a comma must follow.

 If PROGxx is used, edit an appropriate in-line PROGxx member adding the following line:

APF ADD DSNAME("&nssprfx".LOAD) VOLUME(volser)

Where "volser" is the volume serial number on which the ICE LOAD library will reside. "&nssprfx" is the chosen dataset prefix for ICE.

#### 3.3.2 Update IKJTSOxx Member

Add the IPLCheck specific command NSIBSAS to the AUTHCMD section of the IKJTSOxx PARMLIB member and refresh the member from an operator console as follows:

SET IKJTSO=xx

## 3.4 Starting IPLCheck-Core

Move/Copy the IPLCheck-Core PROC, (IPLCHECK), from &nssprfx.PROCLIB to the *INSTALL* LPAR's ProcLib.

#### 3.4.1 Working Dataset

| Keyword | Functional Description                                                                                                    |  |
|---------|----------------------------------------------------------------------------------------------------|--|
| NSSPRFX | The dataset prefix used to define the working Image FOCUS Datasets. Must match the setup prefix defined in the Image FOCUS Parmlib member NSEPRMxx. |  |
| SPFPRFX | The dataset prefix used to define the IBM ISPF/PDF Datasets.<br>Must match the setup prefix defined in the Image FOCUS<br>Parmlib member NSEPRMxx.  |  |
| PRM     | The suffix of the NSEPRMxx controlling the execution of Image FOCUS as found in the Image FOCUS Parmlib dataset.                                    |  |

## 3.4.2 Application Configuration

| Keyword | * | Functional Description                                                                                                    |
|---------|---|----------------------------------------------------------------------------------------------------|
| ADDC    |   | The suffix of an optional COMMNDxx member to be used for<br>signaling the start of processes not normally started during<br>the early stages of an IPL, i.e TCP/IP or CICS regions.<br>NOTE: Member name is required. If you do not require an<br>additional start command create and reference a 'DUMMY'<br>member. |
| WARN    |   | Specify "E" to report Inspection Warning messages as Health<br>Checker Exception messages.<br>Specify "I" to report Inspection Warning messages as Health<br>Checker Information messages.                                                                                                    |
| CAT     |   | SYSCAT SUFFIX (OPTIONAL)                                                                                                    |

### 3.4.3 Allocate IPLCHECK Log Dataset

The ALLOCIPL PROC found in ifohlq.ifollq.INSTLIB can be used to allocate the required Log Dataset.

## 3.4.4 Verify Log Dataset Name

Before executing the PROC verify that the //REPORT DD Statement that defines the IPLCheck Log Dataset is in the form shown below. Do not modify the format, as it will be used by the available ICE-Viewer to locate the Inspection Logs for each system running the IPLCheck-Core application.

//REPORT DD DISP=SHR,DSN=&NSSPRFX..<mark>IPLCHECK</mark>.&SYSNAME..LOG

## 3.4.5 IPLCheck-Core Sample PROC

```
//*------
//*
                NEWERA IPLCHECK
//*
               STARTED TASK PROCEDURE
//*
//* NSSPRFX - PREFIX FOR IMAGE FOCUS DATASETS
//* SPFPRFX - PREFIX FOR IBM ISPF/PDF DATASETS
//* PRM - SUFFIX FOR NSEPRMXX MEMBER
//* ADDC
          - SUFFIX FOR ADDITIONAL COMMNDXX MEMBER
//* WARN
            - E- TREAT WARNING MESSAGES AS EXCEPTIONS
//*
            - I- TREAT WARNING MESSAGES AS INFORMATION *
//* CAT
           - SYSCAT SUFFIX (OPTIONAL)
//*
//*-
    ------
//*
//HCHECK PROC NSSPRFX='IFO.TEST',
    SPFPRFX='ISP',
11
11
              PRM='00'.
                                       <==== MODIFY
             ADDC='$$',
                                       <==== MODIFY (Required Member Name)
11
                                       <==== MODIFY
11
             WARN=E,
11
              CAT=
                                       <==== MODIFY
//*
//IEFPROC EXEC PGM=NSIBSAS,
// PARM='ISPSTART CMD(%IFBGHCK &PRM, &ADDC, &WARN, &CAT)',
11
              DYNAMNBR=800,
            REGION=20M
11
//STEPLIBDDDISP=SHR, DSN=&NSSPRFX..LOAD//NSEPARMDDDISP=SHR, DSN=&NSSPRFX..PARMLIB//NSEULIBDDDISP=SHR, DSN=&NSSPRFX..USERLIB
//REPORT DD DISP=SHR,DSN=&NSSPRFX..IPLCHECK.&SYSNAME..LOG
//ISPPROF DD SPACE=(TRK,(5,5,5)),UNIT=SYSDA,
11
             BLKSIZE=3120, LRECL=80, RECFM=FB
//ISPCTL1 DD SPACE=(TRK, (5, 5)), UNIT=SYSDA,
11
       BLKSIZE=3120, LRECL=80, RECFM=FB
//ISPLST1 DD SPACE=(CYL,(1,1)),UNIT=SYSDA,
// BLKSIZE=1210,LRECL=121,RECFM=
           BLKSIZE=1210, LRECL=121, RECFM=FBA
//ISPTABL DD SPACE=(TRK, (5, 5, 5)), UNIT=SYSDA,
             BLKSIZE=3120,LRECL=80,RECFM=FB
11
//NSEPWORK DD UNIT=SYSDA, SPACE=(CYL, (5,1))
//NSEPWRK2 DD UNIT=SYSDA, SPACE=(CYL, (5,1))
//NSEPWRK3 DD UNIT=SYSDA, SPACE=(CYL, (32, 8)),
// LRECL=120,RECFM=FB,
// DISP=(MOD,DELETE)
//SYSPROC DD DISP=SHR, DSN=&NSSPRFX..SISPCLIB
// DD DISP=SHR, DSN=&NSSPRFX..SISPCLB2
// DD DISP=SHR, DSN=&SPFPRFX..SISPCLIB
                                                       ISPF
//SYSEXEC DD DISP=SHR, DSN=&SPFPRFX..SISPEXEC
                                                       ISPF
//ISPMLIB DD DISP=SHR, DSN=&NSSPRFX..SISPMENU
11
           DD DISP=SHR, DSN=&SPFPRFX..SISPMENU
                                                        TSPF
//ISPEXEC DD DISP=SHR, DSN=&SPFPRFX..SISPEXEC
                                                        ISPF
//ISPPLIB DD DISP=SHR, DSN=&NSSPRFX..SISPPENU
// DD DISP=SHR, DSN=&NSSPRFX..SISPPNL2
11
                                                       ISPF
           DD DISP=SHR, DSN=&SPFPRFX..SISPPENU
//ISPSLIB DD DISP=SHR, DSN=&SPFPRFX..SISPSENU
                                                       TSPF
       DD DISP=SHR,DSN=&SPFPRFX..SISPSLIB
                                                       ISPF
11
//ISPTLIB DD DISP=SHR, DSN=&SPFPRFX..SISPTENU
//ISPLOG DD SYSOUT=A, HOLD=YES,
                                                       ISPF
11
           BLKSIZE=129, LRECL=125, RECFM=VA
//SYSTSIN DD DUMMY
//SYSTSPRT DD SYSOUT=A,HOLD=YES
//SYSUDUMP DD SYSOUT=A, HOLD=YES
```

## 3.5 Starting IPLCheck-Alt

Move/Copy the IPLCheck-Alt PROC, (IPLALT), from &nssprfx.PROCLIB to the *INSTALL* LPAR's ProcLib.

## 3.5.1 Working Datasets and IFO ParmLib Member Suffix

| Keyword | Functional Description                                        |  |
|---------|---------------------------------------------------------------|--|
| NSSPRFX | The dataset prefix used to define the working Image FOCUS     |  |
|         | Datasets. Must match the setup prefix defined in the Imag     |  |
|         | FOCUS Parmlib member NSEPRMxx.                                |  |
| SPFPRFX | The dataset prefix used to define the IBM ISPF/PDF Datasets.  |  |
|         | Must match the setup prefix defined in the Image FOCUS        |  |
|         | Parmlib member NSEPRMxx.                                      |  |
| PRM     | The suffix of the NSEPRMxx controlling the execution of Image |  |
|         | FOCUS as found in the Image FOCUS Parmlib dataset.            |  |

## 3.5.2 Application Configuration

| Keyword | * | Functional Description                                                                                                    |  |
|---------|---|----------------------------------------------------------------------------------------------------|--|
| ADDC    |   | The suffix of an optional COMMNDxx member to be used for<br>signaling the start of processes not normally started during<br>the early stages of an IPL, i.e TCP/IP or CICS regions.<br>NOTE: Member name is required. If you do not require an<br>additional start command create and reference a 'DUMMY' |  |
|         |   | member.                                                                                                    |  |
| WARN    |   | Specify 'E' to report inspection warning messages as Health<br>Checker Exception messages                                                                                                    |  |
|         |   | Specify "I" to report Inspection Warning messages as Health                                                                                                    |  |
|         |   | Checker Information messages.                                                                                                    |  |
| CAT     |   | SYSCAT SUFFIX (OPTIONAL)                                                                                                    |  |
| ID      |   | A three-character label to be used as part of the Check-Name.                                                                                                    |  |
|         |   | Should be used to distinguish individual checks by LPAR.                                                                                                    |  |
| IPLU    |   | 4 hex digit unit address of the alternate IPL volume, required                                                                                                    |  |
| LPRM    | * | 1-8 character LOADPARM, optional.                                                                                                    |  |
| HWN     | * | 1-8 character Hardware name to be used, optional                                                                                                    |  |
| LPN     | * | 1-8 character LPAR name to be used, optional                                                                                                    |  |
| VMN     | * | 1-8 character VM UserId to be used, optional                                                                                                    |  |
|         |   |                                                                                                    |  |
|         | * | If not specified the value of this Keyword will default to the                                                                                                    |  |
|         |   | automatically discovered running system value.                                                                                                    |  |

## 3.5.3 Allocate IPLALT Log Dataset

The ALLOCALT PROC found in ifohlq.ifollq.INSTLIB can be used to allocate the required Log Dataset.

## 3.5.4 Verify Log Dataset Name

Before executing the PROC, verify that the //REPORT DD Statement that defines the IPLCheck-Alt Log Dataset is in the form shown below. Do not modify the format, as it will be used by the available ICE-Viewer to locate the IInspection Logs for each system running the IPLCheck-Alt application.

//REPORT DD DISP=SHR,DSN=&NSSPRFX.. <mark>IPLALT</mark>.&SYSNAME..LOG

#### 3.5.5 IPLCheck-Alt Sample PROC

//\*-----\* //\* NEWERA IPLCHECK PLUS SUITE //\* IPLCHECK FROM AN ALTERNATE IMAGE //\* STARTED TASK PROCEDURE //\* //\* NSSPRFX - PREFIX FOR IMAGE FOCUS DATASETS //\* SPFPRFX - PREFIX FOR IBM ISPF/PDF DATASETS //\* PRM - SUFFIX FOR NSEPRMXX MEMBER //\* ADDC - SUFFIX FOR ADDITIONAL COMMNDXX MEMBER - E- TREAT WARNING MESSAGES AS EXCEPTIONS \* //\* WARN //\* I- TREAT WARNING MESSAGES AS INFORMATION \* //\* ID - THREE-CHARACTER IDENTIFIER TO BE USED //\* AS PART OF THE CHECK NAME. - SYSCAT SUFFIX (OPTIONAL) //\* CAT //\* //\* IPLU, LPRM, HWN, LPN, AND VMN, IF SUPPLIED HERE //\* WILL OVERRIDE THE RUNNING SYSTEM VALUES WHICH ARE //\* THE DEFAULTS. //\* //\*-\_\_\_\_\_ //\* //HCHECK PROC NSSPRFX='IFO.TEST', SPFPRFX='ISP', 11 <==== MODIFY 11 PRM='00', ADDC='\$\$', 11 <==== MODIFY WARN=E, <==== MODIFY 11 <==== MODIFY <==== MODIFY // CAT=, CAT=, <br/>
ID='ALT', <br/>
IPLU=????, IPL UNIT ADDRESS (4 CHARS; REQUIRED)<br/>
LPRM=, LOADPARM (4 - 8 CHARS; OPTIONAL)<br/>
HWN=, HARDWARE NAME (1 - 8 CHARS; OPTIONAL)<br/>
LPN=, LPAR NAME (1 - 8 CHARS; OPTIONAL)<br/>
VMN= VM USERID (1 - 8 CHARS; OPTIONAL) 11 11 11 11 11 11 //\* //IEFPROC EXEC PGM=NSIBSAS, // PARM='ISPSTART CMD(%IFBGHCK &PRM,&ADDC,&WARN,&CAT,&ID,&IPLU,&LPRM, // &HWN, &LPN, &VMN) ', 11 DYNAMNBR=800, 11 REGION=20M //STEPLIB DD DISP=SHR, DSN=&NSSPRFX..LOAD //\* UNCOMMENT THE <code>\$IPLPARM</code> DD TO USE A TEST <code>IPLPARM</code> DATASET //\* //\*\$IPLPARM DD DISP=SHR, DSN=YOUR.ALTERNATE.IPLPARM //\* //\* UNCOMMENT THE \$PRMLB\$\$ DD TO ADD A TEST PARMLIB DATASET TO //\* THE TOP OF THE PARMLIB DATASET CONCATENTAION //\* //\*\$PRMLB\$\$ DD DISP=SHR, DSN=YOUR.ADDITIONAL.PARMLIB //\* //NSEPARM DD DISP=SHR, DSN=&NSSPRFX..PARMLIB //NSEULIB DD DISP=SHR, DSN=&NSSPRFX..USERLIB //REPORT DD DISP=SHR,DSN=&NSSPRFX..IPLALT.&SYSNAME..LOG //ISPPROF DD SPACE=(TRK,(5,5,5)),UNIT=SYSDA, 11 BLKSIZE=3120, LRECL=80, RECFM=FB //ISPCTL1 DD SPACE=(TRK, (5,5)),UNIT=SYSDA, BLKSIZE=3120, LRECL=80, RECFM=FB 11 //ISPLST1 DD SPACE=(CYL, (1,1)),UNIT=SYSDA, BLKSIZE=1210,LRECL=121,RECFM=FBA 11 //ISPTABL DD SPACE=(TRK, (5,5,5)),UNIT=SYSDA, // BLKSIZE=3120, LRECL=80, RECFM=FB //NSEPWORK DD UNIT=SYSDA, SPACE=(CYL, (5,1))

| //NSEPWRK2 | DD UNIT=SYSDA,SPACE=(CYL,(5,1))        |                                         |
|------------|----------------------------------------|-----------------------------------------|
| //NSEPWRK3 | DD UNIT=SYSDA,SPACE=(CYL,(32,8)),      |                                         |
| 11         | LRECL=120, RECFM=FB,                   |                                         |
| //         | DISP=(MOD, DELETE)                     |                                         |
| //SYSPROC  | DD DISP=SHR,DSN=&NSSPRFXSISPCLIB       |                                         |
| 11         | DD DISP=SHR, DSN=&NSSPRFXSISPCLB2      |                                         |
| 11         | DD DISP=SHR, DSN=&SPFPRFXSISPCLIB      | ISPF                                    |
| //SYSEXEC  | DD DISP=SHR, DSN=&SPFPRFXSISPEXEC      | ISPF                                    |
| //ISPMLIB  | DD DISP=SHR, DSN=&NSSPRFXSISPMENU      |                                         |
| 11         | DD DISP=SHR, DSN=&SPFPRFXSISPMENU      | ISPF                                    |
| //ISPEXEC  | DD DISP=SHR, DSN=&SPFPRFXSISPEXEC      | ISPF                                    |
| //ISPPLIB  | DD DISP=SHR, DSN=&NSSPRFXSISPPENU      |                                         |
| 11         | DD DISP=SHR, DSN=&NSSPRFXSISPPNL2      |                                         |
| 11         | DD DISP=SHR, DSN=&SPFPRFXSISPPENU      | ISPF                                    |
| //ISPSLIB  | DD DISP=SHR,DSN=&SPFPRFXSISPSENU       | ISPF                                    |
| 11         | DD DISP=SHR,DSN=&SPFPRFXSISPSLIB       | ISPF                                    |
| //ISPTLIB  | DD DISP=SHR,DSN=&SPFPRFXSISPTENU       | ISPF                                    |
| //ISPLOG   | DD SYSOUT=A, HOLD=YES,                 |                                         |
| 11         | BLKSIZE=129, LRECL=125, RECFM=VA       |                                         |
| //SYSTSIN  | DD DUMMY                               |                                         |
| //SYSTSPRT | DD SYSOUT=A,HOLD=YES                   |                                         |
| //SYSUDUMP | DD SYSOUT=A,HOLD=YES                   |                                         |
| *******    | ************************************** | * * * * * * * * * * * * * * * * * * * * |
|            |                                        |                                         |
|            |                                        |                                         |

## 3.6 Starting IPLCheck-Subsystems

The Subsystem checks (JES2/3, VTAM, TCP/IP and CICS) all require either IPLCheck-Core or IPLCheck-Alt and a Subsystem License Key. When the Subsystem License Key is present in the NSEPRMxx Member, starting either the IPLCheck-Core or IPLCheck-Alt PROC will automatically result in the inclusion of the subsystem inspection records within the Inspection Log Dataset.

### 3.7 Starting IPLCheck Viewer

The IPLCheck Viewer is selectedable from the Integrity Controls Environment (ICE) Primary Menu. To display the Viewer Primary Menu placing 'V' on the command line (representing the Viewer option) and pressing enter.

```
ICE 18.0 - The Integrity Control Environment
      ProdView .. - Image Focus Production Views
                                                        Userid - RFAUL1
  Ρ
                                                       Time
                                                                - 07:37
      WorkView .. - Image Focus Workbench Views
                                                        Terminal - 3278
  W
                                                       System - ADCD113
                                                       Applid - TEST
  R
     DRecView .. - Image Focus Recovery Views
                                                         Image Focus 18.0
  С
      Controls .. - Controls Environment Settings
                                                        Patch Level GA
  V
      IPLViews .. - IPLCheck Results Focal Point
      Defining .. - IFO Definitions and Settings
  D
                      *********************
                                              *
                      * Background Task: DOWN
                      * No/TSO Recovery: DOWN
                      *****
      Exit
                  - Terminate
  Х
NewEra Software, Inc.
  Our Job? Help you make repairs, avoid problems, and improve IPL integrity.
Option ===>
```

#### 3.7.1 The ICE Viewer Primary Menu

|                         |                              | VUE 18.0 - Integrity Control Environment Vie             | ewer                                 |
|-------------------------|------------------------------|----------------------------------------------------------|--------------------------------------|
| С                       | IPLCore                      | Production IPL Configurations                            | Userid - RFAUL1<br>Time - 07:36      |
| Р                       | IPLPlus                      | Alternative IPL Configurations                           | Sysplex - ADCDPL<br>System - ADCD113 |
| М                       | Manager                      | View Managed Peer Image Changes                          | IFOhlq - TEST<br>ICE 18.0 - VUE 18.0 |
| S                       | StepOne                      | Explores all IODF Configurations                         | Patch Level GA                       |
| J                       | JEvents                      | Access a Timeline of Change Events                       |                                      |
| Ζ                       | zChecks                      | z/OS Health Checks for Named Systems                     |                                      |
| D                       | Detects                      | Baseline Named z/OS Control Boundaries                   | 3                                    |
|                         |                              |                                                          |                                      |
| Х                       | Exit                         | - Return to the ICE Primary Menu                         |                                      |
| NewEra<br>Our<br>Option | Software<br>Job? Hel<br>===> | e, Inc.<br>p you make repairs, avoid problems, and impro | ove IPL integrity.                   |

## 3.8 Post Installation Activities

## 3.8.1 Supporting Multiple LPARs

The same IPLCheck PROC may be executed on other LPARs, within the same physical z/Platform, if the LPARs share DASD with the *INSTALL* LPAR and have access to the same sets of IPLCheck System, PARMLIB and PROCLIB datasets. Each additional LPAR *MUST* have a unique Inspection Log Dataset. Generally this Dataset distinction is made in the individual PROC by the automatic substitution/insertion of the SYSTEM NAME into the Log Dataset Name.

The ALLOCIPL and ALLOCALT PROC, found in ifohlq.ifollq.INSTLIB, can be used to allocate the required unique dataset on each additional LPAR.

If a manual allocation process is required, use the following dataset attributes for each unique Log Dataset.

SPACE=(CYL, (16,1)),LRECL=120,BLKSIZE=0,RECFM=FB,NEW,CATLG

If an LPAR does not share the same IKJTSOxx PARMLIB member as the *INSTALL* LPAR, add the IPLCheck-Core and/or IPLCheck-Alt specific command NSIBSAS to the AUTHCMD section of the LPAR's IKJTSOxx member before the *REQUIRED* member refresh. To refresh the LPAR's IKJTSOxx member, use the following MVS Operator Command:

SET IKJTSO=xx

If the LPAR target does not share DASD, or is on another z/Platform, a new install of IPLCheck is required. Unique Log Dataset names are not required but highly recommended.

## 3.8.2 Starting an IPLCheck PROC

From any MVS Operator Console or equivalent, START IPLCHECK or START IPLALT (a started task). Once IPLCheck-Core and/or IPLCheck-Alt are started, the task will remain active until stopped or the LPAR is IPLed.

The first action taken by an IPLCheck application, after it is started, is to register itself with the IBM Health Checker for z/OS using the Check Name:

```
NEZ_OPSYS_INSPECTION
or
NEZ_(id)_OPSYS_INSPECTION
```

Where "id" is the three-character value assigned on the ID keyword (default is 'ALT') found in the IPLCheck-Alt PROC, IPLALT.

#### 3.8.3 What to Expect

Once started, IPLCheck will register itself with the IBM Health Checker for z/OS and be requested to run immediately. Following this initial execution, the IBM Health Checker for z/OS will call IPLCheck approximately every two hours.

#### 3.8.4 Changing the Interval

Updating the HZSPRMxx member with a CHECK POLICY, like the one shown below, will permanently change the interval, at which IPLCheck-Core and IPLCheck-Alt are called:

ADDREPLACE POLICY STMT(NEZP) UPDATE CHECK(NEWERA,\*) DATE(yyyymmdd) INTERVAL(4:00) REASON('UPDATE INTERVAL TO 4 HOURS')

Updating the HZSPRMxx member with a CHECK POLICY, like the one shown below, will permanently change the interval, at which IPLCheck-Core is called:

ADDREPLACE POLICY STMT(NEZP) UPDATE CHECK(NEWERA,NEZ\_OPSYS\*) DATE(<u>yyyymmdd</u>) INTERVAL(4:00) REASON('UPDATE INTERVAL TO 4 HOURS')

Updating the HZSPRMxx member with a CHECK POLICY, like the one shown below, will permanently change the interval, at which IPLCheck-Alt is called:

```
ADDREPLACE POLICY STMT(NEZP) UPDATE CHECK(NEWERA, NEZ_id_OPSYS*)
DATE(yyyymmdd) INTERVAL(4:00)
REASON('UPDATE INTERVAL TO 4 HOURS')
```

Where "id" is the value from the IPLALT PROC ID keyword.

#### 3.8.5 Verify Activity

Verify that the IBM Health Checker for z/OS is running on the IPLCheck target LPAR. If not, START HZSPROC and verify activity using SDSF or an equivalent system management tool.

#### 3.8.6 Problems with HZSPROC and IPLCHECK

Depending on your External Security Manager (ESM)- RACF, ACF2 or Top Secret- you may encounter the following or similar errors in syslog when you attempt to start the IPLCheck PROC.

JES2 JOBLOG -- SYSTEM SYSN -- NODE NGICJ2N2 11.22.32 STC08842 ---- WEDNESDAY, 16 AUG 2019 ----11.22.32 STC08842 IEF695I START IPLCHECK WITH JOBNAME IPLCHECK IS ASSIGNED TO USER IPLCHECK, GROUP #STCNON 11.22.32 STC08842 \$HASP373 IPLCHECK STARTED 11.22.32 STC08842 IEF403I IPLCHECK - STARTED - TIME=11.22.32 11.22.32 STC08842 IF00375I IPLCHECK INITIALIZATION COMPLETE FOR STC=IPLCHECK. 11.22.33 STC08842 +IF00309E HZSADDCK RETURN CODE X'00000008'; REASON CODE X'02010859'.

This is caused by the lack of authorization of the HZSPROC. The IBM manual says:

"That the calling program has CONTROL access to the SAF resource HZS.sysname.checkowner.checkname.ADD in the XFACILIT class."

To correct for this error try the following:

```
RDEFINE XFACILIT HZS.*. NEWERA.** UACC(NONE)
PERMIT HZS.*.NEWERA.** CLASS(XFACILIT) ID(IFOSTCP) ACCESS(CONTROL)
SETROPTS REFRESH RACLIST(XFACILIT)
```

Restart IPLCHECK and check the log for the 309E message. If the message does reappear, contact NewEra Technical Support, support@newera.com.

#### 3.8.7 Message Management

Image FOCUS Inspection Reports detail the state of each inspection action and inspection result using an 8-character message number. This message number is composed of three independent elements: positions 1-3 are the Inspector Identifiers, positions 4-7 are the Message Numbers, and position 8 is used to denote Message Severity. Message Severity levels include: "I" to indicate an Information message, "N" to indicate a Notice message, "W" to indicate a Warning message, and finally "E" to denote an Error message. A string of descriptive Message Text follows each Inspection Message to help amplify in meaning. The Inspection Report lines shown below show these relationships and an ERROR being reported by message number IFO0615E.

```
IF00935I SEARCHING FOR BPXPRMMS MEMBER.
IF009401 BPXPRMMS FOUND IN PARMLIB(1) VOL=VTMVSG;DSN=SVTSC.PARMLIB.
IF00675I BPXPRMMS LAST CHANGED DATE=2019/08/01 TIME=14:32:46 USER=IBMUSER.
IF00923I BPXPRMMS MEMBER CONTENTS ARE AS FOLLOWS:
|----+---1---+---2---+---3---TOP OF MEMBER---5---+---6---+---7---+----
//* Copy from CSQ700.SVSC.CUSTOM.INSTALL(BPXPRMMS) to
/* VENDOR.PARMLIB(BPXPRMMS).
//* Update VENDOR.PARMLIB(IEASYSVN) OMVS=(OM,VN), to add MS --->
/* OMVS=(OM, VN, MS)
|MOUNT FILESYSTEM('CSQ700.MQM.HFS')
       TYPE (HES)
       MODE (READ)
       MOUNTPOINT('/usr/lpp/mgm/V7R0M0')
IF00615E UNBALANCED COMMENTS DETECTED.
IF00718I SEARCHING FOR HFS DATASET(S).
IF00724I CATALOG NAME FOR CSQ700.MQM.HFS IS CATALOG.CSQ700.
IF00998I CSQ700.MQM.HFS FOUND ON VOLUME VTMQ7A.
```

All Inspection Message severity levels are based on published IBM Documentation, Industry and Customer Experience. By default, they are considered "Technically Correct", deserving of serious attention and ignored at the risk of losing system integrity. These cautions not withstanding, based on specific site experiences and unique site requirements, users may wish to alter these message severities. This can be accomplished by using the optional NSEMSG00 PARMLIB member.

In the Inspection Report lines shown above, take note of the 'IFO0615E' message. If it is considered appropriate to change this message from a severity of ERROR to a severity of WARNING, insert the following message syntax into the NSEMSG00 PARMLIB member.

IF00615E(W)

In certain circumstances, it may be desirable to limit the message severity change to only those cases that are further qualified by all or a portion of the content of the message text that is associated with the Inspection Message.

In the first example shown below, the message severity is changed from a WARNING to NOTICE but only if the word PROCEDURE TCPIP is also found in the message.

In the second example, the message severity is changed from a WARNING to an ERROR but only if the prefix SYS1 is found in the message.

IF00983W(N) ' PROCEDURE TCPIP ' IF00749W(E) ' SYS1' /\* find SYS1 Datasets \*/

When message text is used as a qualifier, the string to be matched with the text must be enclosed in single quotes. The quoted qualifier may appear anywhere in the message text between columns 13 through 71.

If the string to be matched contains a single quote, then place two single quotes in succession to represent a single quote as shown in the example below.

IF00796E(W) 'LET''S GO' /\* match LET'S GO \*/

The increase or decrease in message severity that results from the use of NSEMSG00 along with all reported ERROR, WARNING and NOTICE messages and the entire NSEMSG00 member are reported in the Message Summary Report. The Message Summary Report is linked to the Inspection Report Index using the label MSS\_RPT.

There may be times when you would like an Information Message, an "I", which would not normally be included in the Message Summary to appear. To accomplish this, code the desired message severity the same as the old. In the example below the text is presented for amplification of the related Information Message text only and not necessary.

IF00940I(I) LOADW1 FOUND IN IPLPARM(0) VOL=VPMVSB;DSN=SYS1.IPLPARM.

#### 3.8.7.1 NSEMSG00 SYNTAX Rules

- The entire line may be a comment by placing an asterisk in column 1.
- Comments may be added to any line, with or without a string, and may appear before or after the string.
- A blank in column 1 on any line of NSEMSG00 will cause a syntax error.
- The actual Inspection Message to be changed must begin in column 1 and end in column 8.
• The desired message severity: I, N, W or E must be preceded by "(" beginning in position 9 followed by the new severity and then followed by ")" in position 11.

# 3.8.7.2 NSEMSG00 Limitations

Message Filtering/Changes has certain limitations; currently message IFO0909E cannot be changed.

## 4 Using IPLCheck

Once IPLCheck is started, it will automatically register its availability with IBM Health Checker for z/OS, which will immediately take control, scheduling LPAR Inspections and routing inspection results to the SDSF Message Buffer and the System/Sysplex Log Stream. In addition, with each inspection execution, IPLCheck will create and store a detail Log of its inspection processes and findings, The Inspection Log.

# 4.1 Validating IPLCheck Application Status

Once an IPLCheck application is started, validate that both it and the IBM Health Checker for z/OS are operational.

| SDSF STAT            | TUS DISPLA | AY ALL CLAS | SES |            |   |   | :    | LINE 1 | -19 (28) |     |      |
|----------------------|------------|-------------|-----|------------|---|---|------|--------|----------|-----|------|
| COMMAND I            | ENPUT ===> | >           |     |            |   |   |      |        | SCROLL = | ==> | PAGE |
| IP JOBI              | JAME Job   | ID Owner    |     | Prty Queue | C | 2 | Pos  | SAff   | ASys Sta | tus |      |
| PROBI1               | TSU01940   | PROBI1      | 15  | EXECUTION  |   |   | NEZ1 | NEZ1   |          |     |      |
| SDSF                 | STC01361   | STRTASK     | 15  | EXECUTION  |   |   | NEZ1 | NEZ1   |          |     |      |
| /TAM                 | STC01363   | STRTASK     | 15  | EXECUTION  |   |   | NEZ1 | NEZ1   |          |     |      |
| <mark>IZSPROC</mark> | STC01367   | STCOPER     | 15  | EXECUTION  |   |   | NEZ1 | NEZ1   |          |     |      |
| IFS                  | STC01369   | STCOPER     | 15  | EXECUTION  |   |   | NEZ1 | NEZ1   |          |     |      |
| SYSLOG               | STC01370   | +MASTER+    | 15  | EXECUTION  |   |   | NEZ1 | NEZ1   |          |     |      |
| INIT                 | STC01371   | STRTASK     | 15  | EXECUTION  |   |   | NEZ1 | NEZ1   |          |     |      |
| INIT                 | STC01372   | STRTASK     | 15  | EXECUTION  |   |   | NEZ1 | NEZ1   |          |     |      |
| RACF                 | STC01380   | STRTASK     | 15  | EXECUTION  |   |   | NEZ1 | NEZ1   |          |     |      |
| BPXAS                | STC01381   | OMVSKERN    | 15  | EXECUTION  |   |   | NEZ1 | NEZ1   |          |     |      |
| BPXAS                | STC01384   | OMVSKERN    | 15  | EXECUTION  |   |   | NEZ1 | NEZ1   |          |     |      |
| CPIP                 | STC01386   | TCPIP       | 15  | EXECUTION  |   |   | NEZ1 | NEZ1   |          |     |      |
| FN3270               | STC01387   | TCPIP       | 15  | EXECUTION  |   |   | NEZ1 | NEZ1   |          |     |      |
| TCAS                 | STC01390   | STRTASK     | 15  | EXECUTION  |   |   | NEZ1 | NEZ1   |          |     |      |
| FOEM                 | STC01807   | STCOPER     | 15  | EXECUTION  |   |   | NEZ1 | NEZ1   |          |     |      |
| IPLCHECK             | STC01841   | STCOPER     | 15  | EXECUTION  |   |   | NEZ1 | NEZ1   |          |     |      |
| I PLALT              | STC01841   | STCOPER     | 15  | EXECUTION  |   |   | NEZ1 | NEZ1   |          |     |      |
| FOCM                 | STC01894   | STCOPER     | 15  | EXECUTION  |   |   | NEZ1 | NEZ1   |          |     |      |
| MASCOMM              | STC00001   |             | 15  | PRINT      |   | 1 |      |        |          |     |      |
| FOBM                 | STC01856   | STCOPER     | 1   | PRINT      |   | 2 |      |        |          |     |      |

# 4.2 Viewing Check Results in SDSF

From the SDSF Primary Option Menu, select CK to access the SDSF Health Checker Display.

```
Display Filter View Print Options Help
_____
HQX7740 ------ SDSF PRIMARY OPTION MENU ------
COMMAND INPUT ===>
                                               SCROLL ===> PAGE
    Active users
                              INIT Initiators
DA
Ι
    Input queue
                              PR
                                   Printers
0
    Output queue
                              PUN
                                   Punches
H Held output queue
ST Status of jobs
                              RDR Readers
                              LINE Lines
                              NODE Nodes
LOG System log
                              SO Spool offload
MAS Members in the MAS
                              CK Health checker
JC
    Job classes
SE
    Scheduling environments
RES WLM resources
                              ULOG User session log
END Exit SDSF
```

Page down until you locate the NEZ\_OPSYS\_INSPECTION Check. Take note of the Check State and Check Status. Page the display to the right for additional information or to alter the Check Interval. The revised interval will persist for as long as the IBM Health Checker for z/OS remains active. The results of an IPLCheck execution can be updated at any time from this display by placing an "R" before the Check Name and pressing enter.

```
Display Filter View Print Options Search Help

SDSF HEALTH CHECKER DISPLAY SOW1

COMMAND INPUT ===>

PREFIX=* DEST=(ALL) OWNER=* SYSNAME=

NP NAME

IXGLOGR_STRUCTUREFULL IBMIXGLOGR ACTIVE (ENABLED) SUCCES

JES2 Z11 UPGRADE CK JES2 IBMJES2 ACTIVE (ENABLED) SUCCES

NEZ_OPSYS_INSPECTION

NEWERA ACTIVE (ENABLED) EXCEPT

NEZ_SETR_INSPECTION

NEWERA ACTIVE (ENABLED) SUCCES

NEZ_SETR_INSPECTION

NEWERA ACTIVE (ENABLED) SUCCES

NEZ_SETR_INSPECTION

NEWERA ACTIVE (ENABLED) SUCCES

NEZ_SETR_INSPECTION

NEWERA ACTIVE (ENABLED) SUCCES

NEZ_SETR_INSPECTION

NEWERA ACTIVE (ENABLED) SUCCES

NEZ_SETR_INSPECTION

NEWERA

ACTIVE (ENABLED) SUCCES

RACF_AIM_STAGE

RACF_CSFKEYS_ACTIVE

IBMRACF

ACTIVE (ENABLED) SUCCES

RACTIVE (ENABLED) SUCCES

RACTIVE (ENABLED) SUCCES

RACT_CSFKEYS_ACTIVE

IBMRACF

ACTIVE (ENABLED) SUCCES

RACTIVE (ENABLED) SUCCES

RACTIVE (ENABLED) SUCCES

RACTIVE (ENABLED) SUCCES

RACTIVE (ENABLED) SUCCES

RACTIVE (ENABLED) SUCCES

RACTIVE (ENABLED) SUCCES

RACTIVE (ENABLED) SUCCES

RACTIVE (ENABLED) SUCCES

RACTIVE (ENABLED) SUCCES

RACTIVE (ENABLED) SUCCES

RACTIVE (ENABLED) SUCCES

RACTIVE (ENABLED) SUCCES

RACTIVE (ENABLED) SUCCES

RACTIVE (ENABLED) SUCCES

RACTIVE (ENABLED) SUCCES

RACTIVE (ENABLED) SUCCES

RACTIVE (ENABLED) SUCCES

RACTIVE (ENABLED) SUCCES

RACTIVE (ENABLED) SUCCES

RACTIVE (ENABLED) SUCCES

RACTIVE (ENABLED) SUCCES

RACTIVE (ENABLED) SUCCES

RACTIVE (ENABLED) SUCCES

RACTIVE (ENABLED) SUCCES

RACTIVE (ENABLED) SUCCES

RACTIVE (ENABLED) SUCCES

RACTIVE (ENABLED) SUCCES

RACTIVE (ENABLED) SUCCES

RACTIVE (ENABLED) SUCCES

RACTIVE (ENABLED) SUCCES

RACTIVE (ENABLED) SUCCES

RACTIVE (ENABLED) SUCCES

RACTIVE (ENABLED) SUCCES

RACTIVE (ENABLED) SUCCES

RACTIVE (ENABLED) SUCCES

RACTIVE (ENABLED) SUCCES

RACTIVE (ENABLED) SUCCES

RACTIVE (ENABLED) SUCCES

RACTIVE (ENABLED) SUCCES

RACTIVE (ENABLED) SUCCES

RACTIVE (ENABLED) SUCCES

RACTIVE (ENABLED) SUCCES

RACTIVE (ENABLED) SUCCES

RACTIVE (ENABLED) SUCCES

RACTIVE (ENABLED) SUCCES

RACTIVE (ENABLED) SUCCES

RACTIVE (ENABLED) SUCCES

RACTIVE (
```

Note that the NEZ\_SETR\_INSPECTION and NEZ\_SETR\_PWD\_INSPECTION Checks are not part of IPLCheck Core

To display the results of the Check, place an "S" to the left of the Check name and press enter. Take note of any Inspection Messages, shown in the body of the report, and examine the content of the Inspection Log Dataset for additional detail, as needed.

#### 4.2.1 Sample NEZ\_OPSYS\_INSPECTION Messages

```
Display Filter View Print Options Help
        _____
SDSF OUTPUT DISPLAY NEZ_OPSYS_INSPECTION LINE 0 COLUMNS 02- 81
COMMAND INPUT ===> SCROLL ===> PAGE
CHECK (NEWERA, NEZ OPSYS INSPECTION)
START TIME: 08/06/2019 16:10:43.424670
CHECK DATE: 20100302 CHECK SEVERITY: HIGH
INSPECTION SUMMARY Report
Message Text
              _____
IF00795E SYS1.NUCLEUS HAS INVALID ATTRIBUTES.
IF00796E SECONDARY ALLOCATION NOT ALLOWED.
IF00725N OBSOLETE PARAMETER APG IGNORED.
IF00651N CMB= VALUE WILL BE IGNORED ON A REAL IPL OF A 2990 OR NEWER P
IF00964W SMS - MULTIPLE PARAMETERS NOT ALLOWED.
IF00769N TCPIP.SEZAMIG NOT FOUND ON VOLUME VTMVSC.
IF02100N *INTEGRITY* APF DATASETS SHOULD NOT BE DEFINED IF THEY DO NOT
IF00768N MASTCAT.DSN410.SDSNLINK BYPASSED; VOLUME VTD41A NOT MOUNTED.
IF00768N DSN410.SDXRRESL BYPASSED; VOLUME VTD41A NOT MOUNTED.
IF00786W UNCLOSED COMMENT DETECTED.
IF00987W MEMBER DATA AFTER LOGICAL END OF FILE.
IF00413N IQ1580.SIQILPA/VTIQIA IS A DUPLICATE LPALST ENTRY.
IF00608W SYSLEC IGNORED AS OF Z/OS V1R3; USE IKJTSOXX.
* High Severity Exception *
NEZH051E The NEZ OPSYS INSPECTION check has found one or
more potential errors in IPL integrity of this system.
Explanation: The Image Focus inspection has found one or more
potential errors with the IPL and System startup of this system.
System Action: The check continues processing. There is no effect on
the system at this time.
Operator Response: Report this item to the System Programmer.
System Programmer Response: Examine the related Image Focus
inspection report.
Problem Determination: Examine the related Image Focus messages
manual and any related IBM manuals.
Source: Image Focus Messages
Reference Documentation:
Image Focus Messages
z/OS MVS Initialization and Tuning Reference
Automation: None.
Check Reason: VERIFY IPL INTEGRITY
END TIME: 08/06/2019 16:11:23.565706 STATUS: EXCEPTION-HIGH
```

#### 4.2.2 Sample NEZ\_JES2\_INSPECTION Messages

```
Display Filter View Print Options Help
                                       _____
SDSF OUTPUT DISPLAY NEZ_OPSYS_INSPECTION LINE 0 COLUMNS 02- 81
COMMAND INPUT ===> SCROLL ===> PAGE
CHECK (NEWERA, NEZ_JES2_INSPECTION)
START TIME: 09/28/2019 10:09:46.195957
CHECK DATE: 20110926 CHECK SEVERITY: HIGH
INSPECTION SUMMARY Report
Message Text
_____
JES0168W OBSOLETE KEYWORD 'DRAIN' FOUND AT LINE 84, COLUMN 10. REPLACE
JES0153W LINE 00082: I(6) NAME=6,
JES0153W LINE 00083: CLASS=E
                          CLASS=BA,
JES0152W WARNING AT: ----+----*-----2----+----3----+----5
JES0168W OBSOLETE KEYWORD 'RDINUM' FOUND AT LINE 129, COLUMN 10. DELETE
JES0153W LINE 00126: INTRDR AUTH=(JOB=YES, DEVICE=YES, SYSTEM=YES),
JES0153W LINE 00127: CLASS=A,
JES0153W LINE 00128: HOLD=NO,
JES0153W LINE 00128:
JES0152W WARNING AT: ----+----*-----2----+----3----+----4-----5
JES0153W LINE 00129: RDINUM=20
JES0168W OBSOLETE KEYWORD 'TGBPERVL' FOUND AT LINE 546, COLUMN 10.
JES0153W LINE 00542: SPOOLDEF BUFSIZE=3992,
JES0153W LINE 00543: DSNAME=SYS1.HASPACE,
JES0153W LINE 00544:
                     FENCE=NO,
LARGEDS=ALLOWED,
JES0153W LINE 00545:
JES0152W WARNING AT: ----+----*----+----2----+----3----+----4-----5
JES0153W LINE 00546: TGBPERVL=5,
* High Severity Exception *
NEZH051E The NEZ ALT JES2 INSPECTION check has found one or
more potential errors in IPL integrity on this system.
Explanation: The Image Focus inspection has found one or more
potential errors with the IPL and System startup of this system.
System Action: The check continues processing. There is no effect on
the system at this time.
Operator Response: Report this item to the System Programmer.
System Programmer Response: Examine the related Image Focus
inspection report.
Problem Determination: Examine the related Image Focus messages
manual and any related IBM manuals.
Source: Image Focus Messages
Reference Documentation:
Image Focus Messages
z/\text{OS} MVS Initialization and Tuning Reference
Automation: None.
Check Reason: VERIFY IPL INTEGRITY
END TIME: 09/28/2019 10:09:46.201961 STATUS: EXCEPTION-HIGH
```

# 4.2.3 The Inspection Log Dataset

To access the Inspection Log Dataset, use TSO/ISPF option 3.4.

| DSLIST - Data Sets Matching IFO.H*<br>Command ===> | Scrol                  | Row 1 of 14<br>l ===> PAGE |  |  |  |
|----------------------------------------------------|------------------------|----------------------------|--|--|--|
| Command - Enter "/" to select action               | Message                | Volume                     |  |  |  |
| hlg.llq.INSTLIB                                    | VPWRKI                 |                            |  |  |  |
| hlg.llq. <mark>IPLCHECK.system name.LOG</mark>     | VPWRKI                 |                            |  |  |  |
| hlg.llq. <mark>IPLALT.system name.LOG</mark>       | VPWRKI                 |                            |  |  |  |
| hlg.llq.LOAD                                       | VPWRKI                 |                            |  |  |  |
| hlg.llq.PARMLIB                                    | VPWRKI                 |                            |  |  |  |
| hlg.llq.SISPCLIB                                   | VPWRKI                 |                            |  |  |  |
| hlg.llq.SISPMENU                                   | VPWRKI                 |                            |  |  |  |
| hlg.llq.SISPPENU                                   | VPWRKI                 |                            |  |  |  |
| ***** End of Data Set                              | list ***************** | * * * * * * * * * * *      |  |  |  |

# 5 IPLCheck Reports

At the end of each Inspection Cycle, an Inspection Log is created and stored as a sequential MVS dataset using dataset qualifiers defined during IPLCheck application Installation. The log is a composite of reports designed to fulfill specific integrity and/or security reporting requirements. The Inspection Log Dataset contains the following Integrity Reports.

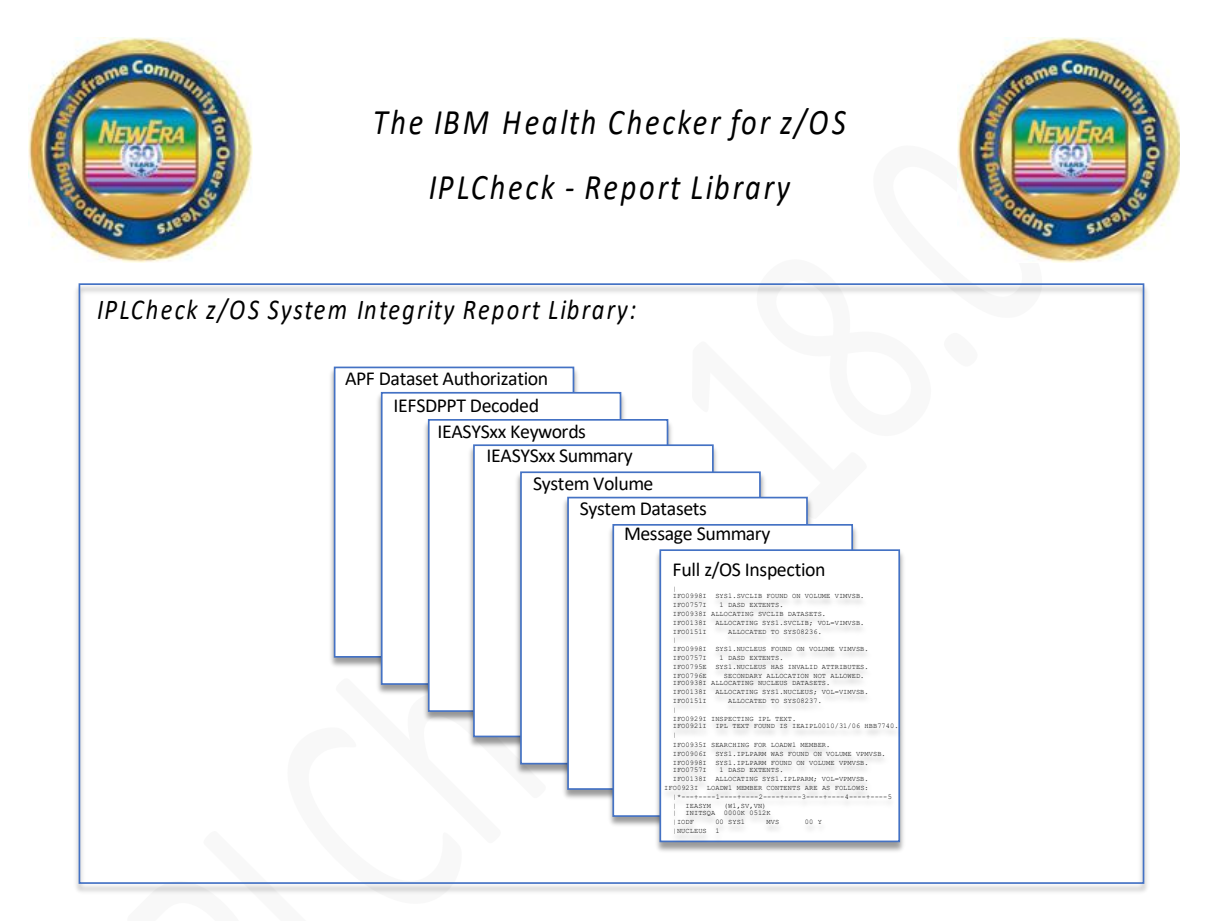

# 5.1 Viewer Primary Menu

The Viewer provides access to the Report Library and a centralized interactive focal point from which the state of all LPARs, Production or Alternate, their Inspection and Check status, can be reviewed simultaneously. Inspections and Checks are fully updatable on demand using panel commands.

The remainder of this section contains sample Viewer Panels, Worksheets and Reports. As needed, use PFK1 for panel explanation and other specific assistance.

## 5.1.1 Production Systems

When IPLCheck-Core is selected, a listing of all Production Systems is displayed.

|         | ICE 18.   | .0 -  | IPLO  | Check  | Family -   | Results V               | /iewe Row               | 1 to 13 d  | of 13      |        |
|---------|-----------|-------|-------|--------|------------|-------------------------|-------------------------|------------|------------|--------|
|         |           |       |       |        |            |                         |                         |            | Results    | 3      |
|         | IPLCł     | neck  | Resi  | ults N | /iewer - 2 | 13 <mark>Product</mark> | <mark>tion</mark> Image | es Monitor | red        |        |
| Row Sel | ection: S | Show  | IPLO  | Check  | Report L:  | ibraries (              | Jpdate the              | e Image FO | CUS Inspe  | ection |
| To :    | Sort sele | ect a | a Suk | o-Head | d, To Quei | ry enter a              | above Sub-              | -Head, PFH | <1 for Hel | p      |
| - Line  | -System-  | lnsp  | pect  |        | Init:      | lalization              | n Values                |            | -Last Che  | ecked- |
| S Numb  | Name      | Rsl   | Msa   | Unit.  | LoadParm   | HardWare                | LparName                | VmUserId   | vv/mm/dd   | hh:mm  |
| 0001    | \$NEZA    | WAR   | 063   | 1000   | 0CE3W1M1   | VM-TOKEN                | NONE                    | ETPGM7Q    | 17/09/21   | 01:00  |
| 0002    | \$NEZB    | WAR   | 063   | 1000   | 0CE3W1M1   | VM-TOKEN                | NONE                    | ETPGM7Q    | 17/09/21   | 02:00  |
| 0003    | \$NEZC    | WAR   | 063   | 1000   | OCE3W1M1   | VM-TOKEN                | NONE                    | ETPGM7Q    | 17/09/21   | 03:00  |
| 0004    | \$NEZD    | WAR   | 061   | 1000   | OCE3W1M1   | VM-TOKEN                | NONE                    | ETPGM7Q    | 17/09/21   | 19:05  |
| 0005    | \$NEZ0    | WAR   | 243   | 1000   | OCE3W1M1   | VM-TOKEN                | NONE                    | ETPGM7Q    | 17/09/21   | 12:20  |
| 0006    | \$NEZ2    | WAR   | 243   | 1000   | OCE3W1M1   | VM-TOKEN                | NONE                    | ETPGM7Q    | 17/09/21   | 14:52  |
| _ 0007  | \$NEZ3    | WAR   | 299   | C3A1   | B7002T.1   | OHPF5805                | TSYS                    | NONE       | 19/09/21   | 04:00  |
| 0008    | \$NEZ4    | ERR   | 265   | 1000   | 0CE3W1.1   | VM-TOKEN                | NONE                    | ETPGMQC    | 19/09/21   | 05:00  |
| _ 0009  | \$NEZ5    | WAR   | 243   | 1000   | OCE3W1M1   | VM-TOKEN                | NONE                    | ETPGM7Q    | 19/09/21   | 12:45  |
| 0010    | \$NEZ6    | WAR   | 243   | 1000   | OCE3W1M1   | VM-TOKEN                | NONE                    | ETPGM7Q    | 19/09/21   | 13:15  |
| 0011    | \$NEZ7    | WAR   | 243   | 1000   | OCE3W1M1   | VM-TOKEN                | NONE                    | ETPGM7Q    | 19/09/21   | 13:18  |
| 0012    | \$NEZ8    | WAR   | 243   | 1000   | OCE3W1M1   | VM-TOKEN                | NONE                    | ETPGM7Q    | 19/09/21   | 13:30  |
| 0013    | \$NEZ9    | WAR   | 243   | 1000   | OCE3W1M1   | VM-TOKEN                | NONE                    | ETPGM7Q    | 19/09/21   | 14:49  |
|         |           |       |       |        |            |                         |                         |            |            |        |
| Option  | ===>      |       |       |        |            |                         |                         | Sci        | :oll ===>  | PAGE   |

# 5.1.2 Alternate Systems

When IPLCheck-Alt is selected, a listing of all Alternate Systems is displayed.

```
ICE 18.0 - IPLCheck Family - Results Viewe Row 1 to 14 of 14
-----Results-----
Results-----
Row Selection: Show IPLCheck Report Libraries Update the Image FOCUS Inspection
--- To Sort select a Sub-Head, To Query enter above Sub-Head, PFK1 for Help ----
- Line -System- Inspect ------Initialization Values------ Last Checked
0001 $NEZA WAR 063 1000 0CE3W1M1 VM-TOKEN --NONE-- ETPGM7Q 00/00/00 00:00
```

# 5.1.3 Show IPLCheck Report Libraries

ICE 18.0 - IPLCheck Family - Results Viewe Row 1 to 14 of 14 -----Results-----Results Viewer - 14 Alternate Images Monitored -------Row Selection: how IPLCheck Report Libraries Update the Image FOCUS Inspection --- To Sort select a Sub-Head, To Query enter above Sub-Head, PFK1 for Help ---- Line -System- Inspect ------Initialization Values------ Last Checked-S 0001 \$NEZA WAR 063 1000 OCE3W1M1 VM-TOKEN --NONE-- ETPGM7Q 00/00/00 00:00

To display a Report Library, place an "S" on the command line preceding the target system and press enter. Note that the name of the system selected will be carried forward into the panels and worksheets that follow.

# 5.1.4 Update the Image FOCUS Inspection

```
ICE 18.0 - IPLCheck Family - Results Viewe Row 1 to 14 of 14
-----Results-----
Results-----
Row Selection: Show IPLCheck Report Libraries pdate the Image FOCUS Inspection
--- To Sort select a Sub-Head, To Query enter above Sub-Head, PFK1 for Help ----
- Line -System- Inspect ------Initialization Values------ Last Checked-
U 0001 $NEZA WAR 063 1000 OCE3W1M1 VM-TOKEN --NONE-- ETPGM7Q 00/00/00 00:00
```

IPLCheck Image Inspections are run under the control of the Health Checker Framework. However, if an inspection appears to be out of date, it can be re-run by placing a "U" on the command line preceding the target system and pressing enter. The resulting Inspection Log will overwrite the previous Log Dataset. All Report Library entries associated with the target system are updated as the Inspection process completes.

#### 5.1.4.1 Update the Image Inspection

# 5.1.4.2 Updated Image Inspection Report

| Menu Util          | lities Compilers Help                       |                           |
|--------------------|---------------------------------------------|---------------------------|
| BROWSE<br>******** | PROBI1.IFOQUICK.INSPECT                     | Line 00000000 Col 001 080 |
| IFO1000I F         | REPORT IS IPLCHECK VIEWER UPDATE DATE: 2019 | /09/29 TIME: 08:59:28.    |
| IFO0765I           | LICENSED TO NEWERA/STANDARD/IFO (SITE EDI   | TION).                    |
| IF00741I           | INSPECTION=Y; STORE PACKAGE=N; RELEASE=.    |                           |
| IFO0727I           | Image Focus 18.0                            |                           |
| 1                  |                                             |                           |
| IFO0900I I         | IPL REQUESTED FROM UNIT 0A80.               |                           |
| IF00922I S         | SUPPLIED LOADPARM IS 0A82XAM1.              |                           |
| IF00901I           | LOADPARM IODF UNIT=0A82 SPECIFIED.          |                           |
| IFO0901I           | LOADPARM LOADXA SPECIFIED.                  |                           |
| IF00901I           | LOADPARM IMSI=M SPECIFIED.                  |                           |
| IF00901I           | LOADPARM IEANUC01 SPECIFIED.                |                           |
| IF00712I           | HWNAME NONE SPECIFIED.                      |                           |
| IFO0712I           | LPARNAME NONE SPECIFIED.                    |                           |
| IF00712I<br>       | VMUSERID ZOSNE1 SPECIFIED.                  |                           |
| IF00905I           | IPL UNIT 0A80 IS VOLUME ZDRES1.             |                           |
| IF00905I           | IODF UNIT 0A82 IS VOLUME ZDSYS1.            |                           |
| IF00611I           | IPL UNIT ADDRESS: RUNNING SYSTEM=0A80; TAR  | GET SYSTEM=0A80.          |
| IF00611I           | IODF UNIT ADDRESS: RUNNING SYSTEM=0A82; TA  | RGET SYSTEM=0A82.         |
| Command ==         | ==>                                         | Scroll ===> PAGE          |

#### 5.1.5 IPLCore – XAnalytics

## 5.1.5.1 Cross System Image Analytics

The Cross System Analytics Worksheet is useful when comparing the inspection results of one image against all others defined to IPLCheck. To reveal the Name and its LoadParm, cursor under its Relative Image Position and Press Enter. For more inspection detail, select and element using the "S" Row Command.

| NSIMVUE 092   | VUE 14 - IPLChec<br>24 | k Core – | - Ir | nage  | Ana   | lyti  | cs    | Row   | 1 to<br>Cross | o 15<br>s Ima | of !<br>age- | 57  |
|---------------|------------------------|----------|------|-------|-------|-------|-------|-------|---------------|---------------|--------------|-----|
|               | Cross System Image     | Analyt   | ics  | - 51  | 7 Un: | ique  | Eler  | nents | 5             |               |              |     |
| Row Selection | n: Show Inspection De  | tail Āci | ros  | s All | L Sys | stems | 5     |       |               |               |              |     |
| - Row         | Inspected System Eleme | ents     |      |       |       | -Rela | ative | e Ima | age 1         | Posit         | tion         |     |
|               |                        |          |      |       |       |       |       |       |               |               |              |     |
| S Num VolSer  | Datasets               | Member   | Sx   | Dif   | 001   | 002   | 003   | 004   | 005           | 006           | 007          | 008 |
| 001           | non specific           | IPLPRM   |      | <=>   | Aok   | War   | Aok   | Aok   |               |               |              |     |
| 002 ZDSYS1    | SYS1.IPLPARM           | NUCLST   | 00   |       | Aok   | Aok   | Aok   | Aok   |               |               |              |     |
| _ 003 ZDRES1  | SYS1.NUCLEUS           | IEANUC   | 01   |       | Aok   | Aok   | Aok   | Aok   |               |               |              |     |
| _ 004 ZDRES1  | SYS1.NUCLEUS           | IEANUC   | 21   |       | Aok   | Aok   | Aok   | Aok   |               |               |              |     |
| _ 005         | non_specific           | SCATDS   |      |       | Aok   | Aok   | Aok   | Aok   |               |               |              |     |
| _ 006         | non_specific           | IODFDS   |      | <=>   | Aok   | War   | Aok   | Aok   |               |               |              |     |
| _ 007         | non_specific           | PARMDS   |      | <=>   | Aok   | War   | Aok   | Aok   |               |               |              |     |
| _ 008 ZDSYS1  | USER.PARMLIB           | IEASYM   | XA   |       | Aok   |       |       |       |               |               |              |     |
| _ 009 ZDRES1  | ADCD.Z113.PARMLIB      | IEASYS   | 00   |       | Not   | Not   | Not   | Not   |               |               |              |     |
| _ 010 ZDSYS1  | USER.PARMLIB           | IEASYS   | WS   |       | Not   | Not   | Not   | Not   |               |               |              |     |
| _ 011 ZDSYS1  | USER.PARMLIB           | IEASYS   | XA   |       | Aok   |       |       |       |               |               |              |     |
| _ 012 ZDRES1  | ADCD.Z113.PARMLIB      | IEASVC   | 00   |       | Aok   | Aok   | Aok   | Aok   |               |               |              |     |
| _ 013 ZDSYS1  | USER.PARMLIB           | PROG     | 01   | <=>   | Aok   | War   | Aok   | Aok   |               |               |              |     |
| _ 014 ZDRES1  | ADCD.Z113.PARMLIB      | IEAFIX   | 00   |       | Aok   | Aok   | Aok   | Aok   |               |               |              |     |
| _ 015 ZDSYS1  | USER.PARMLIB           | IEALPA   | 00   |       | Aok   | Aok   | Aok   | Aok   |               |               |              |     |
|               |                        |          |      |       |       |       |       |       |               |               |              |     |
| Option ===>   |                        |          |      |       |       |       |       | Sc    | crol          | l ===         | => C\$       | SR  |

# 5.1.5.2 Element Analytic Inspection Detail and Comparison

The Inspection Detail Worksheet shows a comparison of Inspection Results for the selected Image Element for all defined Images. To review Inspection findings related to an Element by Image/System, use the "V" Row Command.

| <mark>VUE</mark> 14 - ICE Viewer - Cross Im       | age Inspection Row 1 to 4 of 4 |
|---------------------------------------------------|--------------------------------|
| NSIMVUE 0924                                      | Cross Image                    |
| 4 Images - Element Volser: ZDSYS1 Dsn(Mbr)        | :USER.PARMLIB(PROG01)          |
| Row Selection: Show_the_Message_Filter View_the_E | lement_Inspection_Findings     |
| - RowImages InspectedImages Inspected             | age Element Findings           |
|                                                   |                                |
| S Num -System- Unit LoadParmDate Aok Err War      | Not TsoUser -Update- hh:mm:ss  |
| 001 ADCD113 0A80 0A82XA.1 15/09/04 Aok            | PHARL2 15/06/25 20:23:22       |
| 002 BDCD113 0A80 0A82XB.1 15/07/30 War            | PHARL2 15/06/25 20:23:22       |
| 003 CDCD113 0A80 0A82XC.1 15/12/13 Aok            | ADCDMST 15/07/05 10:42:13      |
| 004 DDCD113 0A80 0A82XD.1 15/12/12 Aok            | ADCDMST 15/07/05 10:42:13      |
| **************************************            | *****                          |
|                                                   |                                |
|                                                   |                                |
| Option ===>                                       | Scroll ===> CSR                |

## 5.1.5.3 View Element Inspection Detail

The View provided is of the full set of Inspection Log Records created for the selected Element by Image/System. These records may be sorted and filtered. To filter for Inspection Errors, enter 'ERR' above 'Rsl Column' and press enter. Only Error records will be displayed.

```
VUE 18.0 - Image Inspection - Message Filte Row 1 to 14 of 330
--NSIMVUE 0924--
                                                    --Messge Detail--
----- ICE Inspection Viewer - 330 Filter Records - Sysplex: IMAGE/BDCD113 -----
Row Selection: Full Image Inspection Report
--- To Sort select a Sub-Head, To Query enter above Sub-Head, PFK1 for Help ---
- Count --Results-- ------Inspection Log Records------
S -Rec- --Key-- Rsl ------
_ 00001 IF00935 AOK SEARCHING FOR PROG01 MEMBER.
 00002 IF00940 AOK PROG01 FOUND IN PARMLIB(0) VOL=ZDSYS1; DSN=USER.PARMLIB.
_ 00003 IF00675 AOK PROG01 LAST CHANGED DATE=2019/09/29 TIME=20:23:22 USER=PHA
 00004 IF00923 AOK PROG01 MEMBER CONTENTS ARE AS FOLLOWS:
 00005 ----- --- |---+----1---+----2---+----3---TOP OF MEMBER---5---+---
____00006 ----- |APF FORMAT(DYNAMIC)
_ 00007 ----- |APF ADD
 00008 ----- |
                     DSNAME (SYS1.SHASLNKE)
                                                                    V
 00009 ----- |APF ADD
_ 00010 ----- | DSNAME(SYS1.SIEAMIGE)
                                                                    V
 00011 ----- |APF ADD
                                                                    V
 00012 ----- |
                     DSNAME (SYS1.MIGLIB)
 00013 ----- |APF ADD
 00014 ----- |
                     DSNAME (SYS1.SERBLINK)
                                                                    V
                                                      Scroll ===> CSR
Option ===>
```

#### 5.1.6 z/OS Inspection

The inspection of a targeted LPAR begins with the automatic discovery of the IPL Unit Address and LOADPARM. This information is passed to the Image FOCUS Inspection Server, which in turn validates it and begins the z/OS LPAR Inspection process. The Results of this "Virtual IPL" are found in the z/OS Inspection Report and are displayed and accessed via the interface panel shown below by placing the cursor under the "White Report Labels" and pressing enter.

In addition to these specific z/OS Inspection Reports, Sub-System and Dynamic Change Reports are optionally available. To access these optional reports, place an "S" or a "D" on the command line immediately preceding a named row and then press enter to display the associated report selection list.

The underlying Full Inspection Log, that contains the source data for all of the z/OS Inspection Reports, is displayed when you place "F" on the command line immediately preceding a named row and press enter.

#### 5.1.7 z/OS Inspection Worksheet

Option ===>

Scroll ===> PAGE

ICE 18.0 - IPLCheck Family - Results Viewer Row 1 to 14 of 115 ---Inspections-------- Configuration Worksheet - 115 Image Inspection Domains ------Row Selection: Show Inspection Get Member History Compare Prior Report Baseline --- To Sort select a Sub-Head, To Query enter above Sub-Head, PFK1 for Help ---- Rec -Inspections- ---Last Update--- ----Source ParmLib------S Num Rsl Domain Sx --User-- --Date-- ---Dataset Names------ Volume 001 WAR START -- ----- --/--/-- ----non specific-----002 AOK NUCLST SV IBMUSER 19/08/12 SYS1.IPLPARM VPMVSB \_ 003 AOK IEANUC 01 ----- --/-- SYS1.NUCLEUS VIMVSB 004 WAR IEANUC 21 ----- --/-- SYS1.NUCLEUS VIMVSB 005 AOK IEASYM WI RAMON 19/01/21 LVLO.PARMLIB 006 AOK IEASYM SV RALEY 16/10/09 SVTSC.PARMLIB VTLVL0 VTMVSG \_ 007 AOK IEASYM VN RALEY 18/10/09 VENDOR.PARMLIB VPMVSD 008 AOK IEASYS 00 TODD 17/07/15 LVL0.PARMLIB VTLVL0 009 NOT IEASYS LV PHARL2 17/09/09 VENDOR.PARMLIB VPMVSD \_ 010 AOK IEASYS SV DPACK 18/12/03 SVTSC.PARMLIB VTMVSG 011 WAR IEASYS VN IBMUSER 18/11/26 VENDOR.PARMLIB VPMVSD 012 AOK IEASVC I1 DPACK 17/01/07 SVTSC.PARMLIB 013 AOK IEASVC 66 FLEMING 17/07/17 SVTSC.PARMLIB VTMVSG VTMVSG \_ 013 AOK TEASVE 86 FLEMING 1//0//1/ SVTSC.PARMLIE \_ 014 NOT PROG 00 PKRUTZA 18/12/08 LVL0.PARMLIB VTLVL0 Option ===> Scroll ===> PAGE

#### 5.1.8 z/OS Inspection Log

```
Option ===>
```

Scroll ===> PAGE

IF00998I SYS1.SVCLIB FOUND ON VOLUME VIMVSB. IF00757I 1 DASD EXTENTS. IF00938I ALLOCATING SVCLIB DATASETS. IF00138I ALLOCATING SYS1.SVCLIB; VOL=VIMVSB. ALLOCATED TO SYS08236. TF00151T IF00998I SYS1.NUCLEUS FOUND ON VOLUME VIMVSB. IF00757I 1 DASD EXTENTS. IF00795E SYS1.NUCLEUS HAS INVALID ATTRIBUTES. IF00796E SECONDARY ALLOCATION NOT ALLOWED. IF00938I ALLOCATING NUCLEUS DATASETS. IF00138I ALLOCATING SYS1.NUCLEUS; VOL=VIMVSB. IF00151I ALLOCATED TO SYS08237. IF00929I INSPECTING IPL TEXT. IF009211 IPL TEXT FOUND IS IEAIPL0010/31/06 HBB7740. IF00935I SEARCHING FOR LOADW1 MEMBER. IF00906I SYS1.IPLPARM WAS FOUND ON VOLUME VPMVSB. IF00998I SYS1.IPLPARM FOUND ON VOLUME VPMVSB. IF00757I 1 DASD EXTENTS. IF00138I ALLOCATING SYS1.IPLPARM; VOL=VPMVSB. IF00151I ALLOCATED TO SYS08238. IF00940I LOADW1 FOUND IN IPLPARM(0) VOL=VPMVSB;DSN=SYS1.IPLPARM. IF00675I LOADW1 LAST CHANGED DATE=2019/01/28 TIME=12:44:30 USER=RAMON. IF00923I LOADW1 MEMBER CONTENTS ARE AS FOLLOWS: |----+---1----+---2---+----3---TOP OF MEMBER---5---+----6---+----7----+----|\*---+----1----+----2----+----3----+----4----+----5 | IEASYM (W1,SV,VN) INITSQA 0000K 0512K |IODF 00 SYS1 MVS 00 Y |NUCLEUS 1 |NUCLST SV N SYSCAT VPMVSB113CMASTERV.CATALOG CATALOG |SYSPARM (00,LV,SV,VN) |SYSPLEX SVSCPLEX | PARMLIB VENDOR.PARMLIB |PARMLIB SVTSC.PARMLIB |PARMLIB LVL0.PARMLIB |PARMLIB SYS1.PARMLIB |----+---1----+----2----+----3-BOTTOM OF MEMBER--5----+----6----+----7----+----7

#### 5.1.9 Message Summary

Inspection results are reported using unique Image FOCUS IFO message numbers. Each number has an associated suffix as its last position. A suffix of "I" indicates an information message related to the discovery and processing of a component, "E" indicates a potential configuration *ERROR* has been detected, "W" is a *WARNING* that indicates that a resource may be incorrectly configured, "N" provides *NOTICE* of findings that may impact system integrity, duplication, obsolescence or system capacity limitations.

The Message Summary extracts ERROR, WARNING and NOTICE messages from the full report and presents them in summary format.

#### 5.1.10 Message Summary Worksheet

```
18.0 - IPLCheck Family - Results View Row 1 to 15 of 243
       TCE
                                                            -Messages Summary-
---- IPLCheck Results Viewer - 243 Conditional z/OS Messages - System:NEZ1 ----
Row Selection: Show Image Inspection Details Compare with Prior Report Baseline
- Rec -- Inspection Result -- ------ Inspection Message Text------
S Num Typ -Rec- --Key-- Rsl F ------Filtered-----Filtered------
 001 ZOS 00029 IF00691 WAR - SYS1.RACFPRM1 HAS NON-STANDARD ATTRIBUTES.
  002 ZOS 00030 IF00692 WAR - DSORG SHOULD BE PSU; NOT PS.
_ 003 ZOS 00043 IF00795 WAR < SYS1.NUCLEUS HAS INVALID ATTRIBUTES.
  004 ZOS 00044 IF00796 WAR < SECONDARY ALLOCATION NOT ALLOWED.
  005 ZOS 00139 IF00657 WAR - CURRENT ACCESS=UPDATE; REQUIRED ACCESS=READ.
  006 ZOS 00142 IF00687 WAR - DATASET NOT PROTECTED BY A PROFILE.
  007 ZOS 00145 IF00687 WAR - DATASET NOT PROTECTED BY A PROFILE.
  008 ZOS 00239 IF00725 NOT - OBSOLETE PARAMETER APG IGNORED.
  009 ZOS 00242 IF00651 NOT - CMB= IGNORED/REAL IPL OF Z990/NEWER CPC.
  010 ZOS 00386 IF00687 WAR - DATASET NOT PROTECTED BY A PROFILE.
  011 ZOS 00391 IF00687 WAR - DATASET NOT PROTECTED BY A PROFILE.
  012 ZOS 00396 IF00687 WAR - DATASET NOT PROTECTED BY A PROFILE.
 013 ZOS 00401 IF00687 WAR - DATASET NOT PROTECTED BY A PROFILE.
  014 ZOS 00406 IF00687 WAR - DATASET NOT PROTECTED BY A PROFILE.
 015 ZOS 00411 IF00687 WAR - DATASET NOT PROTECTED BY A PROFILE.
Option ===>
                                                             Scroll ===> PAGE
```

## 5.1.11 The Message Summary Report

```
IF00678I MESSAGE SUMMARY REPORT.
IF00426I EFFECTIVE MESSAGE FILTERING TABLE FOLLOWS:
|----+---1-----2----+----3----TOP OF MEMBER---5----+----6---+----7----+----
|IFO0795E(W)
LTFO0796E(W)
|IFO0909E(W)
LTF00983E(W)
|----+---1----+----2----+----3-BOTTOM OF MEMBER--5----+---6---+----7----+----
|IF00795W< SYS1.NUCLEUS HAS INVALID ATTRIBUTES.
|IF00796W< SECONDARY ALLOCATION NOT ALLOWED.
|IF00725N OBSOLETE PARAMETER APG IGNORED.
|IF00651N CMB= VALUE WILL BE IGNORED ON A REAL IPL OF A 2990 OR NEWER PROCESSOR
|IF00964W SMS - MULTIPLE PARAMETERS NOT ALLOWED.
|IF00909W<ERROR IN ABOVE STATEMENT AT OR NEAR COLUMN 1.
|IF00769N TCPIP.SEZAMIG NOT FOUND ON VOLUME VTMVSC.
|IFO2100N *INTEGRITY* APF DATASETS SHOULD NOT BE DEFINED IF THEY DO NOT EXIST.
|IF00768N SYS1.SIATLPA BYPASSED; VOLUME VTMVAB NOT MOUNTED.
|IF00768N SYS1.VTAMLIB BYPASSED; VOLUME VTMVAB NOT MOUNTED.
|IF00768N SYS1.CSSLIB BYPASSED; VOLUME VTMVSH NOT MOUNTED.
|IF00768N SYS1.CSSLIB BYPASSED; VOLUME VTMVSH NOT MOUNTED.
|IF00749W SYS1.SIEALNKE IGNORED; NOT ALLOWED.
|IF00749W SYS1.SIEAMIGE IGNORED; NOT ALLOWED.
|IFO0632N APF ENTRY FOR SYS1.LINKLIB ON VOLUME VIMVSB IGNORED; ALREADY ADDED BY
|IF00786W UNCLOSED COMMENT DETECTED.
|IF00786W UNCLOSED COMMENT DETECTED.
IIF00987W MEMBER DATA AFTER LOGICAL END OF FILE.
|IF00615W UNBALANCED COMMENTS DETECTED.
|IFO0413N SYS1.SBDTLPA/VTMVSC IS A DUPLICATE LPALST ENTRY.
|IFO0983W<JCL ERROR IN PROCEDURE TCPPT.
|IF00983W<JCL ERROR IN PROCEDURE PRRTEST.
|IF00615W UNBALANCED COMMENTS DETECTED.
|IF00746I JES2 PROCESS COMPLETED SUCCESSFULLY.
|IF00746I HCKR PROCESS COMPLETED SUCCESSFULLY.
|IF00746I RESOLVER PROCESS COMPLETED SUCCESSFULLY.
|IF00746I TCPIP PROCESS COMPLETED SUCCESSFULLY.
|IF00746I TELNET PROCESS COMPLETED SUCCESSFULLY
|IF00746I CICS PROCESS COMPLETED SUCCESSFULLY.
|IF00746I CICS PROCESS COMPLETED SUCCESSFULLY.
|IF00746I LOAD PROCESS COMPLETED SUCCESSFULLY.
|IF00746I MBRS PROCESS COMPLETED SUCCESSFULLY.
|IF007461 CSDS PROCESS COMPLETED SUCCESSFULLY.
|IF00746I CUST1 PROCESS COMPLETED SUCCESSFULLY.
```

In addition, the message summary also provides a recap of site defined Message Management actions. If such actions are defined in NSEMSG00, the full member is presented at the top of the Message Summary. Messages impacted by the changes defined are further highlighted in the report by the use of the following action characters ">", "<" and "=". When ">" is used, it denotes that the message severity has been increased, "<" indicates the severity has been reduced, and "=" denotes the severity remains unchanged but was flagged to indicate the desire to have the message presented in the message summary.

#### 5.1.12 System Datasets

During the inspection process, as the Inspection Server traverses the IPL Path, it identifies all System Datasets and gathers their related statistics. The System Dataset Report summarizes the dataset by Dataset Class SYSTEM, LPALST, LNKLST, FLPA, MLPA and PROCLIB.

#### 5.1.13 System Dataset Worksheet

| ICE 18         | .0 - IPLCheck Family - Results  | View Rov | v 1 t | to 14           | of    | 193          |               |        |
|----------------|---------------------------------|----------|-------|-----------------|-------|--------------|---------------|--------|
| Confi          | guration Worksheet - 193 Discou | arad Su  | 2+0m  | Data            | -53   | yster<br>- M | n Data<br>771 | asets- |
| Row Selection  | : Show the Full Dataset Report  | Compare  | witł  | Dala:<br>D Pric | or Da | atase        | st Bas        | seline |
| To Sort s      | elect a Sub-Head, To Query ente | r above  | Sub-  | -Head,          | , PFI | <1 f         | or Hei        | lp     |
| - Rec          | System Datasets                 |          |       |                 | t     | Jsage        | es            | -ESM-  |
|                |                                 |          |       |                 |       |              |               |        |
| S Num Cls Org  | Name                            | Volume   | SMS   | Туре            | Trk   | Dir          | Mbrs          | -Acs-  |
| _ 001 SYS PS   | SYS1.RACFPRM1                   | VPMVSH   | NO    | SEQ             | 084   |              |               | READ   |
| _ 002 SYS PO   | SYS1.SVCLIB                     | VIMVSB   | NO    | PDS             | 033   | 033          | 0000          | READ   |
| _ 003 SYS PO   | SYS1.NUCLEUS                    | VIMVSB   | NO    | PDS             | 071   | 071          | 0005          | READ   |
| 004 SYS PO     | SYS1.IPLPARM                    | VPMVSB   | NO    | PDS             | 050   | 050          | 0000          | READ   |
| 005 SYS AM     | SYS1.IODF00                     | VPMVSB   | NO    | VSAM            |       |              |               | READ   |
| 006 SYS PO     | VENDOR.PARMLIB                  | VPMVSD   | NO    | PDS             | 018   | 018          | 0000          | UPDAT  |
| 007 SYS PO     | SVTSC.PARMLIB                   | VTMVSG   | NO    | PDS             | 028   | 028          | 0000          |        |
| <br>008 SYS PO | LVL0.PARMLIB                    | VTLVL0   | NO    | PDS             | 052   | 052          | 0001          |        |
| - 009 SYS PO   | SYS1.PARMLIB                    | VIMVSB   | NO    | PDS             | 002   | 002          | 0000          | READ   |
| 010 SYS PSU    | SYS1.NEZ1.LOGREC                | VPMVSB   | NO    | SEO             | 100   |              |               | READ   |
| 011 SYS AM     | PAGE NEZI PLPA DATA             | VPPAGA   | NO    | VSAM            |       |              |               |        |
| 012 SYS AM     | PAGE NEZI COMMONI DATA          | VPPAGT   | NO    | VSAM            |       |              |               |        |
| 013 SYS AM     | PAGE NEZI LOCALA DATA           | VPPAGA   | NO    | VSAM            |       |              |               |        |
| - 014 SYS AM   | PAGE NEZI LOCALE DATA           | VPPAGR   | NO    | VSZM            |       |              |               |        |
| - 017 DID AN   | INGL.NELL.EGGNED.DAIA           | VIIAGD   | 110   | VUAN            |       |              |               |        |
| Option ===>    |                                 |          |       |                 | Sci   | coll         | ===>          | PAGE   |
|                |                                 |          |       |                 |       |              |               |        |

## 5.1.14 The Dataset Report

```
TFO0797T DATASET REPORT.
IF00798I SYSTEM DATASETS.
SYS1.SVCLTB
                                            VOL=VIMVSB SMS=NO TYPE=PDS
EXTENTS=001 TRKS: PRI=000000003 SEC=000000015 USED=000000001 %USED=033
DSORG=PO RECFM=U LRECL=00000 BLKZ=06144 DIR:TOT=000003 USED=000001 %USED=033
MEMBERS=000004
SYS1 NUCLEUS
                                            VOL=VIMVSB SMS=NO TYPE=PDS
EXTENTS=001 TRKS: PRI=000000675 SEC=000000005 USED=000000661 %USED=097
DSORG=PO RECFM=U LRECL=00000 BLKZ=06144 DIR:TOT=000140 USED=000099 %USED=070
MEMBERS=000581
                                            VOL=VPMVSB SMS=NO TYPE=PDS
SYS1. IPLPARM
EXTENTS=001 TRKS: PRI=000000015 SEC=000000001 USED=000000002 %USED=013
DSORG=PO RECFM=FB LRECL=00080 BLKZ=08000 DIR:TOT=000010 USED=000004 %USED=040
MEMBERS=000023
IF00798I LPALST DATASETS.
                                            VOL=VPMVSD SMS=NO TYPE=PDS
VENDOR.LPALIB
EXTENTS=001 TRKS: PRI=000000150 SEC=000000001 USED=000000002 %USED=001
DSORG=PO RECFM=U LRECL=00000 BLKZ=23200 DIR:TOT=000050 USED=000001 %USED=002
MEMBERS=000000
SVTSC.LPALIB
                                            VOL=VTMVSG SMS=NO TYPE=PDS
EXTENTS=001 TRKS: PRI=000000002 SEC=000000001 USED=000000001 %USED=050
DSORG=PO RECFM=U LRECL=00000 BLKZ=23200 DIR:TOT=000005 USED=000001 %USED=020
MEMBERS=000001
IF00798I LNKLST DATASETS.
VENDOR.LINKLIB
                                            VOL=VPMVSD SMS=NO TYPE=PDS
EXTENTS=001 TRKS: PRI=000000300 SEC=000000001 USED=000000002 %USED=000
DSORG=PO RECFM=U LRECL=00000 BLKZ=23200 DIR:TOT=000060 USED=000001 %USED=001
MEMBERS=000000
SYS1.MIGLIB
                                            VOL=VTMVSC SMS=NO TYPE=PDS
EXTENTS=001 TRKS: PRI=000001500 SEC=000000015 USED=000001015 %USED=067
DSORG=PO RECFM=U LRECL=00000 BLKZ=06144 DIR:TOT=000400 USED=000305 %USED=076
MEMBERS=001811
```

# 5.2 System Volume

During the inspection process, as the Inspection Server traverses the IPL Path, it identifies all System Volumes and gathers their related statistics. The DASD Volume Report contains entries for each volume discovered.

# 5.2.1 The System Volume Worksheet

| ICE 18<br>Config<br>Row Selection:<br>To Sort sel<br>- RecVol | 0 - IPLCheck<br>mration Works<br>Show the Syst<br>ect a Sub-Hea<br>mesM | Family<br>heet - 6<br>em Volum<br>d, To Qu<br>gmts | - Results<br>9 Discove<br>10 Report<br>10 ery enter<br>Used | Viewe Row 1 to<br>red System Volum<br>Compare with Pri<br>above Sub-Head,<br>Free Space- | 14 of 69<br>System Vo<br>es - NEZ1<br>or Report Ba<br>PFK1 for He<br>Ind | lume<br>seline<br>lp<br>ex |
|---------------------------------------------------------------|-------------------------------------------------------------------------|----------------------------------------------------|-------------------------------------------------------------|------------------------------------------------------------------------------------------|--------------------------------------------------------------------------|----------------------------|
| S Num Serial Un                                               | t -Types- EA                                                            | V SMS Tk                                           | s Vtc Cyl                                                   | -CyldrTrack-                                                                             | Ext NDX Act                                                              | Frags                      |
| 001 VDAPSD 18                                                 | 35 3390 N                                                               | о по 03                                            | 1 N/A 007                                                   | 0000408 0006120                                                                          | 061 YES YES                                                              | 00000                      |
| 002 VDAUTG 18                                                 | )5 3390 N                                                               | O NO 07                                            | 4 N/A 006                                                   | 0000167 0002505                                                                          | 025 YES YES                                                              | 00007                      |
| 003 VDCTGE 18:                                                | 2E 3390 N                                                               | о ои с                                             | 0 N/A 006                                                   | 0000054 0000814                                                                          | 008 YES YES                                                              | 00000                      |
| 004 VDDFHC 0B                                                 | EE 3390 N                                                               | O NO 07                                            | 7 N/A 016                                                   | 0000416 0006240                                                                          | 082 YES YES                                                              | 00071                      |
| 005 VDDFHD 18                                                 | 2A 3390 N                                                               | O NO 04                                            | 8 N/A 018                                                   | 0001016 0015240                                                                          | 230 YES YES                                                              | 00098                      |
| 006 VDFEKA 18                                                 | 37 3390 N                                                               | о ои с                                             | 4 N/A 003                                                   | 0000326 0004900                                                                          | 049 YES YES                                                              | 00000                      |
| 007 VDIELI 18:                                                | 29 3390 N                                                               | O NO 07                                            | 9 N/A 003                                                   | 0000030 0000460                                                                          | 010 YES YES                                                              | 00183                      |
| 008 VDIGYF 03                                                 | C3 3390 N                                                               | O NO 08                                            | 0 N/A 003                                                   | 0000018 0000270                                                                          | 002 YES YES                                                              | 00070                      |
| 009 VDNETE 18                                                 | )3 3390 N                                                               | о ои с                                             | 6 N/A 006                                                   | 0000022 0000330                                                                          | 003 YES YES                                                              | 00033                      |
| 010 VDPORB 18                                                 | 1D 3390 N                                                               | о ои с                                             | 2 N/A 004                                                   | 0000043 0000655                                                                          | 006 YES YES                                                              | 00000                      |
| 011 VIMVSB 10                                                 | )O 3390 N                                                               | о ои с                                             | 1 N/A 001                                                   | 0000045 0000675                                                                          | 015 YES YES                                                              | 00236                      |
| 012 VPDFHC 0B                                                 | 70 3390 N                                                               | O NO 02                                            | 5 N/A 008                                                   | 0000370 0005557                                                                          | 055 YES YES                                                              | 00000                      |
| 013 VPDFHD 18                                                 | 2C 3390 N                                                               | о по 01                                            | 7 N/A 007                                                   | 0000373 0005603                                                                          | 074 YES YES                                                              | 00070                      |
| 014 VPD81B 0D                                                 | 14 3390 N                                                               | о ои с                                             | 2 N/A 005                                                   | 0000022 0000330                                                                          | 012 YES YES                                                              | 00401                      |
| -<br>Option ===>                                              |                                                                         |                                                    |                                                             |                                                                                          | Scroll ===>                                                              | PAGE                       |

## 5.2.2 The System Volume Report

```
IF00633I DASD VOLUME REPORT.
VDAPSC
UNIT=039E TYPE=3390 EAV=NO SMS=NO DSCBS/TRK=0000050
                                                                               TRKS/CYL=0000015
TOTAL: VOLUME TRKS=000007500 VTOC TRKS=000000015 DSCBS=000000750
USED: VOLUME TRKS=000003149 VTOC TRKS=N/A DSCBS=000000056
%USED: VOLUME TRKS=041 VTOC TRKS=N/A DSCBS=007
FREE SPACE :CYLS=0000289 TRKS=00000016 TOT TRKS=000004351 EXTENTS=0000004
LARGEST FREE:CYLS=0000289 TRKS=00000000 TOT TRKS=000004335
INDEXED VTOC=YES, ACTIVE FRAGMENTATION INDEX=0000003
VDAUTE

        UNIT=0BE8
        TYPE=3390
        EAV=NO
        SMS=NO
        DSCBS/TRK=0000050
        TRKS/CYL=0000015

        TOTAL:
        VOLUME
        TRKS=000009750
        VTOC
        TRKS=00000015
        DSCBS=000000750

        USED:
        VOLUME
        TRKS=000007085
        VTOC
        TRKS=N/A
        DSCBS=000000053

        %USED:
        VOLUME
        TRKS=072
        VTOC
        TRKS=N/A
        DSCBS=007

FREE SPACE :CYLS=0000177 TRKS=00000010 TOT TRKS=000002665 EXTENTS=0000003
LARGEST FREE:CYLS=0000177 TRKS=00000000 TOT TRKS=000002655
INDEXED VTOC=YES, ACTIVE FRAGMENTATION INDEX=0000004
VDAPSC
UNIT=039E TYPE=3390 EAV=NO SMS=NO DSCBS/TRK=0000050 TRKS/CYL=0000015
TOTAL: VOLUME TRKS=000007500 VTOC TRKS=00000015 DSCBS=000000750
USED : VOLUME TRKS=000003149 VTOC TRKS=N/A DSCBS=000000056
%USED: VOLUME TRKS=041 VTOC TRKS=N/A
                                                                   DSCBS=007
FREE SPACE :CYLS=0000289 TRKS=00000016 TOT TRKS=000004351 EXTENTS=0000004
LARGEST FREE:CYLS=0000289 TRKS=00000000 TOT TRKS=000004335
INDEXED VTOC=YES, ACTIVE FRAGMENTATION INDEX=0000003
VDAUTE
UNIT=0BE8 TYPE=3390 EAV=NO SMS=NO DSCBS/TRK=0000050 TRKS/CTOTAL: VOLUME TRKS=000009750 VTOC TRKS=000000015 DSCBS=000000750
                                                                               TRKS/CYL=0000015
TOTAL: VOLUME TRKS=000009750VICE TRKS=0000009750VICE TRKS=N/ADSCBS=000000053USED: VOLUME TRKS=072VTOC TRKS=N/ADSCBS=007
FREE SPACE :CYLS=0000177 TRKS=000000010 TOT TRKS=000002665 EXTENTS=0000003
LARGEST FREE:CYLS=0000177 TRKS=00000000 TOT TRKS=000002655
INDEXED VTOC=YES, ACTIVE FRAGMENTATION INDEX=0000004
```

# 5.3 IEASYSxx Keywords

During the inspection process, as the Inspection Server traverses the IPL Path, it identifies all prevailing IEASYSxx ParmLib Members and consolidates their content into a final set of IEASYSxx keywords and values. The IEASYSxx Keyword Report provides a listing of all available IEASYSxx keywords noting their final or default value. The source IEASYSxx member that prevailed in the consolidation is noted as is its level in the ParmLib Concatenation.

#### 5.3.1 The IEASYSxx Keyword Worksheet

| ICE 18.0 -                                                 | IPLCheck Family - Results Viewer Row 1 to 14 or                                                                                                    | £ 86                     |
|------------------------------------------------------------|----------------------------------------------------------------------------------------------------|--------------------------|
| C<br>Row Selection: Sho<br>To Sort select<br>- RecKeywords | -1EA<br>onfiguration Worksheet - 75 IEASYS Keywords<br>w a Prevailing Member List Compare with Prior Rep<br>a Sub-Head, To Query enter above Sub-Head, PFK1<br>Director and Parameter | ort Baseline<br>for Help |
| S Num TypName                                              | Keyword Values                                                                                                    | -Member- Cat             |
| 001 DIR ALLOC                                              | *DEFAULT*                                                                                                    |                          |
| - 002 DIR APF                                              | *DEFAULT*                                                                                                    |                          |
| - 003 DIR AUTOR                                            | *NOTUSED*                                                                                                    |                          |
| 004 DIR AXR                                                | *DEFAULT*                                                                                                    |                          |
| 005 PRM CEA                                                | *DEFAULT*                                                                                                    |                          |
| 006 PRM CEE                                                | *DEFAULT*                                                                                                    |                          |
| 007 DIR CLOCK                                              | SV                                                                                                    | IEASYSLV 000             |
| 008 PRM CLPA                                               | *SPECIFIED*                                                                                                    |                          |
| 009 PRM CMB                                                | UNITR, COMM, GRAPH, CHRDR                                                                                                    | IEASYSLV 000             |
| _ 010 DIR CMD                                              | J2,00,LV,LW,SV,VN,61                                                                                                    | IEASYSSV 001             |
| _ 011 DIR CON                                              | 00                                                                                                    | IEASYSLV 000             |
| _ 012 DIR COUPLE                                           | SV                                                                                                    | IEASYSLV 000             |
| _ 013 PRM CSA                                              | 4500,300000                                                                                                    | IEASYSSV 001             |
| _ 014 PRM CSCBLOC                                          | ABOVE                                                                                                    | IEASYSLV 000             |
| Option ===>                                                | Scr                                                                                                    | oll ===> PAGE            |

# 5.3.2 The IEASYSxx Keyword Report

| IF00619I | IEASYSXX KEYWORD REPORT.  |           |        |
|----------|---------------------------|-----------|--------|
| KEYWORD- | OPERAND                   | -MEMBER-  | CONCAT |
| ALLOC    | *DEFAULT*                 |           |        |
| APF      | *DEFAULT*                 |           |        |
| AXR      | *DEFAULT*                 |           |        |
| CEE      | *DEFAULT*                 |           |        |
| CLOCK    | SV                        | IEASYSLV  | 2      |
| CLPA     | *SPECIFIED*               |           |        |
| CMB      | UNITR, COMM, GRAPH, CHRDR | IEASYSLV  | 2      |
| CMD      | J2,00,LV,LW,SV,VN,61      | IEASYSSV  | 1      |
| CON      | 00                        | TEASYSLV  | 2      |
| COUPLE   | SV                        | TEASYSLV  | 2      |
| CSA      | 4500.300000               | TEASYSSV  | 1      |
| CSCBLOC  | ABOVE                     | TEASYSLV  | 2      |
| CVTO     | *NOT SPECIFIED*           | 1010101.  | -      |
| DEVSUP   | SV                        | TEASYSLV  | 2      |
| DIAG     | *DEFAILT*                 | 1010101.  | -      |
| DRMODE   | *DEFAULT*                 |           |        |
| DIIMP    | DASD                      | TEASYSVN  | 0      |
| FTX      | 00.BF                     | TEASYSLV  | 2      |
| GRS      | TRYJOIN                   | TEASYSLV  | 2      |
| GRSCNF   | 00                        | TEASYSLV  | 2      |
| GRSBNL   | SV                        | TEASYSLV  | 2      |
| HVSHARE  | *DEFAULT*                 | 1010101.  | -      |
| TKJTSO   | *DEFAULT*                 |           |        |
| TOS      | TC                        | TEASYSLV  | 2      |
| LFAREA   | *DEFAULT*                 | 1010101.  | -      |
| LICENSE  | *DEFAULT*                 |           |        |
| T'NK     | *DEFAULT*                 |           |        |
| LNKAUTH  | INKLST                    | TEASYSLV  | 2      |
| LOGCLS   | C                         | TEASYSLV  | 2      |
| LOGIMT   | 008000                    | TEASYSLV  | 2      |
| LOGREC   | SYS1.NE71.LOGREC          | TEASYSLV  | 2      |
| LPA      | 00.60.65.DE.TD.TO         | TEASYSSV  | 1      |
| MAXCAD   | *DEFAULT*                 | 12110100. | -      |
| MAXUSER  | 300                       | IEASYSLV  | 2      |
| MLPA     | RF. T5. TD. BX            | TEASYSSV  | 1      |
| MSTRJCL  | SV                        | TEASYSLV  | 2      |
| NONVIO   | *DEFAULT*                 |           | -      |
|          |                           |           |        |

## 5.3.3 IEASYSxx Summary Report

During the inspection process, as the Inspection Server traverses the IPL Path, it identifies all prevailing IEASYSxx ParmLib Members and consolidates their content into a final set of IEASYSxx keywords and values. Certain IEASYSxx keywords, sometimes called *DIRECTORS*, and their *SUFFIX VALUES*, are identified and used to determine the fully qualified name of the *PREVAILING* ParmLib Members. The results of the Inspection of these configuration members, their location in the ParmLib Concatenation, date and time and user of last change, are detailed in the IEASYSxx Summary.

| IF006091       IEASYSXX       SUMMARY REPORT.         -MEMBER-       SPEC.BY       NOTICES WARNINGS ERRORS       CONCAT                                                                                                    | I        |          |           |          |        |        |            |          |         |
|----------------------------------------------------------------------------------------------------|----------|----------|-----------|----------|--------|--------|------------|----------|---------|
| -MEMBER         SPEC, BY         NOTICES WARNINGS ERRORS CONCAT         CHANGED         USERID           IEASVCI9         IEASYSV         1         2019/10/17         12:26:56         DPACK           IEASVC65         IEASYSVN         N         2         2019/06/14         16:07:48         FLEMING           PROG00         IEASYSVN         N         2         2019/06/18         08:01:18         RAMON           PROG5         IEASYSVN         N         2         2019/06/07         11:27:31         TODD           PROG5         IEASYSVN         N         1         2019/08/04         11:66:40         RAMON           PROG5         IEASYSVN         N         2         2019/08/04         11:66:40         RAMON           PROG5         IEASYSVN         N         1         2017/10/25         09:26:17         DPACK           PROG19         IEASYSVN         1         2017/10/17         12:29:07         DPACK           PROG7         IEASYSVN         N         1         2017/10/17         12:29:07         DPACK           PROG19         IEASYSVN         N         1         2017/10/17         12:29:07         DPACK           PROG10         IEASYSVN                                                                                | IF00609I | IEASYSXX | SUMMARY 1 | REPORT.  |        |        |            |          |         |
| IEASVC19       IEASVSV       1       2019/06/14       16:07:48       FLEMING         PROGO0       IEASVSVN       N       2       2019/06/18       06:01:18       RAMON         PROGO1       IEASVSVN       N       0       2019/06/18       06:01:18       RAMON         PROG52       IEASVSVN       N       0       2019/08/07       11:27:31       TODD         PROG65       IEASVSVN       N       2       2019/08/04       11:46:40       RAMON         PROG73       IEASVSVN       N       2       2019/08/04       11:46:40       RAMON         PROG85       IEASVSVN       N       2       2017/11/06       10:16:21       RAMON         PROG90       IEASVSVN       N       1       2017/10/17       12:29:07       DPACK         PROG91       IEASVSVN       N       1       2017/10/17       12:29:07       DPACK         PROG7       IEASVSVN       N       1       2017/10/17       12:29:07       DPACK         PROG7       IEASVSVN       N       1       2017/10/17       12:29:07       DPACK         PROG7       IEASVSVN       N       1       2017/10/17       12:19:30       DPACK                                                                                                    | -MEMBER- | SPEC.BY  | NOTICES   | WARNINGS | ERRORS | CONCAT | CHANO      | GED      | USERID  |
| IEASYC65 IEASYSSV       1       2019/06/14 16:07:48       FLENING         PROGV0 IEASYSVN N       2       2019/06/18 08:01:18       RAMON         PROGVN IEASYSVN N       0       2019/02/22 10:55:58       PHARL2         PROGS2 IEASYSVN N       1       2019/08/07 11:27:31       TODD         PROG53 IEASYSVN N       1       2019/08/07 11:27:31       TODD         PROG54 IEASYSVN N       2       2019/08/04 11:46:40       RAMON         PROG55 IEASYSVN N       1       2017/11/06 10:16:21       RAMON         PROG65 IEASYSVN N       2       2017/11/07 10:25 09:26:17       DPACK         PROG7 IEASYSVN N       1       2017/10/17 12:29:07       DPACK         PROG7 IEASYSVN N       1       2017/10/17 12:19:30       DPACK         PROG70 IEASYSVN N       1       2017/10/29 10:49:15       IBMUSER         PROG10 IEASYSVN N       1       2017/10/29 13:50:07       IBMUSER         PROG10 IEASYSVN N       2       2019/04/04 19:45:45       RALEY         PROG11 IEASYSVN N       2       2019/02/21 15:30:21       PKRUTZA         PROG12 IEASYSVN N       2       2017/12/12 14:57:22       PKRUTZA         PROG14 IEASYSVN N       2       2017/12/12 14:57:31       PKUTZA         P                                                            | IEASVCI9 | IEASYSSV |           |          |        | 1      | 2019/10/17 | 12:26:56 | DPACK   |
| PROGO0         IEASYSVN         N         2         2019/06/18         08:01:18         RAMON           PROGVN         IEASYSVN         N         0         2019/02/22         10:59:58         PHARL2           PROG5         IEASYSVN         N         2         2019/08/07         11:27:31         TODD           PROG5         IEASYSVN         N         2         2019/08/04         11:46:40         RAMON           PROG4         IEASYSVN         N         2         2017/11/06         10:16:21         RAMON           PROG4         IEASYSVN         N         2         2017/11/07         12:29:07         DPACK           PROG5         IEASYSVN         N         1         2017/10/17         12:29:07         DPACK           PROG7         IEASYSVN         N         1         2017/10/17         12:19:30         DPACK           PROG7         IEASYSVN         N         1         2017/10/29         10:49:15         IBMUSER           PROG7         IEASYSVN         N         2         2017/10/29         10:49:15         RAUEY           PROG7         IEASYSVN         2         2017/10/29         15:30:21         PKRUTZA           PROG1                                                                                             | IEASVC65 | IEASYSSV |           |          |        | 1      | 2019/08/14 | 16:07:48 | FLEMING |
| PROGVN       IEASYSVN       N       0       2019/02/22       10:59:58       PHARL2         PROG52       IEASYSVN       N       2       2019/08/07       11:27:31       TODD         PROG53       IEASYSVN       N       1       2019/08/04       11:46:40       RAMON         PROGD3       IEASYSVN       N       2       2019/08/04       11:46:40       RAMON         PROGD4       IEASYSVN       N       2       2017/10/25       09:26:17       DPACK         PROGD5       IEASYSVN       N       1       2017/10/25       09:26:17       DPACK         PROGD5       IEASYSVN       N       1       2019/07/27       15:56:07       IBMUSER         PROGT9       IEASYSVN       N       1       2017/10/17       12:29:07       DPACK         PROGT0       IEASYSVN       N       1       2017/10/17       12:19:30       DPACK         PROGSY       IEASYSVN       N       1       2017/10/29       10:49:15       IBMUSER         PROGCL       IEASYSVN       N       2       2019/04/04       19:45:45       RALEY         PROGLD       IEASYSVN       W       2       2017/12/12       14:57:22       FKRUTZA <td>PROG00</td> <td>IEASYSVN</td> <td>Ν</td> <td></td> <td></td> <td>2</td> <td>2019/06/18</td> <td>08:01:18</td> <td>RAMON</td>                     | PROG00   | IEASYSVN | Ν         |          |        | 2      | 2019/06/18 | 08:01:18 | RAMON   |
| PROG52       IEASYSVN       N       2       2019/08/07       11:27:31       TODD         PROG5       IEASYSVN       N       1       2019/08/14       16:19:22       FLEMING         PROG4       IEASYSVN       N       2       2019/08/04       11:46:40       RAMON         PROG55       IEASYSVN       N       2       2017/11/06       10:16:21       RAMON         PROG10       IEASYSVN       N       1       2017/10/27       19:26:17       DPACK         PROG19       IEASYSVN       N       1       2017/10/17       12:19:30       DPACK         PROG10       IEASYSVN       N       1       2017/10/29       10:49:15       IBMUSER         PROGWD       IEASYSVN       N       1       2017/10/29       10:49:15       IBMUSER         PROGWD       IEASYSVN       1       2017/10/17       12:19:30       DPACK         PROGWD       IEASYSVN       2       2019/04/04       19:45:45       RALEY         PROGL       IEASYSVN       2       2017/10/17       12:19:30       DYACK         PROGL       IEASYSVN       2       2017/10/17       12:19:30       DYACK         PROGL       IEASYSVN       <                                                                                                    | PROGVN   | IEASYSVN | Ν         |          |        | 0      | 2019/02/22 | 10:59:58 | PHARL2  |
| PROG65       IEASYSVN       N       1       2019/08/14       16:19:22       FLEMING         PROG33       IEASYSVN       N       2       2019/08/04       11:46:40       RAMON         PROGD3       IEASYSVN       N       2       2017/11/06       10:16:21       RAMON         PROGD5       IEASYSVN       N       1       2017/10/25       09:26:17       DPACK         PROG19       IEASYSVN       N       1       2017/10/17       12:19:30       DPACK         PROG7       IEASYSVN       N       1       2017/10/17       12:19:30       DPACK         PROG19       IEASYSVN       N       1       2017/10/17       12:19:30       DPACK         PROG10       IEASYSVN       N       1       2017/10/17       12:19:30       DPACK         PROG10       IEASYSVN       1       2017/10/29       10:49:15       IBMUSER         PROG11       IEASYSVN       2       2019/04/04       19:45:45       RALEY         PROG12       IEASYSVN       W       2       2017/12/12       14:55:37       PKUTZA         PROG12       IEASYSVN       W       2       2017/12/12       14:55:37       PKUTZA         PROG                                                                                                    | PROG52   | IEASYSVN | Ν         |          |        | 2      | 2019/08/07 | 11:27:31 | TODD    |
| PROGJ3       IEASYSVN       2       2019/08/04 11:46:40       RAMON         PROGAA       IEASYSVN       1       2017/11/06 10:16:21       RAMON         PROGDA       IEASYSVN       1       2017/11/06 10:16:21       RAMON         PROGMS       IEASYSVN       1       2017/10/25 09:26:17       DPACK         PROGT9       IEASYSVN       N       1       2017/10/17 12:29:07       DPACK         PROGT0       IEASYSVN       N       1       2017/10/17 12:29:07       DPACK         PROGT0       IEASYSVN       N       1       2017/10/17 12:29:07       DPACK         PROGT0       IEASYSVN       N       1       2017/10/29 10:49:15       IBMUSER         PROGT1       IEASYSVN       1       2017/10/29 10:49:15       IBMUSER         PROGUD       IEASYSVN       2       2017/10/09 22:36:14       RALEY         PROGLA       IEASYSVN       2       2017/10/09 22:36:14       RALEY         PROGLB       IEASYSVN       2       2017/12/12 14:57:12       PKRUTZA         PROGLF       IEASYSVN       2       2017/12/12 14:57:22       PKRUTZA         PROGLF       IEASYSVN       2       2017/12/12 14:56:37       PKRUTZA         PROGL                                                                                                    | PROG65   | IEASYSVN | Ν         |          |        | 1      | 2019/08/14 | 16:19:22 | FLEMING |
| PROGAA       IEASYSVN       N       2       2017/11/06       10:16:21       RAMON         PROGDB       IEASYSVN       1       2019/07/27       15:56:07       IBMUSER         PROGT9       IEASYSVN       N       1       2017/10/27       15:56:07       IBMUSER         PROGC7       IEASYSVN       N       1       2017/10/17       12:9:07       DPACK         PROGC7       IEASYSVN       N       1       2017/10/17       12:9:07       DPACK         PROGT0       IEASYSVN       N       1       2017/10/29       10:49:15       IBMUSER         PROGT0       IEASYSVN       1       2017/10/29       13:50:07       IBMUSER         PROGND       IEASYSVN       2       2019/04/04       19:45:45       RALEY         PROGLA       IEASYSVN       2       2017/10/09       22:36:14       RALEY         PROGMD       IEASYSVN       2       2017/12/12       14:57:22       PKRUTZA         PROGMD       IEASYSVN       2       2017/12/12       14:55:63       PKRUTZA         PROGLI       IEASYSVN       2       2017/12/12       14:57:22       PKRUTZA         PROGLI       IEASYSVN       2       2017/12/12                                                                                                    | PROGJ3   | IEASYSVN |           |          |        | 2      | 2019/08/04 | 11:46:40 | RAMON   |
| PROGDB       IEASYSVN       1       2017/10/25       09:26:17       DPACK         PROGMS       IEASYSVN       1       2019/07/27       15:56:07       IBMUSER         PROGI9       IEASYSVN       N       1       2017/10/17       12:19:30       DPACK         PROGFM       IEASYSVN       N       1       2017/10/17       12:19:30       DPACK         PROGID       IEASYSVN       N       1       2017/10/29       10:49:15       IBMUSER         PROGID       IEASYSVN       1       2017/10/29       13:50:07       IBMUSER         PROGUD       IEASYSVN       1       2017/10/29       13:50:07       IBMUSER         PROGUD       IEASYSVN       2       2019/04/04       19:45:45       RALEY         PROGLA       IEASYSVN       2       2017/10/09       22:36:14       RALEY         PROGLE       IEASYSVN       2       2017/12/12       14:57:22       PKRUTZA         PROGLE       IEASYSVN       2       2017/12/12       14:57:22       PKRUTZA         PROGLI       IEASYSVN       2       2017/12/12       14:56:37       PKRUTZA         PROGLI       IEASYSVN       2       2017/12/12       14:56:37       P                                                                                                    | PROGAA   | IEASYSVN | Ν         |          |        | 2      | 2017/11/06 | 10:16:21 | RAMON   |
| PROGMS       IEASYSVN       1       2019/07/27       15:56:07       IBMUSER         PROGI9       IEASYSVN       N       1       2017/10/17       12:29:07       DPACK         PROGC7       IEASYSVN       N       1       2017/10/17       12:19:30       DPACK         PROGFM       IEASYSVN       N       1       2017/10/29       10:49:15       IBMUSER         PROGID       IEASYSVN       1       2017/10/29       13:50:07       IBMUSER         PROGWD       IEASYSVN       1       2017/10/31       12:06:00       SVTSCU         PROGLA       IEASYSVN       2       2019/04/04       19:45:45       RALEY         PROGLA       IEASYSVN       2       2017/12/12       14:57:22       PKRUTZA         PROGCM       IEASYSVN       2       2017/12/12       14:56:37       PKRUTZA         PROGLF       IEASYSVN       2       2017/12/12       14:56:37       PKRUTZA         PROGLF       IEASYSVN       2       2017/12/12       14:56:37       PKRUTZA         PROGLF       IEASYSVN       2       2017/12/12       14:56:37       PKRUTZA         PROGLI       IEASYSVN       2       2017/12/12       15:54:18 <t< td=""><td>PROGDB</td><td>IEASYSVN</td><td></td><td></td><td></td><td>1</td><td>2017/10/25</td><td>09:26:17</td><td>DPACK</td></t<>      | PROGDB   | IEASYSVN |           |          |        | 1      | 2017/10/25 | 09:26:17 | DPACK   |
| PROGI9       IEASYSVN       N       1       2017/10/17       12:29:07       DPACK         PROGC7       IEASYSVN       N       1       2017/10/17       12:19:30       DPACK         PROGID       IEASYSVN       1       2017/10/17       12:19:30       DPACK         PROGID       IEASYSVN       1       2017/10/29       10:49:15       IBMUSER         PROGUD       IEASYSVN       1       2017/10/31       12:06:00       SVTSCU         PROGLA       IEASYSVN       2       2019/04/04       19:45:45       RALEY         PROGLB       IEASYSVN       2       2019/02/21       15:30:21       PRRUTZA         PROGMD       IEASYSVN       2       2017/12/12       14:57:22       PRRUTZA         PROGLB       IEASYSVN       2       2017/12/12       14:56:37       PRRUTZA         PROGLF       IEASYSVN       2       2017/12/12       14:56:37       PRRUTZA         PROGLI       IEASYSVN       2       2017/12/12       14:56:37       PRUTZA         PROGLI       IEASYSVN       2       2017/12/12       14:56:37       PRUTZA         PROGLI       IEASYSVN       2       2017/12/12       14:516       IBMUSER <td>PROGMS</td> <td>IEASYSVN</td> <td></td> <td></td> <td></td> <td>1</td> <td>2019/07/27</td> <td>15:56:07</td> <td>IBMUSER</td>           | PROGMS   | IEASYSVN |           |          |        | 1      | 2019/07/27 | 15:56:07 | IBMUSER |
| PROGC7       IEASYSVN       N       1       2017/10/17       12:19:30       DPACK         PROGFM       IEASYSVN       1       2017/10/29       10:49:15       IBMUSER         PROGID       IEASYSVN       1       2017/10/29       13:50:07       IBMUSER         PROGND       IEASYSVN       1       2017/10/29       13:50:07       IBMUSER         PROGSY       IEASYSVN       2       2019/04/04       19:45:45       RALEY         PROGLA       IEASYSVN       2       2019/04/04       19:45:45       RALEY         PROGLA       IEASYSVN       2       2019/02/21       15:30:21       PKRUTZA         PROGMD       IEASYSVN       2       2017/12/12       14:57:22       PKRUTZA         PROGLF       IEASYSVN       2       2017/12/13       13:44:53       PKRUTZA         PROGLF       IEASYSVN       2       2017/12/12       14:55       PKRUTZA         PROGL       IEASYSVN       2       2017/12/12       14:55       PKRUTZA         PROGL       IEASYSVN       2       2017/12/12       14:57       PKRUTZA         PROGLI       IEASYSVN       2       2019/03/26       18:16:49       PKRUTZA                                                                                                    | PROGI9   | IEASYSVN | Ν         |          |        | 1      | 2017/10/17 | 12:29:07 | DPACK   |
| PROGFM       IEASYSVN       1       2017/10/29       10:49:15       IBMUSER         PROGID       IEASYSVN       1       2017/10/29       13:50:07       IBMUSER         PROGWD       IEASYSVN       1       2017/10/21       12:06:00       SVTSCU         PROGUM       IEASYSVN       2       2019/04/04       19:45:45       RALEY         PROGLA       IEASYSVN       2       2019/04/04       19:45:45       RALEY         PROGLA       IEASYSVN       W       2       2019/02/21       15:30:21       PKRUTZA         PROGMD       IEASYSVN       W       2       2017/12/12       14:57:22       PKRUTZA         PROGUE       IEASYSVN       2       2017/12/12       14:57:37       PKRUTZA         PROGLF       IEASYSVN       2       2017/12/12       14:57:37       PKRUTZA         PROGLF       IEASYSVN       2       2017/12/12       14:57:37       PKRUTZA         PROGL       IEASYSVN       2       2017/12/12       14:57:31       PKUTZA         PROGL       IEASYSVN       2       2017/12/12       14:57:11       PKRUTZA         PROGL       IEASYSVN       2       2019/03/26       18:16:49       PKRUTZA                                                                                                    | PROGC7   | IEASYSVN | Ν         |          |        | 1      | 2017/10/17 | 12:19:30 | DPACK   |
| PROGID       IEASYSVN       1       2017/10/29       13:50:07       IBMUSER         PROGWD       IEASYSVN       1       2017/10/31       12:06:00       SVTSCU         PROGSY       IEASYSVN       2       2019/04/04       19:45:45       RALEY         PROGLA       IEASYSVN       W       2       2017/10/09       22:36:14       RALEY         PROGLB       IEASYSVN       W       2       2019/02/21       15:30:21       PKRUTZA         PROGMD       IEASYSVN       W       2       2017/12/12       14:57:22       PKRUTZA         PROGLE       IEASYSVN       2       2017/12/13       13:44:53       PKRUTZA         PROGLF       IEASYSVN       2       2017/12/12       14:56:37       PKRUTZA         PROGLF       IEASYSVN       2       2017/12/12       14:56:37       PKRUTZA         PROGLG       IEASYSVN       1       2017/10/29       10:48:16       IBMUSER         PROGLJ       IEASYSVN       2       2017/12/12       14:57:11       PKRUTZA         PROGLJ       IEASYSVN       2       2019/03/26       18:16:49       PKRUTZA         PROGLJ       IEASYSVN       2       2019/03/26       18:16:49                                                                                                    | PROGFM   | IEASYSVN |           |          |        | 1      | 2017/10/29 | 10:49:15 | IBMUSER |
| PROGWD       IEASYSVN       1       2017/10/31       12:06:00       SVTSCU         PROGSY       IEASYSVN       2       2019/04/04       19:45:45       RALEY         PROGLA       IEASYSVN       2       2017/10/09       22:36:14       RALEY         PROGLB       IEASYSVN       W       2       2019/02/21       15:30:21       PKRUTZA         PROGMC       IEASYSVN       2       2017/12/12       14:57:22       PKRUTZA         PROGMD       IEASYSVN       2       2017/12/13       13:44:53       PKRUTZA         PROGLE       IEASYSVN       2       2017/12/12       14:56:37       PKRUTZA         PROGLE       IEASYSVN       2       2017/10/29       10:48:16       IBMUSER         PROGLF       IEASYSVN       2       2017/12/12       14:57:11       PKRUTZA         PROGLJ       IEASYSVN       2       2017/12/12       14:57:11       PKRUTZA         PROGLJ       IEASYSVN       2       2017/12/12       14:57:11       PKRUTZA         PROGLJ       IEASYSVN       2       2019/03/26       18:16:49       PKRUTZA         PROGLJ       IEASYSVN       2       2019/03/26       18:16:149       PKRUTZA <t< td=""><td>PROGID</td><td>IEASYSVN</td><td></td><td></td><td></td><td>1</td><td>2017/10/29</td><td>13:50:07</td><td>IBMUSER</td></t<>   | PROGID   | IEASYSVN |           |          |        | 1      | 2017/10/29 | 13:50:07 | IBMUSER |
| PROGSY       IEASYSVN       2       2019/04/04       19:45:45       RALEY         PROGLA       IEASYSVN       2       2017/10/09       22:36:14       RALEY         PROGLB       IEASYSVN       W       2       2019/02/21       15:30:21       PKRUTZA         PROGMC       IEASYSVN       2       2017/12/12       14:57:22       PKRUTZA         PROGMD       IEASYSVN       2       2017/12/13       13:44:53       PKRUTZA         PROGLE       IEASYSVN       2       2017/12/12       14:56:37       PKRUTZA         PROGLF       IEASYSVN       2       2017/12/12       14:56:37       PKRUTZA         PROGLI       IEASYSVN       2       2017/12/12       14:57:11       PKRUTZA         PROGLJ       IEASYSVN       2       2017/12/12       14:57:11       PKRUTZA         PROGLM       IEASYSVN       2       2019/02/26       18:16:49       PKRUTZA         PROGLM       IEASYSVN       2       2019/02/21       9:33:38       RAMON         PROGLQ       IEASYSVN       2       2019/08/14       16:15:22       FLEMING         PROGLQ       IEASYSVN       1       2017/10/17       12:31:37       DPACK                                                                                                    | PROGWD   | IEASYSVN |           |          |        | 1      | 2017/10/31 | 12:06:00 | SVTSCU  |
| PROGLA       IEASYSVN       W       2       2017/10/09       22:36:14       RALEY         PROGLB       IEASYSVN       W       2       2019/02/21       15:30:21       PKRUTZA         PROGMC       IEASYSVN       2       2017/12/12       14:57:22       PKRUTZA         PROGMD       IEASYSVN       2       2017/12/13       13:44:53       PKRUTZA         PROGLF       IEASYSVN       2       2017/12/12       14:56:37       PKRUTZA         PROGLF       IEASYSVN       2       2017/12/12       14:56:37       PKRUTZA         PROGLF       IEASYSVN       2       2017/12/12       14:56:37       PKRUTZA         PROGLF       IEASYSVN       1       2017/10/29       10:48:16       IBMUSER         PROGLJ       IEASYSVN       2       2017/12/12       14:57:11       PKRUTZA         PROGLJ       IEASYSVN       2       2019/03/26       18:16:49       PKRUTZA         PROGLN       IEASYSVN       2       2019/12/12       09:33:38       RAMON         PROGLQ       IEASYSVN       2       2017/11/06       10:36:45       RAMON         PROGLQ       IEASYSVN       1       2017/10/17       12:19:09       DPACK                                                                                                    | PROGSY   | IEASYSVN |           |          |        | 2      | 2019/04/04 | 19:45:45 | RALEY   |
| PROGLB       IEASYSVN       W       2       2019/02/21       15:30:21       PKRUTZA         PROGMC       IEASYSVN       2       2017/12/12       14:57:22       PKRUTZA         PROGMD       IEASYSVN       2       2017/12/12       14:57:22       PKRUTZA         PROGLE       IEASYSVN       2       2017/12/12       14:56:37       PKRUTZA         PROGLF       IEASYSVN       2       2017/12/12       14:56:37       PKRUTZA         PROGLF       IEASYSVN       2       2017/12/12       14:56:37       PKRUTZA         PROGLF       IEASYSVN       2       2017/12/12       14:57:11       PKRUTZA         PROGLJ       IEASYSVN       2       2017/12/12       14:57:11       PKRUTZA         PROGLJ       IEASYSVN       2       2019/03/26       18:16:49       PKRUTZA         PROGLN       IEASYSVN       2       2019/03/26       18:16:49       PKRUTZA         PROGLQ       IEASYSVN       2       2017/11/06       10:36:45       RAMON         PROGLQ       IEASYSVN       2       2017/10/17       12:31:37       DPACK         PROGD9       IEASYSVN       1       2017/10/17       12:31:37       DPACK                                                                                                    | PROGLA   | IEASYSVN |           |          |        | 2      | 2017/10/09 | 22:36:14 | RALEY   |
| PROGMC       IEASYSVN       2       2017/12/12       14:57:22       PKRUTZA         PROGMD       IEASYSVN       2       2017/12/13       13:44:53       PKRUTZA         PROGLE       IEASYSVN       2       2017/12/12       14:56:37       PKRUTZA         PROGLF       IEASYSVN       2       2017/10/29       10:48:16       IBMUSER         PROGLI       IEASYSVN       1       2017/10/29       15:54:18       IBMUSER         PROGLJ       IEASYSVN       2       2017/12/12       14:57:11       PKRUTZA         PROGLJ       IEASYSVN       2       2017/12/12       14:57:11       PKRUTZA         PROGLJ       IEASYSVN       2       2019/03/26       18:16:49       PKRUTZA         PROGLM       IEASYSVN       2       2019/03/26       18:16:49       PKRUTZA         PROGLN       IEASYSVN       2       2019/03/26       18:16:49       PKRUTZA         PROGLQ       IEASYSVN       2       2017/11/06       10:36:45       RAMON         PROGLQ       IEASYSVN       1       2017/10/17       12:31:37       DPACK         PROGP       IEASYSVN       1       2017/10/17       12:19:09       DPACK         PROGL </td <td>PROGLB</td> <td>IEASYSVN</td> <td></td> <td>W</td> <td></td> <td>2</td> <td>2019/02/21</td> <td>15:30:21</td> <td>PKRUTZA</td> | PROGLB   | IEASYSVN |           | W        |        | 2      | 2019/02/21 | 15:30:21 | PKRUTZA |
| PROGMD       IEASYSVN       2       2017/12/13       13:44:53       PKRUTZA         PROGLE       IEASYSVN       2       2017/12/12       14:56:37       PKRUTZA         PROGLF       IEASYSVN       1       2017/10/29       10:48:16       IBMUSER         PROGLI       IEASYSVN       1       2017/10/29       15:54:18       IBMUSER         PROGLI       IEASYSVN       2       2017/12/12       14:57:11       PKRUTZA         PROGLJ       IEASYSVN       2       2017/12/12       14:57:11       PKRUTZA         PROGLJ       IEASYSVN       2       2019/03/26       18:16:49       PKUTZA         PROGLN       IEASYSVN       2       2019/12/12       09:33:38       RAMON         PROGLQ       IEASYSVN       2       2017/11/06       10:36:45       RAMON         PROGLQ       IEASYSVN       2       2017/10/17       12:31:37       DPACK         PROGP       IEASYSVN       1       2017/10/17       12:19:09       DPACK         PROGIV       IEASYSVN       1       2017/10/17       12:19:09       DPACK         PROGIV       IEASYSVN       1       2017/10/24       13:46:48       SVTSCU         PROGIV                                                                                                    | PROGMC   | IEASYSVN |           |          |        | 2      | 2017/12/12 | 14:57:22 | PKRUTZA |
| PROGLE       IEASYSVN       2       2017/12/12       14:56:37       PKRUTZA         PROGLF       IEASYSVN       1       2017/10/29       10:48:16       IBMUSER         PROGLI       IEASYSVN       1       2017/10/29       15:54:18       IBMUSER         PROGLG       IEASYSVN       2       2017/12/12       14:57:11       PKRUTZA         PROGLG       IEASYSVN       2       2017/12/12       14:57:11       PKRUTZA         PROGLJ       IEASYSVN       2       2019/03/26       18:16:49       PKUTZA         PROGLM       IEASYSVN       2       2019/12/12       09:33:38       RAMON         PROGLQ       IEASYSVN       2       2017/11/06       10:36:45       RAMON         PROGLQ       IEASYSVN       1       2017/10/17       12:31:37       DPACK         PROGP       IEASYSVN       1       2017/10/17       12:19:09       DPACK         PROGP       IEASYSVN       1       2017/10/17       12:19:09       DPACK         PROGP       IEASYSVN       1       2017/10/23       16:55:25       SVTSCU         PROGP       IEASYSVN       1       2017/10/24       14:14:56       IBMUSER         PROGL9                                                                                                    | PROGMD   | IEASYSVN |           |          |        | 2      | 2017/12/13 | 13:44:53 | PKRUTZA |
| PROGLF       IEASYSVN       1       2017/10/29       10:48:16       IBMUSER         PROGLI       IEASYSVN       1       2017/10/29       15:54:18       IBMUSER         PROGLG       IEASYSVN       2       2017/12/12       14:57:11       PKRUTZA         PROGLJ       IEASYSVN       2       2019/03/26       18:16:49       PKRUTZA         PROGLM       IEASYSVN       2       2019/12/12       09:33:38       RAMON         PROGLN       IEASYSVN       2       2017/11/06       10:36:45       RAMON         PROGLQ       IEASYSVN       2       2017/10/17       12:31:37       DPACK         PROGD9       IEASYSVN       1       2017/10/17       12:31:37       DPACK         PROGD7       IEASYSVN       1       2017/10/17       12:31:37       DPACK         PROGD7       IEASYSVN       1       2017/10/17       12:31:37       DPACK         PROGD4       IEASYSVN       1       2017/10/17       12:31:37       DPACK         PROGD4       IEASYSVN       1       2017/10/24       13:46:48       SVTSCU         PROG12       IEASYSVN       1       2017/10/24       14:14:56       IBMUSER         PROG19                                                                                                    | PROGLE   | IEASYSVN |           |          |        | 2      | 2017/12/12 | 14:56:37 | PKRUTZA |
| PROGLI       IEASYSVN       1       2017/10/29       15:54:18       IBMUSER         PROGLG       IEASYSVN       2       2017/12/12       14:57:11       PKRUTZA         PROGLJ       IEASYSVN       2       2019/03/26       18:16:49       PKRUTZA         PROGLM       IEASYSVN       2       2019/12/12       09:33:38       RAMON         PROGLN       IEASYSVN       2       2019/12/12       09:33:38       RAMON         PROGLN       IEASYSVN       2       2017/11/06       10:36:45       RAMON         PROGLQ       IEASYSVN       2       2017/10/17       16:15:22       FLEMING         PROGD7       IEASYSVN       1       2017/10/17       12:19:09       DPACK         PROGG7       IEASYSVN       1       2017/10/17       12:19:09       DPACK         PROG1Q       IEASYSVN       1       2017/10/23       16:55:25       SVTSCU         PROG1Q       IEASYSVN       1       2017/10/24       13:46:48       SVTSCU         PROG1Q       IEASYSVN       1       2017/10/24       14:14:56       IBMUSER         PROG19       IEASYSVN       2       2019/04/04       19:56:02       RALEY         IEAFIXRF                                                                                                    | PROGLF   | IEASYSVN |           |          |        | 1      | 2017/10/29 | 10:48:16 | IBMUSER |
| PROGLG       IEASYSVN       2       2017/12/12       14:57:11       PKRUTZA         PROGLJ       IEASYSVN       2       2019/03/26       18:16:49       PKRUTZA         PROGLM       IEASYSVN       2       2019/12/12       09:33:38       RAMON         PROGLN       IEASYSVN       2       2017/11/06       10:36:45       RAMON         PROGLQ       IEASYSVN       2       2017/11/06       10:36:45       RAMON         PROGLQ       IEASYSVN       2       2017/11/06       10:36:45       RAMON         PROGLQ       IEASYSVN       2       2017/10/17       12:31:37       DPACK         PROGD9       IEASYSVN       1       2017/10/17       12:19:09       DPACK         PROGLQ       IEASYSVN       1       2017/10/17       12:19:09       DPACK         PROGLQ       IEASYSVN       1       2017/10/23       16:55:25       SVTSCU         PROGLQ       IEASYSVN       1       2017/10/24       14:14:56       IBMUSER         PROGL9       IEASYSVN       1       2017/10/24       14:14:56       IBMUSER         PROGL9       IEASYSVN       2       2019/04/04       19:56:02       RALEY         IEAFIXRF                                                                                                    | PROGLI   | IEASYSVN |           |          |        | 1      | 2017/10/29 | 15:54:18 | IBMUSER |
| PROGLJ       IEASYSVN       2       2019/03/26       18:16:49       PKRUTZA         PROGLM       IEASYSVN       2       2019/12/12       09:33:38       RAMON         PROGLN       IEASYSVN       2       2017/11/06       10:36:45       RAMON         PROGLQ       IEASYSVN       2       2017/11/06       10:36:45       RAMON         PROGLQ       IEASYSVN       1       2019/08/14       16:15:22       FLEMING         PROGD9       IEASYSVN       1       2017/10/17       12:31:37       DPACK         PROGD7       IEASYSVN       1       2017/10/17       12:31:37       DPACK         PROGD8       IEASYSVN       1       2017/10/17       12:19:09       DPACK         PROGQ7       IEASYSVN       1       2017/10/23       16:55:25       SVTSCU         PROGLQ       IEASYSVN       1       2017/10/24       13:46:48       SVTSCU         PROGL9       IEASYSVN       1       2017/10/24       14:14:56       IBMUSER         PROGL9       IEASYSVN       2       2019/04/04       19:56:02       RALEY         IEAFIXRF       IEASYSLV       2       2019/06/02       11:35:00       WALL         IEAFIXRF                                                                                                    | PROGLG   | IEASYSVN |           |          |        | 2      | 2017/12/12 | 14:57:11 | PKRUTZA |
| PROGLM       IEASYSVN       2       2019/12/12       09:33:38       RAMON         PROGLN       IEASYSVN       2       2017/11/06       10:36:45       RAMON         PROGLQ       IEASYSVN       1       2019/08/14       16:15:22       FLEMING         PROGD9       IEASYSVN       1       2017/10/17       12:31:37       DPACK         PROGD9       IEASYSVN       1       2017/10/17       12:31:37       DPACK         PROGD9       IEASYSVN       1       2017/10/17       12:31:37       DPACK         PROGD9       IEASYSVN       1       2017/10/17       12:31:37       DPACK         PROGD9       IEASYSVN       1       2017/10/21       16:55:25       SVTSCU         PROGQ1       IEASYSVN       1       2017/10/24       13:46:48       SVTSCU         PROGL9       IEASYSVN       1       2017/10/24       14:14:56       IBMUSER         PROGL9       IEASYSVN       2       2019/04/04       19:56:02       RALEY         IEAFIX00       IEASYSLV       2       2019/06/02       11:35:00       WALL         IEAFIXRF       IEASYSLV       2       2019/06/17       15:46:26       PKRUTZA         IEALPARF                                                                                                    | PROGLJ   | IEASYSVN |           |          |        | 2      | 2019/03/26 | 18:16:49 | PKRUTZA |
| PROGLN       IEASYSVN       2       2017/11/06       10:36:45       RAMON         PROGLQ       IEASYSVN       1       2019/08/14       16:15:22       FLEMING         PROGD9       IEASYSVN       1       2017/10/17       12:31:37       DPACK         PROGB7       IEASYSVN       1       2017/10/17       12:31:37       DPACK         PROGB7       IEASYSVN       1       2017/10/17       12:19:09       DPACK         PROGGY       IEASYSVN       1       2017/10/23       16:55:25       SVTSCU         PROGIQ       IEASYSVN       1       2017/10/24       13:46:48       SVTSCU         PROGL9       IEASYSVN       1       2017/10/24       14:14:56       IBMUSER         PROGL9       IEASYSVN       2       2019/04/04       19:56:02       RALEY         IEAFIX00       IEASYSLV       2       2019/06/02       11:35:00       WALL         IEAFIXRF       IEASYSLV       2       2019/06/17       15:46:26       PKRUTZA         IEALPARF       IEASYSLV       W       2       2017/12/05       11:24:30       TODD                                                                                                    | PROGLM   | IEASYSVN |           |          |        | 2      | 2019/12/12 | 09:33:38 | RAMON   |
| PROGLQ       IEASYSVN       1       2019/08/14       16:15:22       FLEMING         PROGD9       IEASYSVN       1       2017/10/17       12:31:37       DPACK         PROGB7       IEASYSVN       1       2017/10/17       12:19:09       DPACK         PROGGY       IEASYSVN       1       2017/10/23       16:55:25       SVTSCU         PROGLQ       IEASYSVN       1       2017/10/24       13:46:48       SVTSCU         PROGL1       IEASYSVN       1       2017/10/24       14:14:56       IBMUSER         PROGL9       IEASYSVN       2       2019/04/04       19:56:02       RALEY         IEAFIX00       IEASYSLV       2       2019/06/02       11:35:00       WALL         IEAFIXRF       IEASYSLV       2       2019/06/17       15:46:26       PKRUTZA         IEALPARF       IEASYSLV       2       2017/12/05       11:24:30       TODD                                                                                                    | PROGLN   | IEASYSVN |           |          |        | 2      | 2017/11/06 | 10:36:45 | RAMON   |
| PROGD9       IEASYSVN       1       2017/10/17       12:31:37       DPACK         PROGB7       IEASYSVN       1       2017/10/17       12:19:09       DPACK         PROGGY       IEASYSVN       1       2017/10/23       16:55:25       SVTSCU         PROGIQ       IEASYSVN       1       2017/10/24       13:46:48       SVTSCU         PROGEL       IEASYSVN       1       2017/10/24       14:14:56       IBMUSER         PROGL9       IEASYSVN       2       2019/04/04       19:56:02       RALEY         IEAFIX00       IEASYSLV       2       2019/06/02       11:35:00       WALL         IEAFIXRF       IEASYSLV       2       2019/06/17       15:46:26       PKRUTZA         IEALPARF       IEASYSSV       W       2       2017/12/05       11:24:30       TODD                                                                                                    | PROGLQ   | IEASYSVN |           |          |        | 1      | 2019/08/14 | 16:15:22 | FLEMING |
| PROGE7       IEASYSVN       1       2017/10/17       12:19:09       DPACK         PROGGY       IEASYSVN       1       2017/10/23       16:55:25       SVTSCU         PROGIQ       IEASYSVN       1       2017/10/24       13:46:48       SVTSCU         PROGEL       IEASYSVN       1       2017/10/24       14:14:56       IBMUSER         PROGL9       IEASYSVN       2       2019/04/04       19:56:02       RALEY         IEAFIX00       IEASYSLV       2       2019/06/02       11:35:00       WALL         IEAFIXRF       IEASYSLV       2       2019/06/17       15:46:26       PKRUTZA         IEALPARF       IEASYSSV       W       2       2017/12/05       11:24:30       TODD                                                                                                    | PROGD9   | IEASYSVN |           |          |        | 1      | 2017/10/17 | 12:31:37 | DPACK   |
| PROGGY       IEASYSVN       1       2017/10/23       16:55:25       SVTSCU         PROGIQ       IEASYSVN       1       2017/10/24       13:46:48       SVTSCU         PROGEL       IEASYSVN       1       2017/10/24       13:46:48       SVTSCU         PROGEL       IEASYSVN       1       2017/10/24       14:14:56       IBMUSER         PROGL9       IEASYSVN       2       2019/04/04       19:56:02       RALEY         IEAFIX00       IEASYSLV       2       2019/06/02       11:35:00       WALL         IEAFIXRF       IEASYSLV       2       2019/06/17       15:46:26       PKRUTZA         IEALPARF       IEASYSSV       W       2       2017/12/05       11:24:30       TODD                                                                                                    | PROGB7   | IEASYSVN |           |          |        | 1      | 2017/10/17 | 12:19:09 | DPACK   |
| PROGIQ       IEASYSVN       1       2017/10/24       13:46:48       SVTSCU         PROGEL       IEASYSVN       1       2017/10/24       14:14:56       IBMUSER         PROGL9       IEASYSVN       2       2019/04/04       19:56:02       RALEY         IEAFIX00       IEASYSLV       2       2019/06/02       11:35:00       WALL         IEAFIXRF       IEASYSLV       2       2019/06/17       15:46:26       PKRUTZA         IEALPARF       IEASYSSV       W       2       2017/12/05       11:24:30       TODD                                                                                                    | PROGGY   | IEASYSVN |           |          |        | 1      | 2017/10/23 | 16:55:25 | SVTSCU  |
| PROGEL       IEASYSVN       1       2017/10/24       14:14:56       IBMUSER         PROGL9       IEASYSVN       2       2019/04/04       19:56:02       RALEY         IEAFIX00       IEASYSLV       2       2019/06/02       11:35:00       WALL         IEAFIXRF       IEASYSLV       2       2019/06/17       15:46:26       PKRUTZA         IEALPARF       IEASYSSV       W       2       2017/12/05       11:24:30       TODD                                                                                                    | PROGIQ   | IEASYSVN |           |          |        | 1      | 2017/10/24 | 13:46:48 | SVTSCU  |
| PROGL9       IEASYSVN       2       2019/04/04       19:56:02       RALEY         IEAFIX00       IEASYSLV       2       2019/06/02       11:35:00       WALL         IEAFIXRF       IEASYSLV       2       2019/06/17       15:46:26       PKRUTZA         IEALPARF       IEASYSSV       W       2       2017/12/05       11:24:30       TODD                                                                                                    | PROGEL   | IEASYSVN |           |          |        | 1      | 2017/10/24 | 14:14:56 | IBMUSER |
| IEAFIX00 IEASYSLV       2       2019/06/02 11:35:00 WALL         IEAFIXRF IEASYSLV       2       2019/06/17 15:46:26 PKRUTZA         IEALPARF IEASYSSV       W       2       2017/12/05 11:24:30 TODD                                                                                                    | PROGL9   | IEASYSVN |           |          |        | 2      | 2019/04/04 | 19:56:02 | RALEY   |
| IEAFIXRF IEASYSLV         2         2019/06/17         15:46:26         PKRUTZA           IEALPARF IEASYSSV         W         2         2017/12/05         11:24:30         TODD                                                                                                    | IEAFIX00 | IEASYSLV |           |          |        | 2      | 2019/06/02 | 11:35:00 | WALL    |
| IEALPARF IEASYSSV W 2 2017/12/05 11:24:30 TODD                                                                                                    | IEAFIXRF | IEASYSLV |           |          |        | 2      | 2019/06/17 | 15:46:26 | PKRUTZA |
|                                                                                                    | IEALPARF | IEASYSSV |           | W        |        | 2      | 2017/12/05 | 11:24:30 | TODD    |

## 5.4 APF Dataset Authorization

During the inspection process, as the Inspection Server traverses the IPL Path, it identifies all System Datasets. Many, if not all, of these datasets will require APF (Authorized Program Facility) Authorization. Because z/OS is not fully active at the time the APF Table is loaded into memory, it is unable to determine if APF Dataset requests are, in fact, valid. The APF Dataset Authorization Report displays the status of each Dataset request noting VOLUME, EXISTENCE, DUPLICATION and DATASET TYPE. Unlike Image FOCUS, IPLCheck does not report a dataset's access profile.

#### 5.4.1 The APF Dataset Worksheet

```
ICE 18.0 - IPLCheck Family - Results Viewer Row 1 to 14 of 156
                                                         ----APF Table----
----- Configuration Worksheet - 156 APF Table Entries -------
Row Selection: Show APF Dataset Member Lists Compare with Prior Report Baseline
--- To Sort select a Sub-Head, To Query enter above Sub-Head, PFK1 for Help ---
- Rec -State- ------ Authorized Program Facility (APF)----- Dsn --Esm--
S Num Unk Dup ------Dataset Name----- Volume Typ Profile
 001 UNK --- ANF.SANFLOAD
                                                        VTMVSC ----
  002 UNK --- AOP.SAOPLOAD
                                                        VTMVSC ----
  003 UNK --- CEE.SCEERUN
                                                        VTMVAB ----
 004 --- DUP CEE.SCEERUN
                                                        VTMVSC LNK -----
_ 005 --- DUP CEE.SCEERUN2
                                                        VTMVSC LNK -----
 006 --- --- CSF.SCSFMOD0
                                                        VTMVSC LNK -----
  007 --- DUP CSQ700.CSQ7.SCSQAUTH
                                                        VPMO7A FLP -----
  008 --- DUP CSQ700.SCSQANLE
                                                        VTMQ7A FLP -----
 009 --- DUP CSQ700.SCSQAUTH
                                                        VTMQ7A FLP -----
_ 010 --- DUP CSQ700.SCSQLINK
                                                        VTMQ7A PLP -----
 011 --- DUP CSQ700.SCSQMVR1
                                                        VTMQ7A FLP -----
 012 --- DUP CSQ700.SCSQSNLE
                                                        VTMQ7A PLP -----
013 --- DFH320.CICS.SDFHAUTH
                                                        VTDFHC FLP -----
014 --- --- DFH320.CICS.SDFHLINK
                                                        VTDFHC LNK -----
                                                         Scroll ===> PAGE
Option ===>
```

# 5.4.2 The APF Summary Report

|                        | (OBIMI, O OBER E ENGLOSI I IDER MEDER ("FLER) |
|------------------------|-----------------------------------------------|
| DAIASEI NAME           |                                               |
| NE SANEIOAD            | VICIOA O<br>VITMUSC V                         |
|                        |                                               |
| VELOAD                 |                                               |
| TEF COFFDIN            |                                               |
| TEF COFFDIN            |                                               |
| EE COFFDINO            |                                               |
| STOCESTONZ             |                                               |
| COMPLEXICE CONTRACTOR  | VIISZA I<br>VIIISZA V                         |
| COMPLEX CICS.SDFHLINK  | VIISZA I<br>VIIISZA V                         |
| ACOIDIZ.CICO.OUTITA    | VIISZA I<br>VECOMA V                          |
| NDZIAN.CORSCICS.MODTIR |                                               |
|                        |                                               |
| SQJJI.SCSQANLE         | VIMJJA L                                      |
| SQUUL SCOUTIN          | VIMJJA L                                      |
| SQ531.SCSQLINK         | VIMOJA L                                      |
| SQ531.SCSQMVRI         | VTMODA L                                      |
| SQ531.SCSQSNLE         | VIMO CA L                                     |
| SQ600.CSQ6.SCSQAUTH    |                                               |
| SQ600.SCSQANLE         |                                               |
| SQ600.SCSQAUTH         | VTMQ6A U                                      |
| SQ600.SCSQLINK         | VIMQ6A P                                      |
| SQ600.SCSQMVRI         | VIMQ6A U                                      |
| SQ600.SCSQSNLE         | VIMQ6A U                                      |
| JEH32U.CICS.SDEHAUTH   | VTDFHC U                                      |
| JEH32U.CICS.SDEHLINK   | VTDFHC L                                      |
| JEH32U.CICS.SDEHLOAD   | VTDFHC U                                      |
| DEH3ZU.CICS.SDEHLPA    | V'I'DE'HC P                                   |
| )FH320.CICS.SDFJAUTH   | VTDFHC U                                      |
| )FH320.CICS.SEYUAUTH   | VTDFHC Y                                      |
| )FH320.CICS.SEYULINK   | VTDFHC Y                                      |
| )FH320.CICS.SEYULPA    | VTDFHC Y                                      |
| )IT130.SDITMOD1        | VTDITA L                                      |
| SN410.SDXRRESL         | VTD41A Y                                      |
| SN510.SDSNEXIT         | VPD51B Y                                      |
| SN510.SDSNLINK         | VTD51A Y                                      |
| SN510.SDSNLOAD         | VTD51A Y                                      |
| SN510.SDXRRESL         | VTD51A Y                                      |

## 5.5 IEFSDPPT Decoded

During the inspection process, as the Inspection Server traverses the IPL Path, it identifies the location of the IEFSDPPT Module. This module, which falls within the scope of the IBM z/OS Integrity Statement, contains encoded values that affect the operation of the Program Property Table (PPT) and possibly the security provided by the External Security Manager (ESM). This report decodes the Module presenting its contents in a format similar to that used to code the SCHEDxx ParmLib Member.

#### 5.5.1 The Program Properties Worksheet

| ICE 18.0 - IPLCheck Family - Results View Row 1 to 14 of 118<br>PPTable<br>Configuration Worksheet - 118 Program Property Table Entries<br>Row Selection: Show the PPTable Full Source Compare with Prior Dataset Baseline<br>To Sort select a Sub-Head, To Query enter above Sub-Head, PFK1 for Help                                                                                                    |                                                                                                    |                                                                            |                                                                            |                                                               |                                                                  |                                                                         |                                                                            |                                                                     |                                                        |                                       |                                                                                                    |                                                                     |
|----------------------------------------------------------------------------------------------------|----------------------------------------------------------------------------------------------------|----------------------------------------------------------------------------|----------------------------------------------------------------------------|---------------------------------------------------------------|------------------------------------------------------------------|-------------------------------------------------------------------------|----------------------------------------------------------------------------|---------------------------------------------------------------------|--------------------------------------------------------|---------------------------------------|----------------------------------------------------------------------------------------------------|---------------------------------------------------------------------|
| S         Num        Name         Dup           001         HASJES2A            002         DFHSIP            003         ICUMKG10            004         ICUMKM11            005         FNMMAIN            006         ERBMFMFC            007         ERB3GMFC            008         IRRSSM00            009         EPWINIT            010         DBNARCHV            011         DXRRLM00            013         CQSINIT0            014         BPEINI00 | Dsn         Key            1            1            1            6            2            0            1            7            7            7            7 | Cncl<br>YES<br>YES<br>YES<br>YES<br>YES<br>YES<br>YES<br>YES<br>YES<br>YES | Swap<br>YES<br>YES<br>YES<br>YES<br>YES<br>YES<br>YES<br>YES<br>YES<br>YES | Priv<br>YES<br><br>YES<br><br>YES<br>YES<br>YES<br>YES<br>YES | Dsis<br>YES<br><br>YES<br>YES<br>YES<br>YES<br>YES<br>YES<br>YES | Pass<br>YES<br>YES<br><br>YES<br>YES<br>YES<br>YES<br>YES<br>YES<br>YES | Syst<br>YES<br>YES<br>YES<br>YES<br>YES<br>YES<br>YES<br>YES<br>YES<br>YES | Saff<br>NOP<br>NOP<br>NOP<br>NOP<br>NOP<br>NOP<br>NOP<br>NOP<br>NOP | Pref<br><br>YES<br><br>YES<br>YES<br>YES<br>YES<br>YES | Hnor<br><br><br><br><br><br><br><br>- | Sx         00           00         00           00         00           00         00           00         00           00         00           00         00           00         00           01         11           11         11 | Cats<br>U003<br>U003<br>U003<br>U003<br>U003<br>U003<br>U003<br>U00 |
| Option ===> Scroll ===> PAGE                                                                                                    |                                                                                                    |                                                                            |                                                                            |                                                               |                                                                  |                                                                         |                                                                            |                                                                     |                                                        |                                       |                                                                                                    |                                                                     |

# 5.5.2 IEFSDPPT Decoded

| FO092 | 23I IEFSDPPT MEMBER CONTENTS ARE AS FOLLOWS: |
|-------|----------------------------------------------|
| PPT   | PGMNAME (IEDOTCAM)                           |
|       | CANCEL                                       |
|       | NOSWAP                                       |
|       | NOPRIV                                       |
|       | NOSYST                                       |
|       | DSI                                          |
|       | PASS                                         |
|       | KEY (6)                                      |
|       | AFF (NONE)                                   |
|       | NOPREF                                       |
| PPT   | PGMNAME(ISTINM01)                            |
|       | NOCANCEL                                     |
|       | NOSWAP                                       |
|       | NOPRIV                                       |
|       | SYST                                         |
|       | DSI                                          |
|       | NOPASS                                       |
|       | KEY (6)                                      |
|       | AFF (NONE)                                   |
|       | NOPREF                                       |
| PPT   | PGMNAME (IKTCAS00)                           |
|       | NOCANCEL                                     |
|       | SWAP                                         |
|       | PRIV                                         |
|       | SYST                                         |
|       | DSI                                          |
|       | PASS                                         |
|       | KEY (6)                                      |
|       | AFF (NONE)                                   |
| PPT   | PGMNAME (AHLGTF )                            |
|       | NOCANCEL                                     |
|       | NOSWAP                                       |
|       | NOPRIV                                       |
|       | SYST                                         |
|       | DSI                                          |

# 5.6 System Health Checker Status

# 5.6.1 Health Checker Message Summary Worksheet

| ICE 18.0 - IPLCheck Family - Results View Row 1 to 14 of 139                    |              |                               |           |         |  |  |  |  |
|---------------------------------------------------------------------------------|--------------|-------------------------------|-----------|---------|--|--|--|--|
| Health Checks                                                                   |              |                               |           |         |  |  |  |  |
| Configuration Worksheet - 139 Health Checks Discovered                          |              |                               |           |         |  |  |  |  |
| Row Selection: Show Full Health Check Report Compare with Health Check Baseline |              |                               |           |         |  |  |  |  |
| To Sort select a Sub-Head. To Ouerv enter above Sub-Head, PFK1 for Help         |              |                               |           |         |  |  |  |  |
| - Rec -System-                                                                  |              | Health Check Results          | ·         |         |  |  |  |  |
| 1                                                                               |              |                               |           |         |  |  |  |  |
| S NumName                                                                       | Sev -Result- | Check Names                   | Policy-   | -State- |  |  |  |  |
| 001 NEZ1                                                                        | LOW EXCEPTS  | USS HFS DETECTED              | ACTIVE    | ENABLED |  |  |  |  |
| 002 NEZ1                                                                        | SUCCESS      | USS CLIENT MOUNTS             | ACTIVE    | ENABLED |  |  |  |  |
| 003 NEZ1                                                                        | SUCCESS      | USS PARMLIB MOUNTS            | ACTIVE    | ENABLED |  |  |  |  |
| 004 NEZ1                                                                        | LOW EXCEPTS  | USS MAXSOCKETS MAXFILEPROC    | ACTIVE    | ENABLED |  |  |  |  |
| 005 NEZ1                                                                        | N/A ENV      | USS AUTOMOUNT DELAY           | ACTIVE    | DISABLE |  |  |  |  |
| 006 NEZ1                                                                        | SUCCESS      | USS FILESYS CONFIG            | ACTIVE    | ENABLED |  |  |  |  |
| 007 NEZ1                                                                        | N/A ENV      | CSTCP CINET PORTRNG RSV TCPIP | ACTIVE    | DISABLE |  |  |  |  |
| 008 NEZ1                                                                        | SUCCESS      | CSTCP SYSPLEXMON RECOV TCPIP  | ACTIVE    | ENABLED |  |  |  |  |
| 009 NEZ1                                                                        | SUCCESS      | CSTCP TCPMAXRCVBUFRSIZE TCPIP | ACTIVE    | ENABLED |  |  |  |  |
| 010 NEZ1                                                                        | SUCCESS      | CSTCP_SYSTCPIP_CTRACE_TCPIP   | ACTIVE    | ENABLED |  |  |  |  |
| 011 NEZ1                                                                        | SUCCESS      | RRS_STORAGE_NUMLARGELOGBLKS   | ACTIVE    | ENABLED |  |  |  |  |
| 012 NEZ1                                                                        | SUCCESS      | RRS_STORAGE_NUMLARGEMSGBLKS   | ACTIVE    | ENABLED |  |  |  |  |
| 013 NEZ1                                                                        | SUCCESS      | RRS_STORAGE_NUMSERVERREQS     | ACTIVE    | ENABLED |  |  |  |  |
| 014 NEZ1                                                                        | SUCCESS      | RRS_STORAGE_NUMTRANSBLKS      | ACTIVE    | ENABLED |  |  |  |  |
|                                                                                 |              |                               |           |         |  |  |  |  |
| Option ===>                                                                     |              |                               | Scroll == | => PAGE |  |  |  |  |

## 5.6.2 Named Check Detail Report

```
*****
/*
                                                                    */
/*
               Report Date:2019/09/28 Report Time:11:41:56
                                                                    */
                                                                    */
/*
                 Health Check Detail - USS PARMLIB MOUNTS
                                                                    */
/*
                                                                    */
          CHECK (IBMUSS, USS PARMLIB MOUNTS)
STATE: ACTIVE (ENABLED)
                              STATUS: SUCCESSFUL
EXITRTN: BPXHCADC
LAST RAN: 09/25/2019 14:30 NEXT SCHEDULED: (NOT SCHEDULED)
INTERVAL: ONETIME
EXCEPTION INTERVAL: SYSTEM
SEVERITY: HIGH
WTOTYPE: CRITICAL EVENTUAL ACTION
SYSTEM DESCCODE: 11
THERE ARE NO PARAMETERS FOR THIS CHECK
FOR CHECK: BPXPRMxx parmlib mount failures can cause
MODIFIED BY: N/A
DEFAULT DATE: 20190809
ORIGIN: HZSADDCK
LOCALE: HZSPROC
DEBUG MODE: OFF VERBOSE MODE: NO
REQUIRES USS RESOURCES
NewEra Software, Inc.
Our Job? Help you avoid problems and improve z/OS integrity.
```

# 5.7 Sub-System Inspection

The activation of the Sub-System Inspection component of IPLCHECK requires an active Sub-System Support License Key and a restart of the IPLCheck-Core PROC. The Key is inserted into the ICE Control Member NSEPRM00

## 5.7.1 Accessing Sub-System Inspection Reports

```
Option ===>
```

```
Scroll ===> PAGE
```

ICE 18.0 - IPLCheck Family - Results Viewer Row 1 to 1 of 1
\_\_\_\_\_\_Results----Results----Row Selection: Full Inspection Report
--- To Sort select a Sub-Head, To Query enter above Sub-Head, PFK1 for Help --- Line -zSystem- ----JESX Reports---- --VTAM Reports---- --TCPIP Reports---\$\frac{\substack{NE23}}{\substack{Substack{Subttack{Substack{S

#### 5.7.2 JES Inspection

The JES2/3 Inspector is used to inspect the parameters that start the JES2/3 subsystem. The inspection is performed on the JES2/3 parameters that would be used as determined by either IPLCheck-Core or IPLCheck-Alt. The Inspection involves syntax checking of all parameters and additional inspection processing that identifies syntax coding errors and Definition errors in JES2/3 parameters. Problems identified would generally prevent the next start of JES2/3. Users should correct identified problems as they may turn into JES2/3 initialization errors.

#### 5.7.2.1 JES Message Summary Worksheet

ICE 18.0 - IPLCheck Family - Results Viewe Row 1 to 15 of 21 -Messages Summary----- IPLCheck Results Viewer - 21 Conditional JESx Messages - System: \$NEZ4 ----Row Selection: Show Image Inspection Details Compare with Prior Report Baseline - Rec -- Inspection Result -- ------ Inspection Message Text------S Num Typ -Rec- --Key-- Rsl F ------Filtered-----Filtered------001 JES 00012 JES0168 WAR - OBSOLETE KEYWORD 'DRAIN' FOUND AT LINE 84, COLUMN 002 JES 00017 JES0168 WAR - OBSOLETE KEYWORD 'DRAIN' FOUND AT LINE 87, COLUMN 003 JES 00022 JES0168 WAR - OBSOLETE KEYWORD 'DRAIN' FOUND AT LINE 90, COLUMN 004 JES 00027 JES0168 WAR - OBSOLETE KEYWORD 'DRAIN' FOUND AT LINE 95, COLUMN 005 JES 00032 JES0168 WAR - OBSOLETE KEYWORD 'DRAIN' FOUND AT LINE 98, COLUMN 006 JES 00037 JES0168 WAR - OBSOLETE KEYWORD 'DRAIN' FOUND AT LINE 101, COLUM 007 JES 00042 JES0168 WAR - OBSOLETE KEYWORD 'DRAIN' FOUND AT LINE 104, COLUM 008 JES 00047 JES0168 WAR - OBSOLETE KEYWORD 'DRAIN' FOUND AT LINE 107, COLUM 009 JES 00052 JES0168 WAR - OBSOLETE KEYWORD 'DRAIN' FOUND AT LINE 110, COLUM 010 JES 00057 JES0168 WAR - OBSOLETE KEYWORD 'DRAIN' FOUND AT LINE 113, COLUM 011 JES 00062 JES0168 WAR - OBSOLETE KEYWORD 'DRAIN' FOUND AT LINE 116, COLUM 012 JES 00067 JES0168 WAR - OBSOLETE KEYWORD 'DRAIN' FOUND AT LINE 119, COLUM 013 JES 00072 JES0168 WAR - OBSOLETE KEYWORD 'DRAIN' FOUND AT LINE 122, COLUM 014 JES 00077 JES0168 WAR - OBSOLETE KEYWORD 'DRAIN' FOUND AT LINE 125, COLUM \_ 015 JES 00082 JES0168 WAR - OBSOLETE KEYWORD 'RDINUM' FOUND AT LINE 129, COLU Option ===> Scroll ===> PAGE

#### 5.7.2.2 JES Configuration Worksheet

ICE 18.0 - IPLCheck Family - Results Viewer Row 1 to 14 of 833 --Messge Detail------- IPLCheck Results Viewer - 833 Inspection Records - System: \$NEZ4 ------Row Selection: Full Inspection Report --- To Sort select a Sub-Head, To Query enter above Sub-Head, PFK1 for Help ---- Count --Results-- ------Inspection Message Text------\_ 00001 ----- IF00739I PROCESSING JES2 FOR PROCEDURE JES2. 00002 ----- IF007411 INSPECTION=Y; STORE PACKAGE=N; RELEASE=. 00003 ----- IF00998I LVL0.PARMLIB FOUND ON VOLUME VTLVL0. 00004 ----- IF00940I HASJES20 FOUND IN LNKLST(10) VOL=VTMVSC;DSN=SYS1. 00005 ---- ---00006 ----- IF00718I SEARCHING FOR SOURCE DATASET(S). 00007 ----- IF00998I LVL0.PARMLIB FOUND ON VOLUME VTLVL0. 00008 ----- IF00757I 1 DASD EXTENTS. \_ 00009 ----- IF00687W PROTECTION INADEQUATE: DATASET NOT PROTECTED BY A 00010 ----- ---00011 ----- --- IF00938I ALLOCATING SOURCE DATASETS. \_ 00012 ----- IF001501 ALLOCATING LVL0.PARMLIB; VOL=VTLVL0; MBR=JES2420A 00013 ----- IF00151I ALLOCATED TO SYS03406. 00014 ----- IF00923I JES2 MEMBER CONTENTS ARE AS FOLLOWS: Option ===> Scroll ===> PAGE

#### 5.7.2.3 JES Dataset Worksheet

ICE 18.0 - IPLCheck Family - Results Viewer Row 1 to 14 of 833 --Message Detail------- IPLCheck Results Viewer - 833 Inspection Records - System: \$NEZ4 -----Row Selection: Full Inspection Report --- To Sort select a Sub-Head, To Query enter above Sub-Head, PFK1 for Help ---- Count --Results-- ------Inspection Message Text------\_ 00001 ----- IF00739I PROCESSING JES2 FOR PROCEDURE JES2. 00002 ----- IF007411 INSPECTION=Y; STORE PACKAGE=N; RELEASE=. 00003 ----- IF00998I LVL0.PARMLIB FOUND ON VOLUME VTLVL0. 00004 ----- IF00940I HASJES20 FOUND IN LNKLST(10) VOL=VTMVSC;DSN=SYS1. \_ 00005 -----00006 ----- IF00718I SEARCHING FOR SOURCE DATASET(S). 00007 ----- IF00998I LVL0.PARMLIB FOUND ON VOLUME VTLVL0. 00008 ----- IF00757I 1 DASD EXTENTS. \_ 00009 ----- IF00687W PROTECTION INADEQUATE: DATASET NOT PROTECTED BY A 00010 ----- ---00011 ----- --- IF00938I ALLOCATING SOURCE DATASETS. \_ 00012 ----- IF001501 ALLOCATING LVL0.PARMLIB; VOL=VTLVL0; MBR=JES2420A 00013 ----- IF00151I ALLOCATED TO SYS03406. 00014 ----- IF00923I JES2 MEMBER CONTENTS ARE AS FOLLOWS: Option ===> Scroll ===> PAGE

# 5.8 Dynamic Changes

The activation the Dynamic Change component of IPLCHECK requires an active Health Checker Support License Key and a restart of the IPLCheck-Core PROC. The Key is inserted into the ICE Control Member NSEPRM00.

## 5.8.1 Accessing Dynamic Change Reports

Option ===>

Scroll ===> PAGE

Option ===>

Scroll ===> PAGE
# 5.8.2 LNKLST

### 5.8.2.1 Defined LNKLST Worksheet

| ICE 18.0 - IPLCheck Family - Results Viewer Row 1 to 1 of 1<br>Results      |
|-----------------------------------------------------------------------------|
| IPLCheck Results Viewer - 14 Named Systems Monitored                        |
| Row Selection: Full Inspection Report                                       |
| To Sort select a Sub-Head, To Query enter above Sub-Head, PFK1 for Help     |
| - Line -SystemAPFLISTLNKLISTLPALISTSYMLIST                                  |
| \$NEZ3                                                                      |
| S NumbName(1)(2)(1)(2)(1)(2)(1)(2)(1)(2)                                    |
| 0007 \$NEZ3 Defined Dynamic Defined Dynamic Defined Dynamic Defined Dynamic |
| **************************************                                      |
|                                                                             |
| Option ===> Scroll ===> PAGE                                                |
|                                                                             |

| ICE<br>Config<br>Row Selection<br>To Sort se                                                                                                    | 18.0 - IPLCheck Family - Resu<br>uration Worksheet - 209 Discove<br>: Show the Full Dataset Report<br>elect a Sub-Head, To Query ente                                           | lts View<br>red LNKI<br>Compare<br>r above                                             | v Rov<br>LST I<br>with<br>Sub-                | v 1 to<br>Datase<br>h Prio<br>-Head,                           | o 14<br>-L1<br>ets -<br>or Da<br>, PFH                             | of 2<br>NKLS<br>- \$N]<br>atase<br>K1 f                            | 209<br>F Data<br>EZ3<br>et Bas<br>or Hel                                     | asets-<br><br>seline<br>lp |
|----------------------------------------------------------------------------------------------------|----------------------------------------------------------------------------------------------------|----------------------------------------------------------------------------------------|-----------------------------------------------|----------------------------------------------------------------|--------------------------------------------------------------------|--------------------------------------------------------------------|------------------------------------------------------------------------------|----------------------------|
| - Rec                                                                                                    | System Datasets                                                                                                    |                                                                                        |                                               |                                                                | t                                                                  | Jsage                                                              | es                                                                           | -ESM-                      |
| S         Num         Cls         Org           001         LNK         PO           002         LNK         PO           003         LNK         PO           004         LNK         PO           005         LNK         PO           006         LNK         PO           007         LNK         PO           008         LNK         PO           009         LNK         PO | Name<br>SYS3.EMER.TSYS.LINKLIB<br>SYS1.TSYS.LINKLIB<br>SYS1.NYT.LINKLIB<br>SYS1.RETAIL.LINKLIB<br>SYS1.LINKLIB<br>SYS1.LINKLIB<br>SYS1.CSSLIB<br>SYS1.SIEALNKE<br>SYS1.SIEAMIGE | Volume<br>CATTTT<br>MINYTC<br>MINYTC<br>MINYTC<br>MINYTC<br>MINYTC<br>MINYTC<br>MINYTC | SMS<br>NO<br>NO<br>NO<br>NO<br>NO<br>NO<br>NO | Type<br>PDS<br>PDS<br>PDS<br>PDS<br>PDS<br>PDS<br>PDSE<br>PDSE | Trk<br>000<br>002<br>002<br>008<br>082<br>072<br>081<br>100<br>100 | Dir<br>000<br>002<br>002<br>008<br>082<br>072<br>081<br>100<br>100 | Mbrs<br>0000<br>0000<br>0000<br>0000<br>0043<br>0019<br>0010<br>0001<br>0000 | -Acs-                      |
| 010 LNK PO<br>011 LNK PO<br>012 LNK PO<br>013 LNK PO<br>014 LNK PO                                                                                                    | SYS1.CMDLIB<br>SYS1.SVCLIB<br>SYS1.SHASLNKE<br>SYS1.SHASMIG<br>SYS1.C112.SCFFPIN                                                                                                | M1NYTC<br>M1NYTC<br>M1NYTC<br>M1NYTC<br>M1NYTC                                         | NO<br>NO<br>NO<br>NO                          | PDS<br>PDS<br>PDSE<br>PDS<br>PDS                               | 088<br>066<br>100<br>066<br>073                                    | 088<br>066<br>100<br>066<br>073                                    | 0002<br>0000<br>0000<br>0002<br>0035                                         | <br>                       |
| Option ===>                                                                                                    | 51511312.50LLion                                                                                                    |                                                                                        | 110                                           | 100                                                            | Sci                                                                | roll                                                               | ===>                                                                         | PAGE                       |

#### 5.8.2.2 Dynamic LNKLST Worksheet

 ICE 18.0 - IPLCheck Family - Results Viewer Row 1 to 1 of 1

 -----Results---- 

 IPLCheck Results Viewer - 14 Named Systems Monitored ----- 

 Row Selection: Full Inspection Report

 ---- To Sort select a Sub-Head, To Query enter above Sub-Head, PFK1 for Help --- 

 - Line -System- ----APFLIST---- ----LNKLIST----- LPALIST----- SYMLIST---- 

 SNEZ3

 S Numb --Name-- --(1)-- --(2)-- --(1)-- --(2)----(1)-- --(2)-- 

 0007 \$NEZ3 Defined Dynamic Defined Dynamic Defined Dynamic Defined Dynamic Sector Bottom of data

 Option ===>

## 5.8.2.3 LNKLST Dynamic Change Report

# 5.8.3 APFLST

### 5.8.3.1 Defined APFLST Worksheet

| ICE 18.0 - IPLCheck Family - Results Viewer Row 1 to 1 of 1<br>Results      |
|-----------------------------------------------------------------------------|
| IPLCheck Results Viewer - 14 Named Systems Monitored                        |
| Row Selection: Full Inspection Report                                       |
| To Sort select a Sub-Head, To Query enter above Sub-Head, PFK1 for Help     |
| - Line -SystemAPFLISTLNKLISTLPALISTSYMLIST                                  |
| \$NEZ3                                                                      |
| S NumbName(1)(2)(1)(2)(1)(2)(1)(2)                                          |
| 0007 \$NEZ3 Defined Dynamic Defined Dynamic Defined Dynamic Defined Dynamic |
| **************************************                                      |
| Option ===> PAGE                                                            |

| ICE 18.0 - IPLCheck Family - Results Viewer Row 1<br>Configuration Worksheet - 849 APF Table Entr<br>Row Selection: Show APF Dataset Member Lists Compare with Pr<br>To Sort select a Sub-Head, To Query enter above Sub-Head<br>- Rec -StateAuthorized Program Facility (APF) | to 14 of<br>Al<br>ies<br>ior Repo<br>, PFK1 f | E 849<br>PF Table<br>ort Baseline<br>for Help<br>DsnEsm |
|----------------------------------------------------------------------------------------------------|-----------------------------------------------|---------------------------------------------------------|
| S Num Unk DupDataset Name                                                                                                    | Volume                                        | Typ Profile                                             |
| 001 DB2NYBQ.BMC.DIS.LOAD                                                                                                    | SMS                                           | FLP                                                     |
| 002 DB2NYBQ.BMC.SIS.LOAD                                                                                                    | SMS                                           | FLP                                                     |
| 003 DB2NYBQ.BMC.TIS.LOAD                                                                                                    | SMS                                           | FLP                                                     |
| 004 DB2NYBQ.BMC.UIS.LOAD                                                                                                    | SMS                                           | FLP                                                     |
| 005 DB2NYBQ.SDSNEXIT                                                                                                    | SMS                                           | FLP                                                     |
| 006 DB2NYBQ.SDSNLOAD                                                                                                    | SMS                                           | FLP                                                     |
| 007 DB2NYBT.BMC.BASE.LOAD                                                                                                    | SMS                                           | FLP                                                     |
| 008 DB2NYBT.BMC.DIS.LOAD                                                                                                    | SMS                                           | FLP                                                     |
| 009 DB2NYBT.BMC.SIS.LOAD                                                                                                    | SMS                                           | FLP                                                     |
| 010 DB2NYBT.BMC.TIS.LOAD                                                                                                    | SMS                                           | FLP                                                     |
| 011 DB2NYBT.BMC.UIS.LOAD                                                                                                    | SMS                                           | FLP                                                     |
| 012 DB2NYBT.SDSNEXIT                                                                                                    | SMS                                           | FLP                                                     |
| 013 DB2NYBT.SDSNLOAD                                                                                                    | SMS                                           | FLP                                                     |
| _ 014 DUP HOGNV.TESTLIB                                                                                                    | SMS                                           | FLP                                                     |
| Option ===>                                                                                                    | Scroll                                        | L ===> PAGE                                             |

#### 5.8.3.2 Dynamic APFLST Worksheet

ICE 18.0 - IPLCheck Family - Results Viewe Row 1 to 14 of 29 -Dynamic Changes------- Configuration Worksheet - 29 APFLST Dynamic Changes Discovered ------Row Selection: Full Inspection Report --- To Sort select a Sub-Head, To Query enter above Sub-Head, PFK1 for Help ---- Line --Result-- -----Super Compare Return Text-----S Numb -Name- Cng ------z/OS Component Name------\_ 0001 APFLST DEL HOGNV.TESTLIB 0002 APFLST DEL INSX0\$P.NCP.TSYS.NCPLIB 0003 APFLST DEL INSX0\$P.SSP.TSYS.SSPLIB \_ 0004 APFLST DEL INSX0\$P.VTAM.TSYS.LINKLIB 0005 APFLST DEL INSX00P.VPS.TSYS.LINKLIB 0006 APFLST DEL ITSX0\$P.OMEG.C1.TSYS.RKANMOD 0007 APFLST DEL ITSX0\$P.OMEG.C2.TSYS.RKANMOD \_ 0008 APFLST DEL SYS1.SEDCSPC \_ 0009 APFLST DEL SYS1.SICELINK 0010 APFLST DEL SYS1.SIEALNKE 0011 APFLST DEL SYS1.SIEAMIGE \_ 0012 APFLST DEL SYS1.SORTLIB 0013 APFLST DEL SYS1.TAD.V7R2M0.SHSIMOD1 0014 APFLST DEL SYS3.DVS.SKMPAUTH Option ===> Scroll ===> PAGE

## 5.8.3.3 The APFLST Dynamic Change Report

IF01010I DYNAMIC CHANGE DETAILS FOR APFLST. MVS/PDF FILE/LINE/WORD/BYTE/SFOR COMPARE UTILITY NEW: SYS11256.T135536.RA000.ITSXSD8I.R0182669(APFLST) OLD: SYS11256.T135536.RA000.ITSXSD8I.R0182668(APFLST) LISTING OUTPUT SECTION (LINE COMPARE) --+---5 D - HOGNV.TESTLIB SMS D - INSX0\$P.NCP.TSYS.NCPLIB SMS D - INSX0\$P.SSP.TSYS.SSPLIB SMS D - INSX0\$P.VTAM.TSYS.LINKLIB SMS D - INSX00P.VPS.TSYS.LINKLIB SMS D - ITSX0\$P.OMEG.C1.TSYS.RKANMOD SMS D - ITSX0\$P.OMEG.C2.TSYS.RKANMOD SMS D - SYS1.SEDCSPC M2NYTC D - SYS1.SICELINK M1NYTC

## 5.8.4 LPALST

### 5.8.4.1 Defined LPALST Worksheet

| ICE 18.0 - IPLCheck Family - Results Viewer Row 1 to 1 of 1<br>Results      |
|-----------------------------------------------------------------------------|
| IPLCheck Results Viewer - 14 Named Systems Monitored                        |
| Row Selection: Full Inspection Report                                       |
| To Sort select a Sub-Head, To Query enter above Sub-Head, PFK1 for Help     |
| - Line -SystemAPFLISTLNKLISTLPALISTSYMLIST                                  |
| \$NE Z 3                                                                    |
| S NumbName                                                                  |
| 0007 \$NEZ3 Defined Dynamic Defined Dynamic Defined Dynamic Defined Dynamic |
| **************************************                                      |
|                                                                             |
| Option ===> Scroll ===> PAGE                                                |
|                                                                             |

| CONFINITION<br>Confi<br>Row Selectior<br>To Sort s<br>- Rec | 18.0 - IPLCheck Family - Resu<br>guration Worksheet - 29 Discove<br>Show the Full Dataset Report<br>select a Sub-Head, To Query ente<br>System Datasets | lts View<br>red LPAI<br>Compare<br>r above | ve Ro<br>LST I<br>with<br>Sub- | ow 1 t<br>Datase<br>Datase<br>Pric<br>-Head, | to 14<br>-Li<br>ets -<br>or Da<br>PFi<br>U | 4 of<br>PALS<br>- \$NI<br>atase<br>K1 fo<br>Jsage | 29<br>I Data<br>EZ3<br>et Bas<br>or Hel<br>es | asets-<br><br>seline<br>lp<br>-ESM- |
|-------------------------------------------------------------|----------------------------------------------------------------------------------------------------|--------------------------------------------|--------------------------------|----------------------------------------------|--------------------------------------------|---------------------------------------------------|-----------------------------------------------|-------------------------------------|
| S Num Cls Ord                                               | NameName                                                                                                    | Volume                                     | SMS                            | agvT                                         | Trk                                        | Dir                                               | Mbrs                                          | -Acs-                               |
| 001 LPA PC                                                  | SYS3.EMER.TSYS.LPALIB                                                                                                    | CATTTT                                     | NO                             | PDS                                          | 001                                        | 001                                               | 0000                                          |                                     |
| 002 LPA PC                                                  | SYS1.TSYS.LPALIB                                                                                                    | M1NYTC                                     | NO                             | PDS                                          | 002                                        | 002                                               | 0000                                          |                                     |
| 003 LPA PC                                                  | SYS1.NYT.LPALIB                                                                                                    | M1NYTC                                     | NO                             | PDS                                          | 002                                        | 002                                               | 0000                                          |                                     |
| 004 LPA PC                                                  | SYS1.RETAIL.LPALIB                                                                                                    | M1NYTC                                     | NO                             | PDS                                          | 002                                        | 002                                               | 0000                                          |                                     |
| 005 LPA PC                                                  | SYS3.TSS.CAILPA                                                                                                    | M2NYTC                                     | NO                             | PDS                                          | 020                                        | 020                                               | 0000                                          |                                     |
| 006 LPA PC                                                  | SYS1.LPALIB                                                                                                    | M1NYTC                                     | NO                             | PDS                                          | 070                                        | 070                                               | 0017                                          |                                     |
| 007 LPA PC                                                  | SYS1.C112.SCEELPA                                                                                                    | M1NYTC                                     | NO                             | PDS                                          | 002                                        | 002                                               | 0000                                          |                                     |
| 008 LPA PC                                                  | SYS1.SDWWDLPA                                                                                                    | M1NYTC                                     | NO                             | PDS                                          | 010                                        | 010                                               | 0000                                          |                                     |
| 009 LPA PC                                                  | SYS1.SEZALPA                                                                                                    | M1NYTC                                     | NO                             | PDS                                          | 030                                        | 030                                               | 0000                                          |                                     |
| 010 LPA PC                                                  | SYS1.SERBLPA                                                                                                    | M1NYTC                                     | NO                             | PDS                                          | 066                                        | 066                                               | 0000                                          |                                     |
| 011 LPA PC                                                  | SYS1.SEAGLPA                                                                                                    | M1NYTC                                     | NO                             | PDS                                          | 020                                        | 020                                               | 0000                                          |                                     |
| 012 LPA PC                                                  | SYS1.IBM.LPALIB                                                                                                    | M2NYTC                                     | NO                             | PDS                                          | 006                                        | 006                                               | 0000                                          |                                     |
| 013 LPA PC                                                  | SYS3.CAI.CAILPA                                                                                                    | M2NYTC                                     | NO                             | PDS                                          | 000                                        | 000                                               | 0000                                          |                                     |
| _ 014 LPA PC                                                | SYS3.CA90.CAILPA                                                                                                    | M2NYTC                                     | NO                             | PDS                                          | 010                                        | 010                                               | 0000                                          |                                     |
| Option ===>                                                 |                                                                                                    |                                            |                                |                                              | Sci                                        | roll                                              | ===>                                          | PAGE                                |

#### 5.8.4.2 Dynamic LPALST Worksheet

ICE 18.0 - IPLCheck Family - Results Viewer Row 1 to 1 of 1
\_\_\_\_\_\_Results----For Results Viewer - 14 Named Systems Monitored ------Results----Row Selection: Full Inspection Report
---- To Sort select a Sub-Head, To Query enter above Sub-Head, PFK1 for Help ---Line -System- ----APFLIST---- ----LNKLIST----- LPALIST----- SYMLIST----SNE23
S Numb --Name-- --(1)-- --(2)-- --(1)-- --(2)-- --(1)-- --(2)--OO07 \$NE23 Defined Dynamic Defined Dynamic Defined Dynamic Period Dynamic Period Dynamic Period Dynamic Period Dynamic Period Dynamic Period Dynamic Period Dynamic Period Dynamic Defined Dynamic Period Dynamic Period Dynamic

```
ICE 18.0 - IPLCheck Family - Results View Row 1 to 14 of 289
                                                         -Dynamic Changes-
----- Configuration Worksheet - 289 LPALST Dynamic Changes Discovered -----
Row Selection: Full Inspection Report
--- To Sort select a Sub-Head, To Query enter above Sub-Head, PFK1 for Help ---
- Line --Result-- ------Super Compare Return Text-----
S Numb -Name- Cng -----z/OS Component Name-----
_ 0001 LPALST ADD **HEX**
0002 LPALST DUP **HEX**
_ 0003 LPALST DUP **HEX**
 0004 LPALST DUP **HEX**
 0005 LPALST ADD ABENDAID
 0006 LPALST ADD BBOCFU70
 0007 LPALST DUP BBOCFU70
 0008 LPALST DUP BBOCFU70
 0009 LPALST DUP BBOCFU70
_ 0010 LPALST DUP BBOCFU70
 0011 LPALST DUP BBOCFU70
 0012 LPALST ADD BBODPCRT
_ 0013 LPALST DUP BBODPCRT
0014 LPALST DUP BBODPCRT
Option ===>
                                                         Scroll ===> PAGE
```

### 5.8.4.3 \*\*HEX\*\*

If an LPA entry has a name that contains binary data, the label **\*\*HEX\*\*** is substituted in place of the real name as the real name is not printable. Questions should be raised with IBM and/or ISV providers as to whether or why they would add an LPA entry using a hex module name.

### 5.8.4.4 Duplicate Entries

It is not advised, though perfectly legal, to dynamically add an LPA entry for the same module multiple times. When such a condition is detected, an entry will appear in the report. Such duplications can be wasteful of CSA/ECSA storage and lead to processing confusion and users should raise questions with IBM and/or the ISV owner as to why they add the same name to the LPA more than once; such duplication may result in negative audit findings.

#### 5.8.4.5 The LPALST Dynamic Change Report

```
IF01010I DYNAMIC CHANGE DETAILS FOR LPALST.
  MVS/PDF FILE/LINE/WORD/BYTE/SFOR COMPARE UTILITY
NEW: SYS11256.T135536.RA000.ITSXSD8I.R0182669(LPALST)
OLD: SYS11256.T135536.RA000.ITSXSD8I.R0182668(LPALST)
        LISTING OUTPUT SECTION (LINE COMPARE)
I - **HEX**
 I - **HEX**
 I - **HEX**
 I - BBOCFU70
 I - BBOCFU70
  - BBOCFU70
 Т
 I - BBODPCRT
 I - BBODPCRT
 I - BBORTS70
 I - CAIMB838
 I - CAIRIMC
 Ι
  - CAIXL7B0
  - CAIXSQJ$
 Т
 I - CAIXSQJO
 D - CAIXSQJ1
 D - CAMSERR
```

#### 5.8.5 SYMLST

SYMLST compares the content of the IEASYSxx Members of the system under Inspection to the Symbols List as contained in memory. Since Symbols cannot be changed dynamically, any changes reported will be as a result of changes to the IEASYSxx Members since the last IPL.

#### 5.8.5.1 Defined SYMLST Worksheet

Option ===>

Scroll ===> PAGE

| ICE 1                                     | .8.0 - IPLChe<br>Check Result          | eck Family<br>s Viewer | - Results Viewe Row 1 t                                                   | o 14 of 46<br>Symbo<br>overed     | ls     |
|-------------------------------------------|----------------------------------------|------------------------|---------------------------------------------------------------------------|-----------------------------------|--------|
| Row Selection:<br>To Sort sel<br>- LineSy | Full Inspect<br>ect a Sub-He<br>mbolic | ad, To Qu              | t Display IEASYMxx Membe<br>ery enter above Sub-Head<br>ParmLib Dataset S | r Source<br>, PFK1 for H<br>ource | elp    |
| S NumbNames-                              | Values                                 | -Member-               | Dataset                                                                   |                                   | Volume |
| 0001 &LERUN.                              | "C112"                                 | IEASYM00               | SYS1.PARMLIB                                                              | 002                               | M1NYTC |
|                                           | "C112"                                 | IEASYM00               | SYS1.PARMLIB                                                              | 002                               | M1NYTC |
| 0003 &SSMFLVI                             | . "1102"                               | IEASYM00               | SYS1.PARMLIB                                                              | 002                               | M1NYTC |
|                                           | "q2"                                   | IEASYM00               | SYS1.PARMLIB                                                              | 002                               | M1NYTC |
| 0005 &L1.                                 | "NY"                                   | IEASYM00               | SYS1.PARMLIB                                                              | 002                               | M1NYTC |
|                                           | "MONYTC"                               | IEASYM00               | SYS1.PARMLIB                                                              | 002                               | M1NYTC |
|                                           | "M2NYTC"                               | IEASYM00               | SYS1.PARMLIB                                                              | 002                               | M1NYTC |
| 0008 &SYSR3.                              | "M3NYTC"                               | IEASYM00               | SYS1.PARMLIB                                                              | 002                               | M1NYTC |
|                                           | "M4NYTC"                               | IEASYM00               | SYS1.PARMLIB                                                              | 002                               | M1NYTC |
| 0010 &SYSR5.                              | "M5NYTC"                               | IEASYM00               | SYS1.PARMLIB                                                              | 002                               | M1NYTC |
| 0011 &SYSR6.                              | "M6NYTC"                               | IEASYM00               | SYS1.PARMLIB                                                              | 002                               | M1NYTC |
| 0012 &SYSR7.                              | "M7NYTC"                               | IEASYM00               | SYS1.PARMLIB                                                              | 002                               | M1NYTC |
| _ 0013 &SYSR8.                            | "M8NYTC"                               | IEASYM00               | SYS1.PARMLIB                                                              | 002                               | M1NYTC |
| _ 0014 &SYSR9.                            | "M9NYTC"                               | IEASYM00               | SYS1.PARMLIB                                                              | 002                               | M1NYTC |
| Option ===>                               |                                        |                        |                                                                           | Scroll ===                        | > PAGE |

#### 5.8.5.2 Dynamic SYMLST Worksheet

Option ===>

Scroll ===> PAGE

## 5.8.5.3 The SYMLST Dynamic Change Report

## 5.8.6 Change Summary Report

IFO1009I DYNAMIC CHANGE SUMMARY REPORT. -MEMBER- ----STATUS----LNKLST \* DIFFERENT \* APFLST \* DIFFERENT \* LPALST \* DIFFERENT \* SYMLST SAME

# 5.9 Common Worksheet Operations

Viewer Worksheets allow you to analyze targeted data elements in several ways. You can sort (ascending or descending order), filter (specify a specific value), and query (specify a value for a specific data column) using the operators described below.

# 5.9.1 Sorting the Worksheet

You can sort the data in ascending or descending order. Using this panel as an example, look at the data in the "Numb" column. Each line entry has a number associated with it. Initially, the numbers are sorted in ascending order.

- Place your cursor on the "Numb" column heading and press <ENTER>. Notice that the line items are now sorted in descending order.
- Placing your cursor on the "Numb" column heading and pressing <ENTER> again will return the column to ascending order.
- Now try sorting the "Unit" and "Type" fields.

## 5.9.2 Filtering a Worksheet

You can filter the data by selecting a specific value from the data column. Using this panel as an example, look at the data in the "Type" column. Initially, the entries are not sorted.

- Place your cursor on the first data line with a "Type" of "3390A", and press <ENTER>.
   Notice that only the line items for Type=3390A are shown.
- Placing your cursor on the "3390A" you selected and pressing <ENTER> twice will clear the filter (e.g. display the worksheet in its original format).

## 5.9.3 Worksheet Column Query

You can column query the data by specifying a value for a specific data column. Using this panel as an example, look at the data in the "Type" column. Initially, the entries are not sorted.

- Place your cursor on the field above the "Type" column heading, type "3390A", and press
   <ENTER>. Notice that only the line items for Type=3390A are shown.
- Place your cursor on the "Numb" column heading and press <ENTER> to clear the column query (e.g. display the worksheet in its original format).

#### 5.9.4 Report Baseline/Comparison

Each Report Worksheet offers a Report Baseline/Comparison option that allows you to freeze the current state of a report as a unique Report Baseline. This Baseline is used later as a compare point to pinpoint changes in subsequent, new reports.

|                  | 18.0 - IPLC  | heck Family - Results View Row 1 | to 14 of 135<br>Health Checks |
|------------------|--------------|----------------------------------|-------------------------------|
| Row Selection:   | Show Full H  | ealth Check Report Compare with  | Health Check Baseline         |
| To Sort se       | lect a Sub-H | ead, To Ouerv enter above Sub-He | ad, PFK1 for Help             |
| - Rec -System-   |              | Health Check Results             |                               |
|                  |              |                                  |                               |
| S NumName        | Sev -Result  | Check Names                      | PolicyState-                  |
| C 001 NEZ1       | LOW EXCEPTS  | USS_HFS_DETECTED                 | ACTIVE ENABLED                |
| 002 NEZ1         | SUCCESS      | USS_CLIENT_MOUNTS                | ACTIVE ENABLED                |
| 003 NEZ1         | SUCCESS      | USS PARMLIB MOUNTS               | ACTIVE ENABLED                |
| 004 NEZ1         | LOW EXCEPTS  | USS MAXSOCKETS MAXFILEPROC       | ACTIVE ENABLED                |
| 005 NEZ1         | N/A ENV      | USS AUTOMOUNT DELAY              | ACTIVE DISABLE                |
| 006 NEZ1         | SUCCESS      | USS FILESYS CONFIG               | ACTIVE ENABLED                |
| 007 NEZ1         | N/A ENV      | CSTCP CINET PORTRNG RSV TCPIP    | ACTIVE DISABLE                |
| 008 NEZ1         | SUCCESS      | CSTCP SYSPLEXMON RECOV TCPIP     | ACTIVE ENABLED                |
| 009 NEZ1         | SUCCESS      | CSTCP TCPMAXRCVBUFRSIZE TCPIP    | ACTIVE ENABLED                |
| 010 NEZ1         | SUCCESS      | CSTCP SYSTCPIP CTRACE TCPIP      | ACTIVE ENABLED                |
| 011 NEZ1         | SUCCESS      | RRS STORAGE NUMLARGELOGBLKS      | ACTIVE ENABLED                |
|                  | SUCCESS      | RRS STORAGE NUMLARGEMSGBLKS      | ACTIVE ENABLED                |
|                  | SUCCESS      | RRS STORAGE NUMSERVERREOS        | ACTIVE ENABLED                |
| 014 NEZ1         | SUCCESS      | RRS STORAGE NUMTRANSBLKS         | ACTIVE ENABLED                |
| -<br>Option ===> |              | -                                | Scroll ===> PAGE              |

## 5.9.4.1 Baseline Change Worksheet

The original Report Baseline can be maintained or updated at any time.

```
ICE 18.0 - IPLCheck Family - Results Viewe Row 1 to 10 of 10
                                              --Health Checks--
----- Baseline Date:17/09/29 Time:13:58 - 7 Changes Discovered - NEZ1 -----
Row Selection: Update Health Check Report Baseline
--- To Sort select a Sub-Head, To Query enter above Sub-Head, PFK1 for Help ---
- Rec -System- -----Health Check Results------
S Cng --Name-- Sev -Result -------Check Names------ -Policy -State-
ACTIVE
OLD NEZ1 --- SUCCESS IOS_CMRTIME_MONITOR
NEW NEZ1 --- SUCCESS IOS_CMRTIME_MONITOR
                                                       ENABLED
                                               ACTIVE ENABLED
* * * * * * * *
Option ===>
                                               Scroll ===> PAGE
```

#### 5.9.5 Accessing Member History

Certain Worksheets will contain an access path to the display of Configuration Members, for example, the IEASYS Worksheet. Selecting a member will generally display a list of All such members discovered along the IPL path. Once the member list is resolved and displayed in the Member Worksheet, an additional option, Get Member History, will allow you to display a complete history of member changes when The Control Editor (TCE) is installed and its Control Journals are accessible.

| <mark>ICE</mark> 18.0 - IPLCheck F | amily - Results Viewer Row 1   | to 12 of 12                             |
|------------------------------------|--------------------------------|-----------------------------------------|
|                                    |                                | -Parmlib Members-                       |
| Configuration Work                 | sheet - 12 BPXPRMxx Parmlib Me | embers                                  |
| Row Selection: Show Inspection     | Get Member History             |                                         |
| To Sort select a Sub-Head,         | To Query enter above Sub-Head, | , PFK1 for Help                         |
| - LineMembersLas                   | t UpdateParmli                 | o Datasets                              |
| Cat                                |                                |                                         |
| S Numb -Prefix- Sf NumUser         | Date RslDataset 1              | Names Volume                            |
| G 0001 BPXPRM WM 001 DPACK         | 16/10/13 AOK SVTSC.PARMLIB     | VTMVSG                                  |
| _ 0002 BPXPRM OM 002 PKRUTZA       | 16/12/08 AOK LVL0.PARMLIB      | VTLVL0                                  |
| _ 0003 BPXPRM SV 003 SYSMBJ1       | 16/11/19 AOK SVTSC.PARMLIB     | VTMVSG                                  |
| _ 0004 BPXPRM DB 004 IBMUSER       | 16/12/30 AOK SVTSC.PARMLIB     | VTMVSG                                  |
| _ 0005 BPXPRM MS 005 IBMUSER       | 17/08/01 WAR SVTSC.PARMLIB     | VTMVSG                                  |
| _ 0006 BPXPRM I1 006 DPACK         | 17/09/10 AOK SVTSC.PARMLIB     | VTMVSG                                  |
| _ 0007 BPXPRM I9 007 RGONZAL       | 17/08/23 AOK SVTSC.PARMLIB     | VTMVSG                                  |
| _ 0008 BPXPRM 66 008 FLEMING       | 16/11/05 AOK SVTSC.PARMLIB     | VTMVSG                                  |
| _ 0009 BPXPRM RZ 009 LARRYWD       | 16/11/12 AOK SVTSC.PARMLIB     | VTMVSG                                  |
| _ 0010 BPXPRM 61 010 SYSMBJ1       | 16/12/07 AOK SVTSC.PARMLIB     | VTMVSG                                  |
| 0011 BPXPRM 70 011 SYSMBJ1         | 16/12/07 AOK SVTSC.PARMLIB     | VTMVSG                                  |
| 0012 BPXPRM VN 012 IBMUSER         | 17/08/16 AOK VENDOR.PARMLIB    | VPMVSD                                  |
| *****                              | Bottom of data *************   | * * * * * * * * * * * * * * * * * * * * |
|                                    |                                |                                         |
| Option ===>                        |                                | Scroll ===> PAGE                        |

### 5.9.5.1 TCE Control Journal – Member History

## 6 The Image Manager

The Inspection Logs of the IPLCheck Family of Predictive Failure Analysis Applications can be used in a broader context as data sources for system baselining and change detection. With this information The Image Manager creates three distinct Image Configuration Baselines for each identified LPAR, one baseline each for the Production and Alternate configurations as discovered (The Moving Baselines) and a startup Snapshot of LPAR Environment as it exists immediately following the most recent IPL (The Fixed Baseline).

# 6.1 Compare Points

This results in five unique Compare Points:

- 1. Production Settings vs. Production Baseline
- 2. Production Settings vs. Production Snapshot
- 3. Alternate Settings vs. Alternate Baseline
- 4. Alternate Settings vs. Alternate Snapshot
- 5. Production Settings vs. Alternate Settings

These individual distinct compare points are highlighted in the diagram shown below:

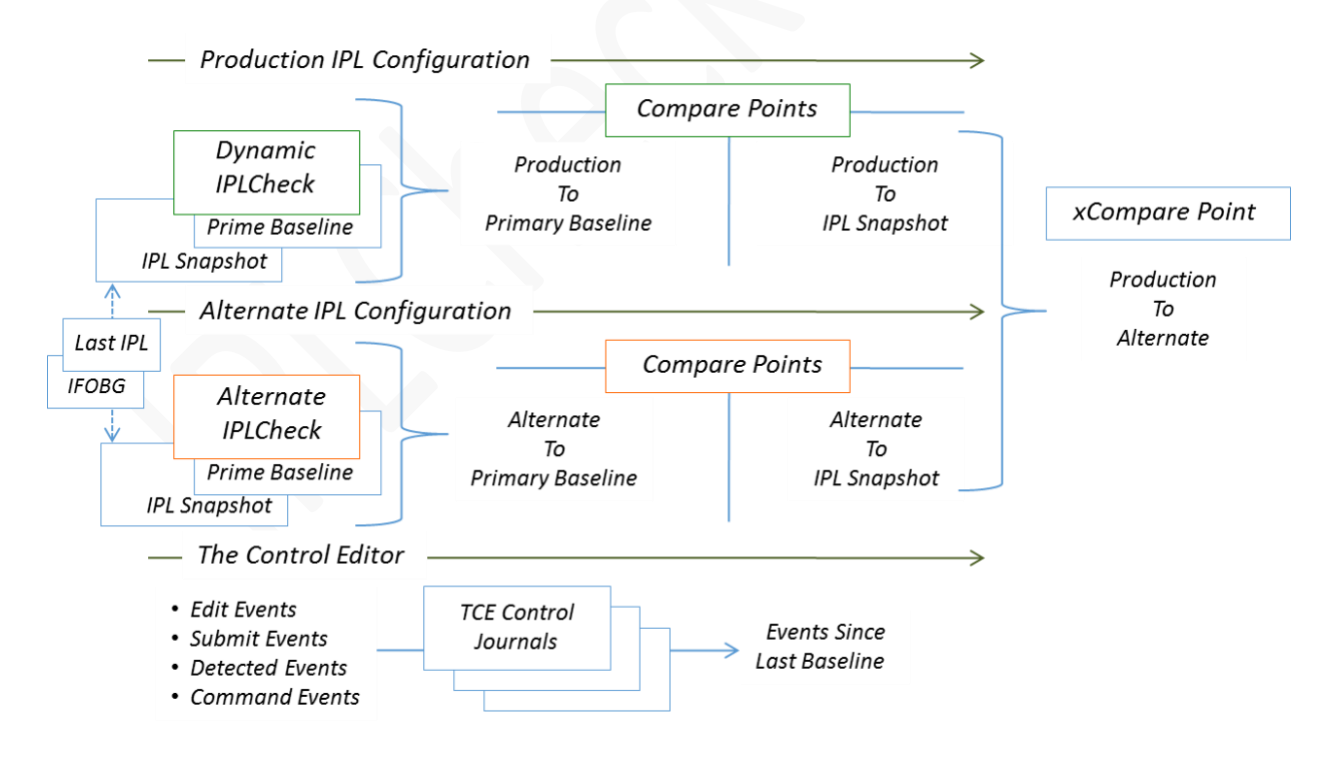

# 6.2 Baseline Elements

With each execution of the IPLCheck Applications configuration changes, if any, are identified and reported via email, text, or console message against 10 specific Baseline Element profiles for each LPAR:

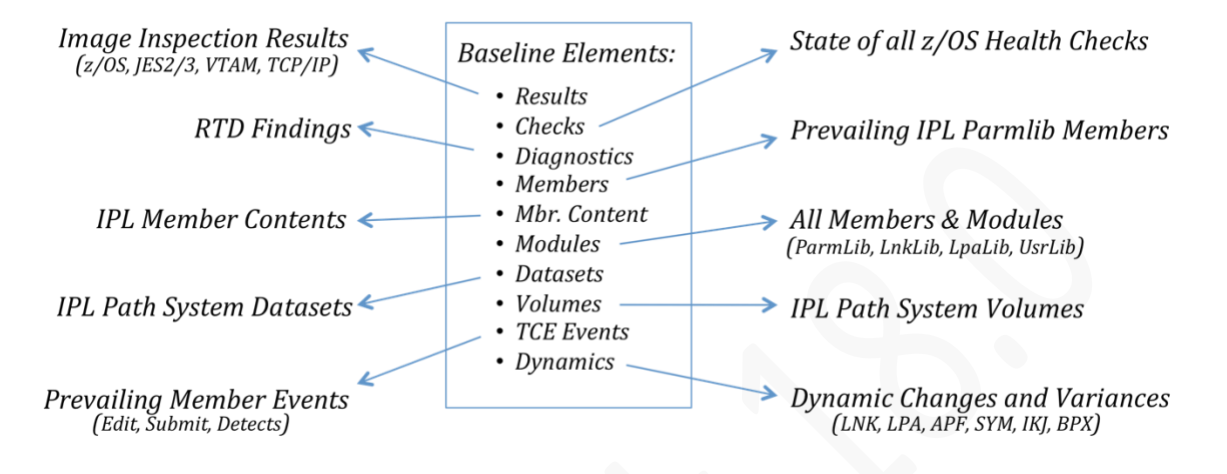

#### 6.2.1 Results

Member by member inspection exceptions are reported by IPLCheck as of the most recent Image Inspection.

#### 6.2.2 Checks

Individual Check findings as reported by the z/OS Health Checker as of the current execution of the Image Manager.

#### 6.2.3 Diagnostics

Current recommendations as reported by the z/OS Run Time Detector as of the current execution of the Image Manager.

#### 6.2.4 Members

All members discovered along the IPL Path of the targeted LPAR, prevailing members, their state and status as of the most recent Image Inspection.

#### 6.2.5 Mbr. Content

The full content all prevailing members

#### 6.2.6 Modules

A statistical analysis of all Members found in ParmLib and Modules found in the LPAList, LNKList, USRList, and APFList.

#### 6.2.7 Datasets

All System Datasets referenced along the IPL Path as discovered during the last Image Inspection.

#### 6.2.8 Volumes

All System Volumes referenced along the IPL Path as discovered during the last Image Inspection.

#### 6.2.9 TCE Events

All TCE Edit Events, related directly to members prevailing along the IPLPath, as discovered during the last Image Inspection.

#### 6.2.10 Dynamics

Dynamic changes related to the LNKList, LPAList, APFList, Symbols, IKJTSOxx and BPXPRMxx

# 6.3 Change Detection and Notification

Upon the identification of changes, the Image Manager may be configured to optionally send notification of the change to a designated set of recipients. Notifications sent via email may include, as an attachment, either a Summary of Changes or a Full Detail Change Report. Notices sent via Text (SMS) will include a pointer to the Full Detail Change Report. Notices sent via WTOR will include a single line of text indicating process findings.

A typical email transmittal showing a summary of discovered changes is shown below. A detail change report is attached.

| From: NewEra Support            |           |             |            |          |                  |
|---------------------------------|-----------|-------------|------------|----------|------------------|
| Subject: IMAGE Manager -        | SOW1      |             |            |          |                  |
| Date: October 16, 2017 5        | 12.51 DN  |             |            |          |                  |
|                                 | 12.34110  | 11.51       |            |          |                  |
| To: no@newera.com               |           |             |            |          |                  |
| Reply-To: ifo@newera.com        |           |             |            |          |                  |
| I Attachment, 13.4              | KB Save   | a 🔹 🔍 Quici | k Look     |          |                  |
| TCE0000I IPL CONFIGURATION ANAL | YSIS - Se | W1 - DAT    | 'E: 201710 | 16 TIME: | 19:09:39         |
| TCE0000I NEWERA - NSIDIPL DETEC | TOR - VEH | RSION:TC    | E 15.0 - 1 | NSIDIPL  | P1 - M10/D16/Y17 |
| 1                               |           |             |            |          |                  |
| TCE0000I OVERVIEW OF SYSTEM CON | FIGURATIC | ON UPDATE   | ES AND CH  | ANGES    |                  |
| 1                               |           |             |            |          |                  |
| TCE00001 +                      |           |             |            |          |                  |
| TCE0000I   Recent Sy            | stem Conf | figuratio   | on Update  | s and C  | nanges           |
| TCE0000I +                      | +         |             |            |          |                  |
| TCE0000I   SMFID:S0W1           | I OVER    | RVIEW OF    | RECENT C   | ONFIGUR  | ATION CHANGES    |
| TCE00001 +                      | +         |             |            |          | +                |
| TCE00001                        | I Produc  | tion        | l Alter    | nate     |                  |
| TCE0000I   IPLCheck Baseline    | ++        |             |            |          | l Cross Systems  |
| TCE00001                        | Prime     | Snaps       | Prime      | Snaps    |                  |
| ICE00001 +baseline_elements     | ++        |             |            |          | +                |
| TCE00001   Inspection Findings  |           |             |            |          |                  |
| TCE00001   z/OS Health Checks   |           | CNG         |            | CNG      |                  |
| TCE00001   Runtime Diagnostics  |           |             |            |          |                  |
| TCE00001   Prevailing Members   |           |             |            |          |                  |
| TCE00001   Full Member Content  |           |             |            |          |                  |
| TCE00001   System Modules       |           | CNG         |            | CNG      |                  |
| TCE00001   System Datasets      |           |             |            |          |                  |
| TCE00001   System Volumes       |           |             |            |          |                  |
| TCE00001   TCE Journal Events   |           |             |            |          |                  |
| TCE00001   Dynamic Changes      | I I       |             |            |          |                  |
| TCE00001 +                      | ++        |             |            |          | +                |

THE FULL IMAGE MANAGER REPORT IS ATTACHED.

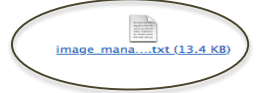

#### 6.3.1 A Full Image Manager Report

The Compare Point sub-sections within this report are highlighted for emphasis. Any discovered changes within a given Compare Point are highlighted and denote the level of detail provided.

```
TCE00001 IPL CONFIGURATION ANALYSIS - NEZ1 - DATE:20190828 TIME:18:21:13
TCE00001 NEWERA - NSIDIPL DETECTOR - VERSION:TCE 18.0 - NSIDIPL P1 - M08/D30/Y17
TCE00001 OVERVIEW OF SYSTEM CONFIGURATION UPDATES AND CHANGES------+
TCE00001 +-----
TCE00001 | Recent System Configuration Updates and Changes
TCE00001 | SMFID:NEZ1 | OVERVIEW OF RECENT CONFIGURATION CHANGES |
TCE0000I |
                            | Production | Alternate
TCE0000I | IPLCheck Baseline +----+----+------| Cross Systems |
TCE0000I |
                              | Prime | Snaps | Prime | Snaps |

      TCE000001 | Inspection Findings | --- | --- | CNG | ----

      TCE00001 | Z/OS Health Checks | --- | --- | --- | --- | ----

      TCE00001 | Runtime Diagnostics | --- | --- | --- | ----

      TCE0000I | Prevailing Members | --- | --- | CNG | ---- | CNG | CHANGES

      TCE0000I | Full Member Content | --- | --- | CNG | CHANGES

      TCE0000I | System Modules | --- | --- | CNG | CHANGES

      TCE0000I | System Datasets | --- | --- | CNG | CHANGES

      TCE0000I | System Datasets | --- | --- | CNG | CHANGES

      TCE0000I | System Volumes
      ---- | ---- | ---- | ---- |
      ---- | ---- |

      TCE0000I | TCE Journal Events
      ---- | ---- | ---- | ---- |
      ----- |

      TCE0000I | Dynamic Changes
      ---- | ---- | ---- |
      ----- |

TCE0000I +-----
                             CE00001 PRODUCTION CONFIGURATION vs ITS PRIMARY BASELINE------
TCE00001 OLD PROFILE DATED:16/11/28 TIME:8:19:51
TCE00001 NEW PROFILE DATED:16/11/28 TIME:8:21:13
TCE0000I +------
TCE00001 | SMFID:NEZ1 | CONFIGURATION CHANGE HISTORY AND TREND
                                                                            _____

        TCE0000I |
        DATES
        |11/28|-/--|-/--|-/--|-/--|-/--|-/--|

        TCE0000I |
        TIMES
        |18:21|--:--|-:--|-:--|-:--|-:--|-:--|

TCE00001 | TOTAL | 000 | --- | --- | --- | --- | --- | --- |
TCE0000I | Inspection Findings | --- | --- | --- | --- | --- | --- | --- |
TCE00000I | z/OS Health Checks | ---- | ---- | ---- | ---- | ---- | ---- | ---- |
TCE0000I | Runtime Diagnostics | --- | --- | --- | --- | --- | --- | --- | --- |
TCE0000I | Prevailing Members | --- | --- | --- | --- | --- | --- | --- |
TCE0000I | Full Member Content | --- | --- | --- | --- | --- | --- | --- |
TCE0000I | System Modules | --- | --- | --- | --- | --- | --- |

        TCE0000I | System Datasets
        | --- | --- | --- | --- | --- | --- |

        TCE0000I | System Volumes
        | --- | --- | --- | --- |

                             | --- | --- | --- | --- | --- | --- | --- |
TCE0000I | TCE Journal Events | --- | --- | --- | --- | --- | --- | --- | ---
TCE0000I | Dynamic Changes | --- | --- | --- | --- | --- | --- | --- | --- |
CE00001 PRODUCTION CONFIGURATION VS ITS SNAPSHOT BASELINE------
TCE00001 OLD PROFILE DATED:16/11/28 TIME:8:19:51
TCE0000I NEW PROFILE DATED:16/11/28 TIME:8:21:13
TCE00001 | SMFID:NEZ1 | CONFIGURATION CHANGE HISTORY AND TREND
TCE00001 +-----+

        TCE0000I |
        DATES
        |11/28|--/--|-/--|-/--|-/--|-/--|

        TCE0000I |
        TIMES
        |18:21|--:--|--:--|--:--|
```

| TCE0000I      | +                      | +          | +                | +           | +                | +                | +                                     | +       | +       |
|---------------|------------------------|------------|------------------|-------------|------------------|------------------|---------------------------------------|---------|---------|
| TCE0000I      | TOTAL                  | 000        |                  |             |                  |                  |                                       |         |         |
| TCE0000I      | +prods/snaps           | +          | +                | +           | +                | +                | +                                     | +       | +       |
| TCE0000I      | Inspection Findings    |            |                  |             |                  |                  |                                       |         |         |
| TCE0000I      | z/OS Health Checks     |            |                  |             |                  |                  |                                       |         |         |
| TCE0000I      | Runtime Diagnostics    |            |                  |             |                  |                  |                                       |         |         |
| TCE0000I      | Prevailing Members     |            |                  |             |                  |                  |                                       |         |         |
| TCE00001      | Full Member Content    |            |                  |             |                  |                  |                                       |         |         |
| TCEUUUUI      | System Modules         |            |                  |             |                  |                  |                                       |         |         |
| TCEUUUUI      | System Datasets        |            |                  |             |                  |                  |                                       |         |         |
| TCE00001      | System Volumes         |            |                  |             |                  |                  |                                       |         |         |
| TCE00001      | TCE Journal Events     |            |                  |             |                  |                  |                                       |         |         |
| TCE0000I      | Dynamic Changes        |            |                  |             |                  |                  |                                       |         |         |
| TCEUUUUI      | +                      | +          | +                | +           | +                | +                | +                                     | +       | +       |
| TCE0000I      | ALTERNATE CONFIGURATIO | N vs I     | IS PRIM          | MARY B      | ASELIN           | 3                |                                       |         |         |
|               |                        |            |                  |             |                  |                  |                                       |         |         |
| TCE0000I      | OLD PROFILE DATED:16/1 | 1/28 T     | IME:8:           | 19:51       |                  |                  |                                       |         |         |
| TCE0000I      | NEW PROFILE DATED:16/1 | 1/28 T     | IME:8:2          | 21:13       |                  |                  |                                       |         |         |
| 1             |                        |            |                  |             |                  |                  |                                       |         |         |
| TCE0000I      | +                      | +          |                  |             |                  |                  |                                       |         |         |
| TCE0000I      | SMFID:NEZ1             |            | CONFI            | GURATI      | ON CHAI          | NGE HIS          | STORY 2                               | AND TRI | END     |
| TCE0000I      | +                      | +          | +                | +           | +                | +                | +                                     | +       | +       |
| TCE0000I      | DATES                  | 11/28      | /                | /           | /                | /                | /                                     | /       | /       |
| TCE0000I      | TIMES                  | 18:21      | :                | :           | :                | :                | :                                     | :       | :       |
| TCE0000I      | +                      | +          | +                | +           | +                | +                | +                                     | +       | +       |
| TCE0000I      | TOTAL                  | 000        |                  |             |                  |                  |                                       |         |         |
| TCE0000I      | +alter/prime           | +          | +                | +           | +                | +                | +                                     | +       | +       |
| TCE0000I      | Inspection Findings    |            |                  |             |                  | l                |                                       |         |         |
| TCE0000I      | z/OS Health Checks     |            | l                |             |                  | (                |                                       |         |         |
| rce0000i      | Runtime Diagnostics    |            |                  |             |                  |                  |                                       |         |         |
| rce0000i      | Prevailing Members     |            | I I              |             |                  |                  |                                       |         |         |
| ICE0000I      | Full Member Content    |            |                  | L           |                  |                  |                                       |         |         |
| ICE0000I      | System Modules         |            |                  |             |                  |                  |                                       |         |         |
| TCE0000I      | System Datasets        |            |                  |             | l                |                  |                                       |         |         |
| TCE0000I      | System Volumes         |            |                  |             |                  |                  |                                       |         |         |
| TCE0000I      | TCE Journal Events     | \          |                  |             |                  |                  |                                       |         |         |
| TCE0000I      | Dynamic Changes        |            | `                |             |                  |                  |                                       |         |         |
| TCE0000I      | +                      | +          | +                | +           | +                | +                | +                                     | +       | +       |
|               |                        |            |                  |             |                  |                  |                                       |         |         |
| TCEUUUUI      | ALTERNATE CONFIGURATIO | N VS I     | IS SNA           | PSHOT I     | BASELII          | NE               |                                       |         |         |
| 1<br>TCE0000T | OLD PROFILE DATED 16/1 | 1/28 T     | TME • 8 • 1      | 19.51       |                  |                  |                                       |         |         |
| TCE00001      | NEW PROFILE DATED:16/1 | 1/28 T     | IME:8:2          | 21:13       |                  |                  |                                       |         |         |
|               |                        |            |                  |             |                  |                  |                                       |         |         |
| TCE0000I      | +                      | +          |                  |             |                  |                  |                                       |         |         |
| TCE0000I      | SMFID:NEZ1             |            | CONFI            | GURATI      | ON CHAI          | NGE HIS          | STORY A                               | AND TRI | END     |
| TCE0000I      | +                      | +          | +                | +           | +                | +                | +                                     | +       | +       |
| TCE0000I      | DATES                  | 11/28      | /                | /           | /                | /                | /                                     | /       | /       |
| TCE0000I      | TIMES                  | 18:21      | :                | :           | :                | :                | :                                     | :       | :       |
| TCE0000I      | +                      | +          | +                | +           | +                | +                | +                                     | +       | +       |
| ICE0000I      | TOTAL                  | 005        |                  |             |                  |                  |                                       |         |         |
| TCE0000I      | +alter/snaps           | +          | +                | +           | +                | +                | +                                     | +       | +       |
| TCE0000I      | Inspection Findings    | -D-        |                  |             |                  |                  |                                       |         |         |
| TCE0000I      | z/OS Health Checks     |            |                  |             |                  |                  |                                       |         |         |
| TCE0000I      | Runtime Diagnostics    |            |                  |             |                  |                  |                                       |         |         |
| ICE0000I      | Prevailing Members     | -D-        |                  |             |                  |                  |                                       |         |         |
| CE0000T       | Full Member Content    | C          |                  |             |                  |                  |                                       |         |         |
| ICE0000T      | System Modules         | C          |                  |             |                  |                  |                                       |         |         |
| TCE0000T      | System Datasets        | -D-        |                  |             |                  |                  |                                       |         |         |
| ICE0000T      | System Volumes         |            |                  |             |                  |                  |                                       |         |         |
| TCENONNT      | TCE Journal Evente     |            |                  |             |                  |                  | I                                     |         |         |
| TCE0000T      | Dynamic Changes        |            |                  |             |                  |                  |                                       |         |         |
| TCE0000T      | +                      | ,<br>+     | ,<br>+ <b></b> - | ,<br>+      | ,<br>+ <b></b> - | ,<br>+ <b></b> - | ,<br>+                                | ,<br>+  | ,<br>+  |
|               |                        |            |                  |             |                  |                  |                                       | -       |         |
| TCEOOOLT      | <> CHANGES IN INSPECTI | ON FIN     | DINGS.           |             |                  |                  |                                       |         |         |
|               |                        |            |                  |             |                  |                  |                                       |         |         |
| TCE0000T      | Line Cng Member Rsl    | UpUse      | r Un             | Date        | UpTime           | e Voli           | ıme                                   | Data    | set     |
| TCE0000T      |                        |            |                  |             |                  |                  |                                       |         |         |
| TCE0000T      | 0001 DEL JES2420A WAR  | JOHNWD     | 15/              | 09/13       | 08:26.           | 00 VTT.          | ATO 171.                              | LO, PAR | MLIB    |
|               | COST DEE CEDEICOU WAI  | C CITINAND | + - / '          | ~ ~ , ± ~ ' | ~~~~             | ~~ v ± Ш         | · · · · · · · · · · · · · · · · · · · |         | لتت سد. |

TCE0000I Line Cng Member Rsl UpUser UpDate UpTime Dataset \_\_\_\_\_ TCE00001 0001 DEL JES2420A WAR JOHNWD 15/09/13 08:26:00 VTLVL0 LVL0.PARMLIB TCE0000I Line Cng Member Member Content TCE00001 ---- --- ------TCE0000I 0001 ADD NOP TCE0000T TCE00001 0002 DEL JES2420A /\*\* JES2 INITIALIZATION PARAMETERS. TCE0000I 0003 DEL JES2420A /\*\* TCE0000I 0004 DEL JES2420A /\*\* REVISIONS: TCE0000I 0005 DEL JES2420A /\*\* TCE0000I 0006 DEL JES2420A /\*\* 02/04/05 - PAULK - CHANGED PRT(3) TO UNIT=203 - REMOVED PRT(4) TCE0000I 0007 DEL JES2420A /\*\* TCE0000I 0008 DEL JES2420A /\*\* 03/23/03 - RALEY - CHG CKPT VOLUMES TCE0000I 0009 DEL JES2420A /\*\* 02/18/99 - TODD - CHG JOENUM=2000 & JOEWARN=75 TCE0000I 0010 DEL JES2420A /\*\* 08/19/98 - TODD - ADDED ETPSTOP STC TO AUTO COM TCE0000I 0011 DEL JES2420A /\*\* 02/13/98 - TODD - CHANGE COMMANDS TO NEW SYNTAX TCE00001 0012 DEL JES2420A /\*\* 04/13/95 - BOHART - CHANGE NJE DEFINITIONS TCE0000I 0013 DEL JES2420A /\*\* 08/19/93 - TRALEY - ADD UNITS TO RDR1 AND PUN1 TCE00001 0014 DEL JES2420A /\*\* 08/23/92 - TRALEY - CORRECT SVSRDR2 NODE NAME; ST TCE00001 0015 DEL JES2420A /\*\* 07/14/92 - TRALEY - INCREASE LINENUM PARM FROM 1 TCE0000I 0016 DEL JES2420A /\*\* NJEDEE TCE00001 0017 DEL JES2420A /\*\* 02/28/92 - TRALEY - ADD NJE DEFINITIONS TO CONNEC USRLST DATASET MODULE CHANGES TCE0000I Line Cng Module Alias Size Au AMO RMO Dataset TCE0000I ---- --- -----TCE0000I 0001 DEL NOP TCE0000I Line Cng Class Org SMS Type Volume Dataset TCE00001 0001 DEL TCPIP PO NO PDS VPMVSD VENDOR.TCPPARMS TCE00001 0002 DELTCPDATAPSNOSEQVPMVSBTCPIP.TCPIP.DATATCE00001 0003 DELCICSPONOPDSVPDFHCDFH320.SYSIN CE00001 PRODUCTION CONFIGURATION vs ALTERNATE CONFIGURATION-----TCE00001 OLD PROFILE DATED:16/11/28 TIME:8:21:13 TCE00001 NEW PROFILE DATED:16/11/28 TIME:8:21:13 TCE00001 | SMFID:NEZ1 | CONFIGURATION CHANGE HISTORY AND TREND | 
 TCE0000I |
 DATES
 |11/28|--/--|--/--|--/--|--/--|-/--|-/--|

 TCE0000I |
 TIMES
 |18:21|--:--|--:--|--:--|--:--|--:--|
 TCE0000T +----TCE0000I | TOTAL | 003 | --- | --- | --- | --- | --- | --- | TCE0000I | Inspection Findings | --- | --- | --- | --- | --- | --- | --- | TCE0000I | z/OS Health Checks | --- | --- | --- | --- | --- | --- | --- | TCE0000I | Runtime Diagnostics | --- | --- | --- | --- | --- | --- | --- | --- | TCE0000I | Prevailing Members | --- | --- | --- | --- | --- | --- | \_\_\_\_ TCE0000I | System Modules | --C | --- | --- | --- | --- | --- | --- | --- | 

 TCE00000I | System Datasets
 | AD- | --- | --- | --- | --- | --- | --- | --- |

 TCE00000I | System Volumes
 | --- | --- | --- | --- | --- |

 TCE0000I | TCE Journal Events | --- | --- | --- | --- | --- | --- | --- | TCE0000I | Dynamic Changes | --- | --- | --- | --- | --- | --- | 

```
TCE0000I Line Cng Member
                               Member Content
TCE0000I 0001 ADD NOP
TCE0000T
TCE00001 0002 DEL JES2420A /** JES2 INITIALIZATION PARAMETERS.
TCE0000I 0003 DEL JES2420A /**
TCE0000I 0004 DEL JES2420A /** REVISIONS:
         USRLST DATASET MODULE CHANGES:
TCE0000I Line Cng Module Alias Size Au AMO RMO Dataset
TCE0000I 0001 DEL NOP
TCE0000I Line Cng Class Org SMS Type Volume
                                            Dataset
TCE00001 ---- --- --- ---- ---- -----
TCE000010001ADDJES2PONOPDSVPMVSDVENDOR.PROCLIBTCE000010002ADDJES2PONOPDSVTMVSGSVTSC.PROCLIBTCE000010003ADDJES2PONOPDSVTLVL0LVL0.PROCLIBTCE000010004ADDJES2PONOPDSVTLVL0LVL0.PROCLIB
TCE00001 0005 DEL RESOLVER PO NO PDS VPMVSD VENDOR.PARMLIB
TCE00001 0006 DEL TELNET PO NO PDS VPMVSD VENDOR.TCPPARMS
TCE0000T END TPL CONFIGURATION ANALYSIS - NEZ1.
    **/
/*
                                                            */
/*
                                                            */
              RPTDSN: IFO. IFOP. $TCEDIPL. @NEZ1. D2333182
/*
                                                            */
NewEra Software, Inc.
    Our Job? Help you avoid problems and improve z/OS integrity.
```

## 6.3.2 The ICE Viewer Access Point

All LPARs under surveillance by the Image Manager, and all of their Change Reports and Findings, may be accessed from a single Access Point configured in the ICE Viewer.

```
VUE 18.0 - Integrity Control Environment Viewer
                  - Production IPL Configurations
  С
      IPLCore ..
                                                           Userid
                                                                   - RFAUL1
                                                                   - 09:19
                                                           Time
  Ρ
      IPLPlus .. - Alternative IPL Configurations
                                                           Sysplex - ADCDPL
                                                           System - ADCD113
              .. - View Managed Peer Image Changes
                                                           IFOhlq
                                                                   - TEST
  М
      Manager
                                                           ICE 18.0 - VUE 18.0
  S
      StepOne
              .. - Explores all IODF Configurations
                                                           Patch Level GA
               .. - Access a Timeline of Change Events
   J
      JEvents
      zChecks .. - z/OS Health Checks for Named Systems
  Ζ
      Detects .. - Baseline Named z/OS Control Boundaries
  D
                   - Return to the ICE Primary Menu
  Х
      Exit
NewEra Software, Inc.
  Our Job? Help you make repairs, avoid problems, and improve IPL integrity.
```

# 7 The Integrity Controls Environment (ICE)

The Integrity Controls Environment (ICE) is a VTAM Application that provides access to the ICE Applications Image FOCUS, The Control Editor and The Supplementals. When you are ready to move beyond the functions of IPLCheck, NewEra Technical Support can provide you with the required License Keys. Contact them via Email at support@newera.com.

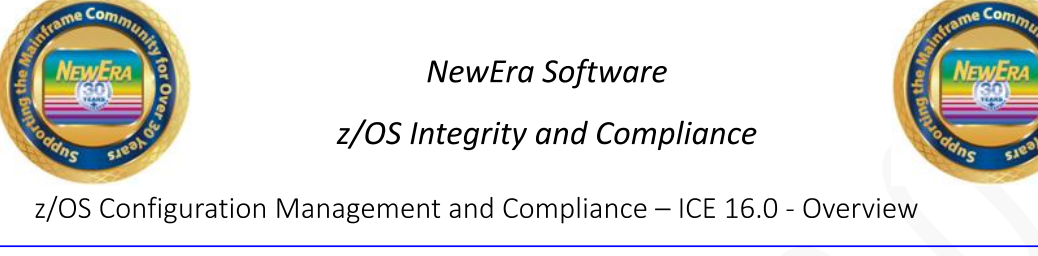

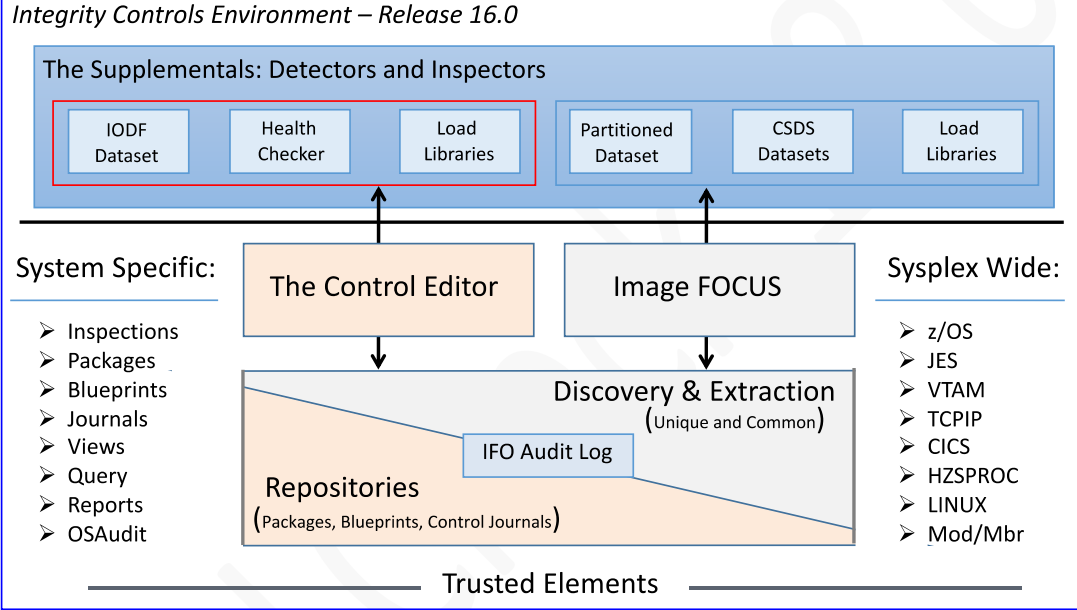

# 7.1 Image FOCUS

The Image FOCUS Application set automatically discovers, extracts, blueprints and inspects the z/OS configuration components that comprise a Sysplex and its Images. Process findings are shared with other ICE applications via a Sysplex Audit Log.

# 7.2 The Control Editor

The Control Editor is a "Compensating Control" that provides a layer of non-invasive security over the z/OS configuration components housed in defined sets of partitioned datasets. TCE significantly enhances the level of security generally provided by the site's External Security Manager (ESM).

# 7.3 The Supplementals

These optional ICE applications provide both additional Inspection and Monitoring functions that extend the scope of the ICE processing to include: Load Libraries, CSDS Datasets, IODF Datasets, named System Health Checkers, RACF and DB2 Configurations.

# 8 About Image FOCUS

Image FOCUS ensures, to the extent possible, the maximum availability of a z/OS Sysplex and its Images. To accomplish this, the power of Image FOCUS and its companions, Change Detection and Inspection Server, are grouped into "Views". Each "View" – Production, Workbench and Recovery, is designed to support a focused set of management activities: New Release Analysis, Configuration Change Analysis and Image/Sysplex Inspection. Each enables the Image FOCUS user to quickly gain a full understanding of the complete z/OS configuration.

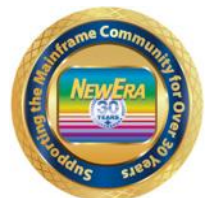

NewEra Software z/OS Integrity and Compliance

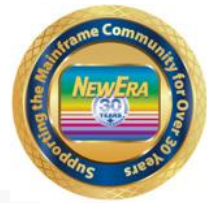

About Image FOCUS - Product Overview - Production View Detailed

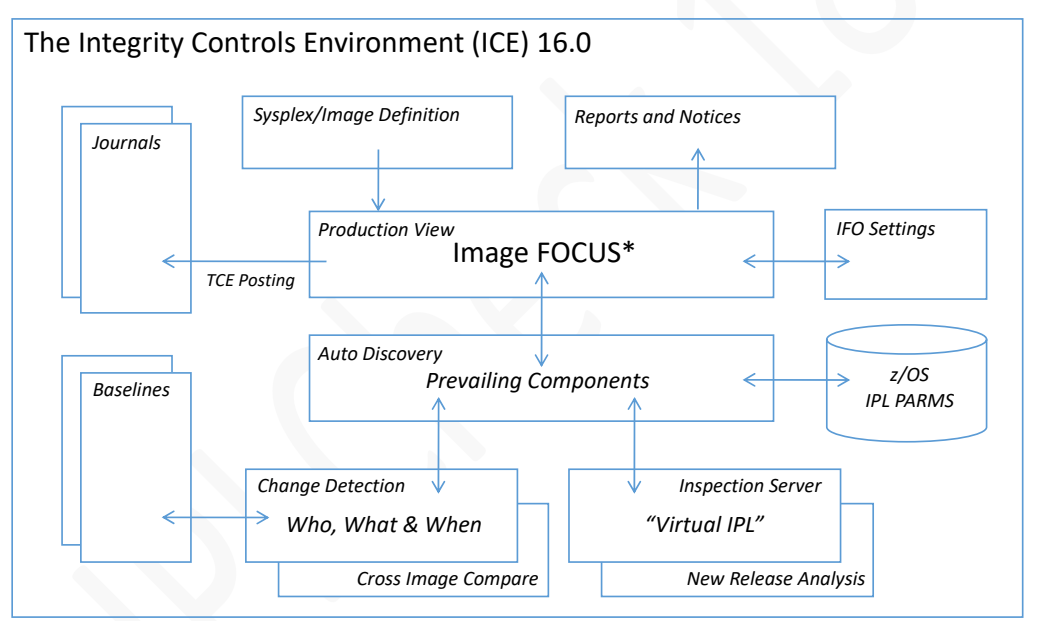

<sup>\*</sup> In addition to the z/OS Operating System Image FOCUS supports JES2/3, VTAM, TCPIP, CICS, MODULES and MEMBERS

The Image FOCUS Inspection Server is built from a collection of z/OS Operating System, JES2/3, VTAM, TCP/IP and CICS configuration rules researched and/or developed, through an ongoing process, by NewEra from available IBM documentation and real-world experiences. The resulting proprietary "Rule Sets", which include a full understanding of the configuration syntax, the IPL search order process and configuration component relationships is shared with IPLCheck to perform a z/OS Operating System "Virtual IPL" of a targeted LPAR.

## 9 Index

# A

About ICE, 98 About Image FOCUS, 100 About IPLCheck, 5 About The IBM Health Checker for z/OS, 17 Application Access Control, 31

#### В

Baseline Change, 86 Baseline/Comparison, 86

С

Changing the Interval, 33 Column Query, 85 Common Worksheet Operations, 85 Compare Points, 88 Copyrights, 2 Copyrights of Others, 2

#### D

Defined APFLST Worksheet, 76 Defined LNKLST Worksheet, 73 Defined LPALST Worksheet, 79 Defined SYMLST Worksheet, 82 Dynamic APFLST Worksheet, 77 Dynamic LNKLST Worksheet, 74 Dynamic LPALST Worksheet, 80 Dynamic SYMLST Worksheet, 83

#### F

Filtering a Worksheet, 85

#### Η

Health Checker Message Summary Worksheet, 66

Т

#### Image Manager, 88

IPLCheck Activating Applications, 22 Configuration Datasets, 21 Inspection Log Dataset, 42 Installing the ICE Environment, 17 IPLCheck Status, 38 IPLCheck Applications, 16 IPLCheck Reports, 43

#### J

JES Configuration Worksheet, 70 JES Dataset Worksheet, 71 JES Message Summary Worksheet, 69

#### License Agreement, 2

#### Μ

L

Member History, 87 Message Management, 35 Message Summary, 52 Message Summary Worksheet, 52 Multiple LPARs, 32

Ν

0

NSEMSG00, 36

#### Other Documents, 3

Reporting Problems, 3 Reports

IEASYSxx Keywords, 60 System Datasets, 55, 58, 59 System Volume, 57

#### S

Sample NEZ\_JES2\_INSPECTION Messages, 41 Sample NEZ\_OPSYS\_INSPECTION Messages, 40 Show IPLCheck Report Libraries, 45 Solving Real-World Problems, 10 Sorting the Worksheet, 85 Starting an IPLCheck PROC, 32 Starting IPLCheck Viewer, 31 Starting IPLCheck-Core, 23 Starting IPLCheck-Dynamic, 29 Starting IPLCheck-Plus, 26 Starting IPLCheck-Subsystems, 30 System Dataset Worksheet, 55 System Requirements, 9

#### Т

Table of Contents, 12 Technical Support, 4 The APF Dataset Worksheet, 62 The IEASYSxx Keyword Worksheet, 59 The Program Properties Worksheet, 64 The System Volume Worksheet, 57 Trademarks, 2

U

Update the Image FOCUS Inspection, 45

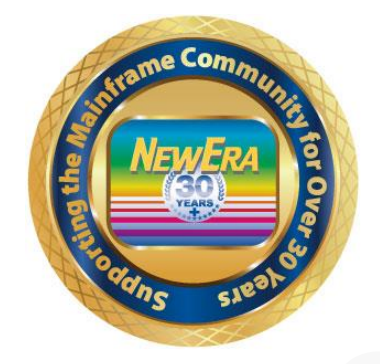

Contact us for additional information:

NewEra Software Technical Support

800-421-5035 or 408-520-7100 Or text support requests to 669-888-5061

support@newera.com

www.newera.com

Using IPLCheck, 38

#### V

Viewer Primary Menu, 44 Viewing Check Results in SDSF, 39

#### W

Ζ

Who Should Read, 3

z/OS Inspection Log, 51 z/OS Inspection Worksheet, 50